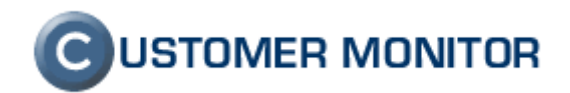

### **CUSTOMER MONITOR**

zlepšenia a doplnky k 10.11.2011

k Windows verzii klientského softvéru C-Monitor 2.5.574.0 a k verzii Serveru CM c2.5-m294-d145-a131

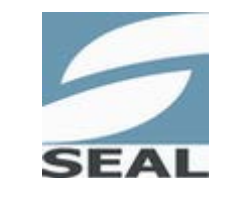

SEAL IT Services, s.r.o.

# **C**USTOMER MONITOR

Nové funkcie a zlepšenia - CUSTOMER MONITOR, November 2011 (WIN C-Monitor 2.5.574.0)

### Obsah

| <u>1.</u> | GENERAČNÉ ZLEPŠENIA                                                                                | <u> 4</u> |
|-----------|----------------------------------------------------------------------------------------------------|-----------|
| 1.1.      | LINUX KLIENT C-MONITORA                                                                            | 4         |
| 1.1.1     | Podporované verzie                                                                                 | 4         |
| 1.1.2     | Rozsah zobrazovaných údajov                                                                        | 5         |
| 1.2.      | C-DESK - ZADÁVANIE NOVÝCH POŽIADAVIEK A DISKUSNÝCH PRÍSPEVKOV CEZ EMAIL                            | 6         |
| 1.2.1     | Povolenie zadávania požiadaviek cez email v nastaveniach                                           | 7         |
| 1.2.2     | Zadávanie požiadaviek cez email                                                                    | 8         |
| 1.2.3     | Zadávanie diskusných príspevkov cez email                                                          | 10        |
| 1.3.      | C-DESK - ZADÁVANIE POŽIADAVIEK CEZ WEBFORMULÁR                                                     | . 12      |
| 1.3.1     | Zadávanie požiadaviek cez web                                                                      | 12        |
| 1.3.2     | Spracovanie novej web požiadavky                                                                   | 14        |
| 1.4.      | Úvodná sumárna obrazovka stavu požiadaviek a porúch pre Operátorov, Správcu a                      |           |
| Záka      | ZNÍKOV                                                                                             | 15        |
| 1.4.1     | Nastavenie možností zobrazovania úvodného prehľadu                                                 | 16        |
| 1.5.      | NOVÝ INŠTALÁTOR C-MONITOR KLIENTA (WIN) A NOVÝ TYP BEZZÁSAHOVEJ INŠTALÁCIE                         | . 17      |
| 1.5.1     | Personalizácia inštalačného súboru logom Správcu                                                   | 17        |
| 1.5.2     | Podpora automatizovanej bezzásahovej inštalácii CMonitor-a                                         | 19        |
| 1.6.      | SLEDOVANIE SPOTREBNÉHO MATERIÁLU                                                                   | 20        |
| 1.6.1     | Základné kroky ktoré treba splniť pre plnohodnotné využívanie modulu sledovanie                    |           |
| spotr     | ebného materiálu                                                                                   | 21        |
| 1.6.2     | Prednosti modulu sledovanie spotrebného materiálu                                                  | 21        |
| 1.6.3     | Ukážky z modulu Sledovania spotrebného materiálu                                                   | 21        |
| •         |                                                                                                    | ~~        |
| <u>2.</u> | VYRAZNE ZLEPSENIA PODĽA JEDNOILIVÝCH OBLASTI                                                       | 23        |
| 2.1.      | CM A CDESK SPOLOČNÁ ČASŤ :                                                                         | . 23      |
| 2.1.1     | Pracovné skupiny na základe vzťahov Nadriadené, Podriadeni                                         | 23        |
| 2.1.2     | Rozlisovanie internych a externych operatorov (technikov) a ich filtracia v roznych castiach<br>23 | СМ        |
| 2.1.3     | Personalizovaný archív súborov k stiahnutiu                                                        | 25        |
| 2.1.4     | Zastupovanie operátorov s uvedením koncového dátumu nedostupnosti                                  | 26        |
| 2.1.5     | Pre interných operátorov a správcov sprístupnenie užitočných programov a súborov k                 |           |
| lepšie    | emu využitiu CM                                                                                    | 27        |
| 2.2.      | CDESK                                                                                              | . 28      |
| 2.2.1     | Zjednodušená akceptácia C-Desk požiadaviek bez prihlásenia do Servera CM                           | 28        |
| 2.2.2     | Hodnotenie (známkovanie) práce operátora (technika)                                                | 29        |
| 2.2.3     | Evidencia čerpania predplatenej dopravy pri zmluvných plneniach                                    | 30        |
| 2.2.4     | Nová vlastnosť požiadavky "Dôležitosť" pre sledovanie incidentov                                   | 30        |
| 2.2.5     | Nové reporty pre CDESK                                                                             | 30        |
| 2.2.6     | Nové reporty v častí CM (technická časť)                                                           | 32        |
| 2.2.7     | Rozšírenie zákazok o typ implementácia                                                             | 34        |
| 2.2.8     | Zmena zobrazenia požiadaviek a plnení pre operátorov s obmedzeným prístupom do CM                  | 35        |
| 2.3.      | ZÁLOHOVANIE                                                                                        | . 37      |
| 2.3.1     | C-Backup zálohovanie otvorených súborov na 64bit systémoch                                         | 37        |
| 2.3.2     | C-Backup, C-Image, Windows Backup – pripojenie k cieľovému sieťovému prostriedku pod               | c=        |
| ľubo\     | vornym pouzivateľom.                                                                               | 37        |
| 2.3.3     | Zobrazenie zostavajuceho voľneho miesta po vykonani zalohy                                         | 38        |
| 2.3.4     | Odkomunikovanie pouzivateľovi uspesnosť zalohovania do "bublinky"                                  | 38        |
| 2.4.      | UNLINE MONITORING A WATCHES                                                                        | . 39      |
| 2.4.1     | Sleuovanie zataze disku v Unine informaciach                                                       | 39        |
| 2.4.2     | Histogram zataze pocitaca z online informacii                                                      | 39        |
| 2.4.3     | Pridane podmienky do watches                                                                       | 41        |

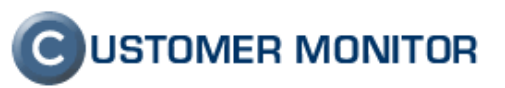

| 2.4.4       Předučnihováne sabiohý Watchov K SQL zatazeniu a dostupilosti pilosti pilo                                                                                                    | 211       | Draddofinovaná čablány watchov k COL zaťažaniu z dostupnosti MC COL convorz                 |
|----------------------------------------------------------------------------------------------------|-----------|---------------------------------------------------------------------------------------------|
| 24.5       Statistika max., min., avg. udajov z Watches hodnot vo vypranom obdobi       48         25.7       ZLEPŠENIA V EVIDENCI I HW A SW PARAMETROV.       48         25.1       Podpora produktov Office 2010, detekcia       48         25.2       Rozširenie sledovania stavu nových antivirusových programov       50         25.3       Zobrazovanie nastavenia UAC       51         25.4       Riešenie evidencie zapožičiavania počítačov       52         26.       ZLEPŠENIA NA SERVERI CM       54         26.1       Automatické uspávanie nekomunikujúceho PC za účelom potlačenia zbytočných chybových hlásení 54       54         26.2       Online zobrazenie stavu bežiacich a čakajúcich úloh (včítane progresu zálohovacích úloh)       55         26.3       Prehľad spustených úloh v C-Monitor Klientovi s uvedením vysledku na CM serveri       56         26.4       Doplnené logovanie odoslaných SMS a notifikačných emailov       57         26.5       Prenášanie odfiltrovaného zoznamu počítačov do iných častí CM       57         26.6       Voľba jazyka textov na prihlasovacej stránke       57         2.6.7       Emailova adresa do prihlasovacej obrazovky       58         2.6.8       Dokončenie obmedzenia funkcionality pre nižšie licencie C-Monitor klienta       59         2.7.1       Spoľahlivá a nýchla utilita IPscanner vždy po ruke                                                                                                    | 2.4.4     | Preddennovane sabiony watchov k SQL zatazeniu a dostupnosti MS SQL servera                  |
| 2.5.       ZLEPŠENIA V EVIDENCII HW A SW PARAMETROV                                                                                                    | 2.4.5     | Statistika max., min., avg. udajov z watches hodnot vo vybranom obdobi                      |
| 2.5.1       Podpora produktov Office 2010, detekcia       48         2.5.2       Rozširenie sledovania stavu nových antivirusových programov       50         2.5.3       Zobrazovanie nastavenia UAC       51         2.5.4       Riešenie evidencie zapožičiavania počítačov       52         2.6.4       ZLEPŠENIA NA SERVERI CM       54         2.6.5       Z Online zobrazenie stavu bežiacich a čakajúcich úloh (včítane progresu zálohovacích úloh)       55         2.6.3       Prehľad spustených úloh v C-Monitor klientovi s uvedením výsledku na CM serveri.       56         2.6.4       Doplnené logovanie odoslaných SMS a notifikačných emailov       57         2.6.5       Prenášanie odfiltrovaného zoznamu počítačov do iných častí CM       57         2.6.6       Voľba jazyka textov na prihlasovacej stránke       57         2.6.7       Emailová adresa do prihlasovacej obrazovky       58         2.6.8       Dokončenie obmedzenia funkcionality pre nižšie licencie C-Monitor klienta       59         2.7       ZLEPŠENIA V C-MONITOR KLIENTOVI (WIN)       60         2.7.1       Spoľahlívá a rýchla utilita IPscanner vždy po ruke       60         2.7.2       Nový flexibilnejší spôsob nastavenia periódy úlohy       61         2.7.3       Podpora pre utilitu Trend Micro HijackThís - scanner nastavení počítača (na zmeny po malware, spyware, virusoch                                                                                                    | 2.5.      | ZLEPSENIA V EVIDENCII HW A SW PARAMETROV                                                    |
| 2.5.2       Rožšírenie sledovania stavu nových antivírusových programov       50         2.5.3       Zobrazovanie nastavenia UAC       51         2.5.4       Riešenie evidencie zapožičiavania počítačov       52         2.6.       ZLEPŠENIA NA SERVERI CM       54         2.6.1       Automatické uspávanie nekomunikujúceho PC za účelom potlačenia zbytočných chybových hlásení 54       54         2.6.2       Online zobrazenie stavu bežiacich a čakajúcich úloh (včítane progresu zálohovacích úloh)       55         2.6.3       Prehľad spustených úloh v C-Monitor klientovi s uvedením vysledku na CM serveri.       56         2.6.4       Doplnené logovanie odoslaných SMS a notifikačných emailov       57         2.6.5       Prenášanie odfiltrovaného zoznamu počítačov do iných častí CM       57         2.6.6       Voľba jazyka textov na prihlasovacej stránke       57         2.6.7       Emailová adresa do prihlasovacej obrazovky       58         2.6.8       Dokončenie obmedzenia funkcionality pre nižšie licencie C-Monitor klienta       59         2.7.       ZLEPŠENIA V C-MONITOR KLIENTOVI (WIN)       60         2.7.1       Spoľahlívá a rýchla utilita IPscanner vždy po ruke       60         2.7.2       Nový flexibilnejši spôsob nastavenia períódy úlohy       61         2.7.3       Podpora pre utilitu Trend Micro HijackThis - scanner nasta                                                                                                    | 2.5.1     | Podpora produktov Office 2010, detekcia                                                     |
| 2.5.3       Zobrazovanie nastavenia UAC       51         2.5.4       Riešenie evidencie zapožičiavania počítačov       52         2.6.       ZLEPŠENIA NA SERVERI CM       54         2.6.1       Automatické uspávanie nekomunikujúceho PC za účelom potlačenia zbytočných chybových hláseni 54       54         2.6.2       Online zobrazenie stavu bežiacich a čakajúcich úloh (včítane progresu zálohovacích úloh)       55         2.6.3       Prehľad spustených úloh v C-Monitor klientovi s uvedením výsledku na CM serveri       56         2.6.4       Doplnené logovanie odoslaných SMS a notřítkačných emailov       57         2.6.5       Prenášanie odfiltrovaného zoznamu počítačov do iných častí CM       57         2.6.6       Voľba jazyka textov na prihlasovacej stránke       57         2.6.7       Emailová adresa do prihlasovacej obrazovky       58         2.6.8       Dokončenie obmedzenia funkcionality pre nižšie licencie C-Monitor klienta       59         2.7       ZLEPŠENIA V C-MONITOR KLIENTOVI (WIN)       60         2.7.1       Spoľahlivá a rýchla utilita IPscanner vždy po ruke       60         2.7.3       Podpora pre utilitu Trend Micro HijackThis - scanner nastavení počítača (na zmeny po malware, spyware, virusoch)       61         2.7.4       Upgrade EventlogConsole pre WIN2008, WIN7       62         2.7.5       Doplnenie do spr                                                                                                    | 2.5.2     | Rozšírenie sledovania stavu nových antivírusových programov50                               |
| 2.5.4       Riešenie evidencie zapožičiavania počítačov       52         2.6.       ZLEPŠENIA NA SERVERI CM       54         2.6.1       Automatické uspávanie nekomunikujúceho PC za účelom potlačenia zbytočných chybových hlásení 54         2.6.2       Online zobrazenie stavu bežiacich a čakajúcich úloh (včítane progresu zálohovacích úloh)      55         2.6.3       Prehľad spustených úloh v C-Monitor klientovi s uvedením výsledku na CM serveri      56         2.6.4       Doplnené logovanie odoslaných SMS a notifikačných emailov      57         2.6.5       Prenlášanie odňiltrovaného zoznamu počítačov do iných častí CM      57         2.6.6       Voľba jazyka textov na prihlasovacej obrazovky                                                                                                    | 2.5.3     | Zobrazovanie nastavenia UAC51                                                               |
| 2.6.       ZLEPŠENIA NA SERVERI CM       54         2.6.1       Automatické uspávanie nekomunikujúceho PC za účelom potlačenia zbytočných chybových hlásení 54         2.6.2       Online zobrazenie stavu bežiacich a čakajúcich úloh (včítane progresu zálohovacích úloh)       55         2.6.3       Prehľad spustených úloh v C-Monitor klientovi s uvedením vysledku na CM serveri       56         2.6.4       Doplnené logovanie odoslaných SMS a notifikačných emailov       57         2.6.5       Prenášanie odfiltrovaného zoznamu počítačov do iných častí CM       57         2.6.6       Voľba jazyka textov na prihlasovacej stránke       57         2.6.7       Emailová adresa do prihlasovacej obrazovky       58         2.6.8       Dokončenie obmedzenia funkcionality pre nižšie licencie C-Monitor klienta       59         2.7       ZLEPŠENIA V C-MONITOR KLIENTOVI (WIN)       60         2.7.1       Spoľahlivá a rýchla utilita IPscanner vždy po ruke       60         2.7.2       Nový flexibilnejší spôsob nastavenia periódy úlohy       61         2.7.4       Upgrade EventlogConsole pre WIN2008, WIN7       62         2.7.4       Upgrade EventlogConsole pre WIN2008, WIN7       64         2.7.6       Registrácia C-Monitora pod používateľom "user" win vista, W7       64         2.7.6       Registrácia C-Monitora pod používateľom "user" win vista, W7                                                                                                    | 2.5.4     | Riešenie evidencie zapožičiavania počítačov                                                 |
| 2.6.1       Automatické uspávanie nekomunikujúceho PC za účelom potlačenia zbytočných chybových         hláseni       54         2.6.2       Online zobrazenie stavu bežiacich a čakajúcich úloh (včítane progresu zálohovacích úloh)55         2.6.3       Prehľad spustených úloh v C-Monitor klientovi s uvedením výsledku na CM serveri                                                                                                    | 2.6.      | ZLEPŠENIA NA SERVERI CM                                                                     |
| hlásení 54         2.6.2       Online zobrazenie stavu bežiacich a čakajúcich úloh (včítane progresu zálohovacích úloh)55         2.6.3       Prehľad spustených úloh v C-Monitor klientovi s uvedením výsledku na CM serveri                                                                                                    | 2.6.1     | Automatické uspávanie nekomunikujúceho PC za účelom potlačenia zbytočných chybových         |
| 2.6.2       Online zobrazenie stavu bežiacich a čakajúcich úloh (včítane progresu zálohovacích úloh)55         2.6.3       Prehľad spustených úloh v C-Monitor klientovi s uvedením výsledku na CM serveri                                                                                                    | hláser    | ní 54                                                                                       |
| <ul> <li>2.6.3 Prehľad spustených úloh v C-Monitor klientovi s uvedením výsledku na CM serveri</li></ul>                                                                                                    | 2.6.2     | Online zobrazenie stavu bežiacich a čakajúcich úloh (včítane progresu zálohovacích úloh)55  |
| 2.6.4       Doplnené logovanie odoslaných SMS a notifikačných emailov                                                                                                    | 2.6.3     | Prehľad spustených úloh v C-Monitor klientovi s uvedením výsledku na CM serveri             |
| 2.6.5       Prenášanie odfiltrovaného zoznamu počítačov do iných častí CM       57         2.6.6       Voľba jazyka textov na prihlasovacej stránke       57         2.6.7       Emailová adresa do prihlasovacej obrazovky       58         2.6.8       Dokončenie obmedzenia funkcionality pre nižšie licencie C-Monitor klienta       59         2.7.       ZLEPŠENIA V C-MONITOR KLIENTOVI (WIN)       60         2.7.1       Spoľahlivá a rýchla utilita IPscanner vždy po ruke       60         2.7.2       Nový flexibilnejší spôsob nastavenia periódy úlohy       61         2.7.3       Podpora pre utilitu Trend Micro HijackThis - scanner nastavení počítača (na zmeny po         malware, spyware, vírusoch)       62         2.7.5       Doplnenie do sprievodcu plánovania úloh v C-MonitorConsole "Termination process" (pre kill         2.7.6       Registrácia C-Monitora pod používateľom "user" win vista, W7       64         2.7.7       Spúšťanie Exe súborov cez C-Scheduler kontrolované na základe platnosti digitálneho podpisu       64         2.7.8       Podpora Windows Vista/7 súborových dialógov       65         3.1       C-Backup - Opravená rýchlosť one-way synchronizácie,       67         3.1.2       Odstránený problém so strácaním platnosti licencie vo virtuálnych inštanciách OS       67         3.1.2       Odstránený problém so strácaním platnosti licencie vo virtuá                                                                                                    | 2.6.4     | Doplnené logovanie odoslaných SMS a notifikačných emailov                                   |
| <ul> <li>2.6.6 Voľba jazyka textov na prihlasovacej stránke</li> <li>2.6.7 Emailová adresa do prihlasovacej obrazovky</li> <li>2.8</li> <li>2.6.8 Dokončenie obmedzenia funkcionality pre nižšie licencie C-Monitor klienta</li> <li>2.7. ZLEPŠENIA V C-MONITOR KLIENTOVI (WIN)</li> <li>60</li> <li>2.7.1 Spoľahlivá a rýchla utilita IPscanner vždy po ruke</li> <li>60</li> <li>2.7.2 Nový flexibilnejší spôsob nastavenia periódy úlohy</li> <li>61</li> <li>2.7.3 Podpora pre utilitu Trend Micro HijackThis - scanner nastavení počítača (na zmeny po malware, spyware, vírusoch)</li> <li>62</li> <li>2.7.5 Doplnenie do sprievodcu plánovania úloh v C-MonitorConsole "Termination process" (pre kill procesu)</li> <li>64</li> <li>2.7.6 Registrácia C-Monitora pod používateľom "user" win vista, W7</li> <li>64</li> <li>2.7.8 Podpora Windows Vista/7 súborových dialógov</li> <li>65</li> <li>3.1 C-Backup - Opravená rýchlosť one-way synchronizácie,</li> <li>67</li> <li>3.1.1 C-Backup - Opravená rýchlosť one-way synchronizácie,</li> <li>67</li> <li>3.1.2 Odstránený problém so strácaním platnosti licencie vo virtuálnych inštanciách OS</li> <li>67</li> </ul>                                                                                                    | 2.6.5     | Prenášanie odfiltrovaného zoznamu počítačov do iných častí CM                               |
| 2.6.7       Emailová adresa do prihlasovacej obrazovky       58         2.6.8       Dokončenie obmedzenia funkcionality pre nižšie licencie C-Monitor klienta       59         2.7.       ZLEPŠENIA V C-MONITOR KLIENTOVI (WIN)       60         2.7.       ZLEPŠENIA V C-MONITOR KLIENTOVI (WIN)       60         2.7.       ZLEPŠENIA V C-MONITOR KLIENTOVI (WIN)       60         2.7.       Spoľahlivá a rýchla utilita IPscanner vždy po ruke       60         2.7.1       Spoľahlivá a rýchla utilita IPscanner vždy po ruke       60         2.7.2       Nový flexibilnejší spôsob nastavenia periódy úlohy       61         2.7.3       Podpora pre utilitu Trend Micro HijackThis - scanner nastavení počítača (na zmeny po         malware, spyware, vírusoch)       61         2.7.4       Upgrade EventlogConsole pre WIN2008, WIN7       62         2.7.5       Doplnenie do sprievodcu plánovania úloh v C-MonitorConsole "Termination process" (pre kill       64         2.7.6       Registrácia C-Monitora pod používateľom "user" win vista, W7       64         2.7.7       Spúšťanie Exe súborov cez C-Scheduler kontrolované na základe platnosti digitálneho podpisu       64         2.7.8       Podpora Windows Vista/7 súborových dialógov       65         3.1       C-Backup - Opravená rýchlosť one-way synchronizácie,       67         3.1.1                                                                                                    | 2.6.6     | Voľba jazyka textov na prihlasovacej stránke                                                |
| 2.6.8       Dokončenie obredzenia funkcionality pre nižšie licencie C-Monitor klienta       59         2.7.       ZLEPŠENIA V C-MONITOR KLIENTOVI (WIN)       60         2.7.1       Spoľahlivá a rýchla utilita IPscanner vždy po ruke       60         2.7.2       Nový flexibilnejší spôsob nastavenia periódy úlohy       61         2.7.3       Podpora pre utilitu Trend Micro HijackThis - scanner nastavení počítača (na zmeny po         malware, spyware, vírusoch)       61         2.7.4       Upgrade EventlogConsole pre WIN2008, WIN7       62         2.7.5       Doplnenie do sprievodcu plánovania úloh v C-MonitorConsole "Termination process" (pre kill       64         2.7.6       Registrácia C-Monitora pod používateľom "user" win vista, W7       64         2.7.7       Spúšťanie Exe súborov cez C-Scheduler kontrolované na základe platnosti digitálneho podpisu       64         2.7.8       Podpora Windows Vista/7 súborových dialógov       65         3.1       C-Backup - Opravená rýchlosť one-way synchronizácie,       67         3.1.1       C-Backup - Opravená rýchlosť one-way synchronizácie,       67         3.1.2       Odstránený problém so strácaním platnosti licencie vo virtuálnych inštanciách OS       67         3.1.2       Oprava chybu pri zadávaní Exervilicku so sergeoprehotom na WIN7       67                                                                                                    | 2.6.7     | Emailová adresa do prihlasovacej obrazovky                                                  |
| 2.7.       ZLEPŠENIA V C-MONITOR KLIENTOVI (WIN)       60         2.7.1       Spoľahlivá a rýchla utilita IPscanner vždy po ruke       60         2.7.2       Nový flexibilnejší spôsob nastavenia periódy úlohy       61         2.7.3       Podpora pre utilitu Trend Micro HijackThis - scanner nastavení počítača (na zmeny po         malware, spyware, vírusoch)       61         2.7.4       Upgrade EventlogConsole pre WIN2008, WIN7       62         2.7.5       DopInenie do sprievodcu plánovania úloh v C-MonitorConsole "Termination process" (pre kill         procesu)       64         2.7.6       Registrácia C-Monitora pod používateľom "user" win vista, W7       64         2.7.7       Spúšťanie Exe súborov cez C-Scheduler kontrolované na základe platnosti digitálneho podpisu       64         2.7.8       Podpora Windows Vista/7 súborových dialógov       65         3.1       C-Backup - Opravená rýchlosť one-way synchronizácie,       67         3.1.1       C-Backup - Opravená rýchlosť one-way synchronizácie,       67         3.1.2       Odstránený problém so strácaním platnosti licencie vo virtuálnych inštanciách OS       67         3.1.2       Opravená rýchlosť one-way synchronizácie,       67         3.1.2       Opravená rýchlosť so strácaním platnosti licencie vo virtuálnych inštanciách OS       67                                                                                                    | 2.6.8     | Dokončenie obmedzenia funkcionality pre nižšie licencie C-Monitor klienta                   |
| 2.7.1       Spoľahlivá a rýchla utilita IPscanner vždy po ruke                                                                                                    | 2.7.      | ZLEPŠENIA V C-MONITOR KLIENTOVI (WIN)                                                       |
| 2.7.2       Nový flexibilnejší spôsob nastavenia periódy úlohy       61         2.7.3       Podpora pre utilitu Trend Micro HijackThis - scanner nastavení počítača (na zmeny po         malware, spyware, vírusoch)       61         2.7.4       Upgrade EventlogConsole pre WIN2008, WIN7       62         2.7.5       Doplnenie do sprievodcu plánovania úloh v C-MonitorConsole "Termination process" (pre kill       64         2.7.6       Registrácia C-Monitora pod používateľom "user" win vista, W7       64         2.7.7       Spúšťanie Exe súborov cez C-Scheduler kontrolované na základe platnosti digitálneho podpisu       64         2.7.8       Podpora Windows Vista/7 súborových dialógov       65         3.       OPRAVENÉ CHYBY Z MINULEJ VERZIE 2.0.1.512 (WIN)       67         3.1.1       C-Backup - Opravená rýchlosť one-way synchronizácie,       67         3.1.2       Odstránený problém so strácaním platnosti licencie vo virtuálnych inštanciách OS       67         3.1.2       Oprava chybu pri zadávaní Espušlicku so screopshotom pa WIN7       67                                                                                                    | 2.7.1     | Spoľahlivá a rýchla utilita IPscanner vždy po ruke                                          |
| 2.7.3       Podpora pre utilitu Trend Micro HijackThis - scanner nastavení počítača (na zmeny po         malware, spyware, vírusoch)       61         2.7.4       Upgrade EventlogConsole pre WIN2008, WIN7       62         2.7.5       Doplnenie do sprievodcu plánovania úloh v C-MonitorConsole "Termination process" (pre kill         procesu)       64         2.7.7       Spúšťanie Exe súborov cez C-Scheduler kontrolované na základe platnosti digitálneho podpisu         64       64         2.7.8       Podpora Windows Vista/7 súborových dialógov         65       67         3.1       C-Backup - Opravená rýchlosť one-way synchronizácie,         67       67         3.1.2       Odstránený problém so strácaním platnosti licencie vo virtuálnych inštanciách OS         67       67                                                                                                    | 2.7.2     | Nový flexibilneiší spôsob nastavenia periódy úlohy                                          |
| malware, spyware, vírusoch)                                                                                                    | 2.7.3     | Podpora pre utilitu Trend Micro HijackThis - scanner nastavení počítača (na zmeny po        |
| 2.7.4       Upgrade EventlogConsole pre WIN2008, WIN7                                                                                                    | malwa     | are snyware vírusoch) 61                                                                    |
| <ul> <li>2.7.5 Doplnenie do sprievodcu plánovania úloh v C-MonitorConsole "Termination process" (pre kill procesu)</li> <li>2.7.6 Registrácia C-Monitora pod používateľom "user" win vista, W7</li> <li>2.7.7 Spúšťanie Exe súborov cez C-Scheduler kontrolované na základe platnosti digitálneho podpisu 64</li> <li>2.7.8 Podpora Windows Vista/7 súborových dialógov</li> <li></li></ul>                                                                                                    | 274       | Upgrade EventlogConsole pre WIN2008 WIN7 62                                                 |
| 21.10       Depriver de spriver de priver de priver de priver de menter of the menter of the menter of                                                                                                    | 275       | Doplnenie do sprievodcu plánovania úloh v C-MonitorConsole "Termination process" (pre kill  |
| <ul> <li>2.7.6 Registrácia C-Monitora pod používateľom "user" win vista, W7</li></ul>                                                                                                    | proce     | Su)                                                                                         |
| <ul> <li>2.7.7 Spúšťanie Exe súborov cez C-Scheduler kontrolované na základe platnosti digitálneho podpisu 64</li> <li>2.7.8 Podpora Windows Vista/7 súborových dialógov</li></ul>                                                                                                    | 276       | Registrácia C-Monitora pod používateľom "user" win vista W7 64                              |
| 2.7.7       Spastanie Exe subbrov čež č senedalej kontrolovane na zaklade platnosti digitalnoho podpisa 64         2.7.8       Podpora Windows Vista/7 súborových dialógov                                                                                                    | 2.7.0     | Spúšťanie Exe súborov cez C-Scheduler kontrolované na základe platnosti digitálneho podnisu |
| 2.7.8       Podpora Windows Vista/7 súborových dialógov                                                                                                    | 2.1.1     | 6/                                                                                          |
| 3.       OPRAVENÉ CHYBY Z MINULEJ VERZIE 2.0.1.512 (WIN)       67         3.1.1       C-Backup - Opravená rýchlosť one-way synchronizácie,       67         3.1.2       Odstránený problém so strácaním platnosti licencie vo virtuálnych inštanciách OS       67                                                                                                    | 278       | Podpora Windows Vista/7 súborových dialógov 65                                              |
| 3.       OPRAVENÉ CHYBY Z MINULEJ VERZIE 2.0.1.512 (WIN)       67         3.1.1       C-Backup - Opravená rýchlosť one-way synchronizácie,       67         3.1.2       Odstránený problém so strácaním platnosti licencie vo virtuálnych inštanciách OS       67         3.1.3       Oprava chyby pri zadávaní Essyclicku so screonshotom na WUNZ       67                                                                                                    | 2.7.0     |                                                                                             |
| 3.       OPRAVENÉ CHYBY Z MINULEJ VERZIE 2.0.1.512 (WIN)       67         3.1.1       C-Backup - Opravená rýchlosť one-way synchronizácie,       67         3.1.2       Odstránený problém so strácaním platnosti licencie vo virtuálnych inštanciách OS       67         2.1.3       Oprava chyby pri zadávaní Easyclicku so screonsbetom na WINZ       67                                                                                                    |           |                                                                                             |
| <ul> <li>3.1.1 C-Backup - Opravená rýchlosť one-way synchronizácie,</li></ul>                                                                                                    | <u>3.</u> | OPRAVENÉ CHYBY Z MINULEJ VERZIE 2.0.1.512 (WIN)                                             |
| 3.1.2 Odstránený problém so strácaním platnosti licencie vo virtuálnych inštanciách OS                                                                                                    | 3.1.1     | C-Backup - Opravená rýchlosť one-way synchronizácie                                         |
| 2.1.2 Oprava chyby pri zadávaní Easyclicku so scroonsbotom na W/N7 67                                                                                                    | 3.1.2     | Odstránený problém so strácaním platnosti licencie vo virtuálnych inštanciách OS 67         |
| $\mathcal{D}_{\mathcal{A}}$ $\mathcal{D}_{\mathcal{A}}$ | 3.1.3     | Oprava chyby pri zadávaní Fasyclicku so screenshotom na WIN7                                |

### 

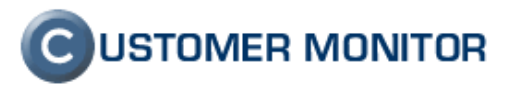

### 1. Generačné zlepšenia

### 1.1. LINUX klient C-Monitora

Linux/FreeBSD verzia C-Monitor má za cieľ poskytnúť základné monitorovacie funkcie a sprehľadniť evidenciu hardvéru s týmto operačným systémom. Je to plnohodnotný autonómny program v jazyku Java využívajúci súčasti operačného systému a štandardných aplikácií.

Aktuálna verzia ponúka základný štandard ovládania, správcom pohybujúcim sa v Linux / FreeBSD systémoch blízka. Inštalácia je prostredníctvom textového sprievodcu, s presným odkomunikovaním zmien v systéme. Po inštalácií sú všetky monitorovacie funkcie ovládateľné vzdialene cez web rozhranie C-Monitora. Na konzolu systému bude musieť správca pristúpiť len ak sa stratí spojenie alebo inak sa naruší základná funkcionalita klienta C-Monitor.

#### 1.1.1 Podporované verzie

Jednotlivé distribúcie Linuxu, FreeBSD a aj ich verzie sa odlišujú. Niekedy sú to len drobnosti, ale postačujú na to, aby získavanie systémových informácií zlyhalo. Deklarujeme teda podporu len pre určité distribúcie s konkrétnymi verziami. Na týchto OS by mal C-Monitor fungovať bez problémov. Momentálne podporované OS sú:

- Ubuntu 8.04, 10.04, 10.10
- Debian 5.0.5, 5.0.6, 6.0.2
- CentOS 5.4, 5.5, 5.6
- SLES 11SP1 64bit
- FreeBSD 8.1

|                                                     |                         |                                |                                                               | Úvodný prel                                                                   | hl'ad ʔ Manual 🌵         | Odhlásiť  |
|-----------------------------------------------------|-------------------------|--------------------------------|---------------------------------------------------------------|-------------------------------------------------------------------------------|--------------------------|-----------|
|                                                     | Admin zóna              | Prehliadanie a<br>Vyhodnotenie | Customer Desk                                                 |                                                                               | Operátor: Meno operátora | C         |
| — Upozornenia                                       | 🚦 Zóny                  |                                |                                                               |                                                                               |                          | ?         |
| Poruchy<br>História porúch<br>Poruchy na počítačoch | S & Office Info ▼       | Spoločnosť<br>Používateľ<br>OS | Počítač &<br>Umiestnenie<br>Operátor<br>∛ Len online počítače | Zoradiť podľa CM-ID<br>Zoradiť ako Vzostupne<br>Zahrnúť ručne zadané počítače | Hfadať                   | Rozšírené |
| - Zobrazenia                                        | •                       |                                | m                                                             |                                                                               |                          | •         |
| Zóny<br>Watches (Online monitorino)                 | Zóna OS & Office Info [ | zobrazená 1 položka ]          |                                                               |                                                                               |                          |           |
| Počítače                                            | Parameter               | 1. <u>LIASV11</u>              | 9. <u>SVMSV18</u>                                             | 8. <u>SVMSV17</u>                                                             | 7. <u>SEASV11</u>        |           |
| Online informácie                                   | History                 | Show history                   | Show history                                                  | Show history                                                                  | Show history             |           |
| Internet bandwidth monitor                          | Network Name            | lindiocaidomain                | rbi.localdomain                                               | debian601-lin.localnet                                                        | œntos54.localdomain      |           |
| Zmeny na počítači                                   | User                    | FreeBSD Firewall               | RBI - sales reports                                           | root                                                                          | root                     |           |
| Foto dokumentácia                                   | Product name            | FreeBSD, 8.1-RELEASE           | Linux, 2.6.32-28-server                                       | Linux, 2.6.32-5-686                                                           | Linux, 2.6.18-164.el5    |           |
| 1 oto dokanontaloka                                 | Version name            |                                | Ubuntu 10.04                                                  | Debian 6.0.1                                                                  | CentOS 5.4               |           |

Obrázok č. 1 Zóny, prehľad operačných systémov

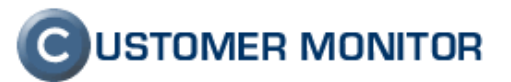

|                                                     |                                                                                       |                                                                  | Úvodný prehľad 🍞 Manual 幽 Od                       | lhlásiť |
|-----------------------------------------------------|---------------------------------------------------------------------------------------|------------------------------------------------------------------|----------------------------------------------------|---------|
|                                                     | Admin zóna Prehliadanie a<br>Vyhodnotenie                                             | Customer Desk                                                    | Operátor: Meno operátora                           | C       |
| — Upozornenia                                       | 舅 Počítače                                                                            |                                                                  |                                                    |         |
| Poruchy<br>História porúch<br>Poruchy na počítačoch | Spoločnosť Počítač &<br>Umiestnenie<br>Používateľ Operátor<br>Current status Euronine | APSSV04 Zoradiť podľa CM-ID<br>Zoradiť ako Vzostupne<br>počítače | Hladať Rozšírené     Zahrnúť ručne zadané počítače | ×       |
| Zóny<br>Watches (Online monitoring)                 | Zoznam počítačov [ zobrazená 1 položka ]                                              |                                                                  | Report Zoznam počítačov                            |         |
| Počítače                                            | Parameter                                                                             | 1. <u>APSSV04</u> 🛇                                              | 1. <u>BEVSV01</u> 🛇                                |         |
| Online informácie                                   | Show                                                                                  | Detail Histogram                                                 | Detail Histogram                                   |         |
| Internet bandwidth monitor                          | Network Name                                                                          | rbi.local                                                        | debian601-lin.localnet                             |         |
| Zmeny na počítači                                   | Network                                                                               | -                                                                | -                                                  |         |
| Foto dokumentácia                                   | User                                                                                  | sales reports                                                    | RACK, pocitac bez pracovnika                       |         |
| – Manažerské informácie                             | Phone, Email                                                                          | -                                                                | -<br>-<br>aa@aa.aa                                 |         |
| Reporty                                             | Online Connection                                                                     | 21. Oct 2011 11:03:25                                            | 21. Oct 2011 11:03:25                              |         |
| Prenesené dáta na ADSL a FW                         | Remote Access                                                                         |                                                                  |                                                    |         |
|                                                     | Age, Status                                                                           | Funkčný                                                          | <u>Funkčný</u>                                     |         |
|                                                     | Location in HW Evidence                                                               | root                                                             | vlado root                                         |         |
|                                                     | Global ip                                                                             | 217.67.17.130                                                    | 188.167.126.162                                    |         |
|                                                     | Local ip 1                                                                            | 172.31.249.12                                                    | 10.0.2.15                                          |         |
|                                                     | OS                                                                                    | Linux, 2.6.32-28-server                                          | Linux, 2.6.32-5-686                                |         |
|                                                     | OS Version                                                                            | Ubuntu 10.04                                                     | Debian 6.0.1                                       |         |
|                                                     | Processor                                                                             | Intel(R) Xeon(R) CPU E5420 @ 2.50GHz                             | Intel(R) Core(TM)2 Duo CPU T7250 @ 2.00GHz         |         |
|                                                     | RAM                                                                                   | <u>1024 MB</u>                                                   | 504 MB                                             |         |
|                                                     | HW (chipset), SN                                                                      | VMware, Inc. VMware Virtual Platform                             | innotek GmbH VirtualBox - SN: 0                    |         |
|                                                     | Drive /DEV/MAPPER/RBI-ROOT (Free / Total)                                             | 17.9 GB / 20.5 GB                                                | 3.8 GB / 7.5 GB                                    |         |
|                                                     | Drive /DEV/SDA1 (Eree / Total)                                                        | 198 8 MB / 227 7 MB                                              |                                                    |         |

Obrázok č. 2 prehľad počítača s operačným systémom Linux

#### 1.1.2 Rozsah zobrazovaných údajov

- získanie hardvérových informácií o počítači (v menšom rozsahu ako Windows verzia, množstvo informácií sa líši podľa typu a verzie OS)
- online informácie (zaťaženie CPU, obsadenie RAM a swapu, výpis procesov ktoré najviac zaťažujú CPU, a pamäť, uptime počítača, sieťové prenosy podľa adaptérov, zaťaženie disku podľa najväčšej používanosti)
- watche
  - zaťaženie CPU
  - obsadenie pamäte
  - voľné miesto na disku
  - prítomnosť behu procesu
  - dostupnosť určenej cieľovej adresy (ping)
  - ping round-trip-time cieľovej adresy
  - ping packet loss cieľovej adresy
  - zaťaženie disku/partície podľa prenesených dát alebo percentuálne
  - využitie sieťových adaptérov
  - load average štatistika

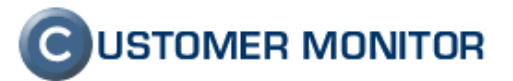

|                             |                        |                                                    |                                          | Úvodný prehľad                           | ? Manual 🔱 (              | Odhlásiť |
|-----------------------------|------------------------|----------------------------------------------------|------------------------------------------|------------------------------------------|---------------------------|----------|
|                             | Admin zóna             | Prehliadanie a<br>Vyhodnotenie                     | Customer Desk                            | Oper                                     | átor: Meno operátora      | C        |
| Upozornenia                 | 👌 Zóny                 |                                                    |                                          |                                          |                           | ?        |
| Poruchy<br>História porúch  | Online Informácie      | <ul> <li>Spoločnosť</li> <li>Používateľ</li> </ul> | Počítač &<br>Umiestnenie<br>Operátor     | Zoradiť podľa<br>Zoradiť ako             | CM-ID  Vzostupne          | Hľada    |
| Poruchy na počítačoch       |                        | OS lin                                             | Len online po                            | čítače 🛛 Zahrnúť ručne za                | dané počítače             |          |
| Zobrazenia                  | •                      |                                                    |                                          |                                          |                           |          |
| Ζόργ                        | Sekcia                 | Parameter                                          | 1. <u>SEASV06</u>                        | 2. <u>SEASV08</u>                        | 3. <u>SEASV11</u>         |          |
| Watches (Online monitoring) |                        | History                                            | Show history                             | Show history                             | Show history              |          |
| Počítače                    |                        | Network Name                                       | gwmail-esx.local                         | kopfi-esx.local                          | cm-2011.sk                |          |
| Opline informácio           |                        | User                                               | mail server                              | Linux Server                             | Admins                    |          |
| Unternet handwidth manitas  |                        | Current Login                                      |                                          |                                          |                           |          |
| Treenet bandwidth monitor   |                        | Location                                           | Serverhouse ACS                          | Serverhouse ACS                          | Serverhouse ACS           |          |
| Zmeny na pocitaci           |                        | Phone                                              | 0                                        | 0                                        | -                         |          |
| Foto dokumentacia           |                        | Online connection                                  | 27. Oct 2011 14:39:14                    | 27. Oct 2011 14:39:24                    | 27. Oct 2011 14:39:22     |          |
| Manažerské informácie       |                        | Remote Access                                      |                                          |                                          |                           |          |
| Reporty                     |                        | Global ip                                          | 62.176.17.15                             | 62.17.172.15                             | 62.176.16.6               |          |
| Prenesené dáta na ADSL a FW |                        | Computer uptime                                    | 117 days 23:27:04                        | 117 days 23:25:23                        | 44 days 15:57:40          |          |
|                             | System usage           | Cpu total usage                                    |                                          | 6 %                                      | 14 %                      |          |
|                             |                        | Cpu system usage                                   | 0 %                                      |                                          |                           |          |
|                             |                        | Cpu kernel usage                                   | 0 %                                      | 4 %                                      | 2 %                       |          |
|                             |                        | Memory usage                                       | 29 %                                     | 16 %                                     | 50 %                      |          |
|                             |                        | Disk usage                                         | 0 %                                      | 0.1 %                                    | 0.8 %                     |          |
|                             |                        | Disk                                               | sdc                                      | sdc                                      | cciss/c0d0                |          |
|                             |                        | Disk read                                          | 0 MB/s                                   | 0 MB/s                                   | 0 MB/s                    |          |
|                             |                        | Disk write                                         | 0.01 MB/s                                | 0.01 MB/s                                | 0.46 MB/s                 |          |
|                             |                        | Swap usage                                         | 0 / 486 MB                               | 0 / 486 MB                               | 2 / 8195 MB               |          |
|                             |                        | Load avg 5 min                                     | 0                                        | 0                                        | 1.47                      |          |
|                             | <b>D</b>               | B 4                                                | 1                                        |                                          |                           |          |
|                             | Processes by cpu       | Process 1                                          | java (0.1 %)                             | smbd (0.8 %)                             | pnp5-cqi (44.5 %)         |          |
|                             |                        | PTOCESS Z                                          | <u>vmt00IS0 (0.0 %)</u>                  | <u>smb0 (0.7 %)</u>                      | php5-cql (30.2 %)         |          |
|                             | Processes by<br>memory | Process 1                                          | java (24.4 MB)                           | mysqld (68.0 MB)                         | <u>mysqld (6810.2 MB)</u> |          |
|                             |                        | Process 2                                          | named (20.7 MB)                          | java (25.7 MB)                           | java (90.1 MB)            |          |
|                             | Local ip 1             | lp/mac                                             | <u>172.16.7.3 /</u><br>00:0c:20:e0:02:d1 | <u>172.16.7.3 /</u><br>00:0c:29:e0:08:d1 | 172.16.75.2 /             |          |

Obrázok č. 3 Ukážka online informácií z Linux/FREEBSD serverov

Ďalšie informácie o Linux / FreeBSD C-Monitor klientovi nájdete v manuáli na stránke podpory <u>http://www.customermonitor.sk/support.htm</u>.

# 1.2. C-Desk - Zadávanie nových požiadaviek a diskusných príspevkov cez email

Zadávanie požiadaviek cez email ocenia hlavne tí ktorý, nemajú nainštalovaný C-Monitor klienta na všetkých PC u zákazníka a nemôžu využívať zadávanie prostredníctvom Easyclick, ktoré okrem jednoduchosti ovládania zabezpečuje aj jednoznačnú identifikáciu. Zadávanie Tento režim zadávania je povolený aj ak si zakúpite len funkcionalitu helpdesku (C - Desk) bez monitorovacích a administrátorských funkcií.

Základné funkcie sú :

zadávanie nových požiadaviek od používateľov s povolenými email. adresami pridávanie diskusných príspevkov, ak sa zachová Predmet správy zadávanie nových požiadaviek za používateľa, ak správu prepošle operátor.

Do pozornosti dávame, že zadávať požiadavky je možné aj cez Web formulár, viac v bode 1.3 C-Desk - Zadávanie požiadaviek cez webformulár.

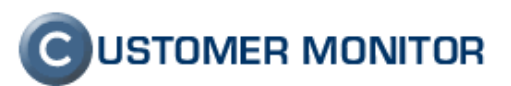

#### 1.2.1 Povolenie zadávania požiadaviek cez email v nastaveniach

V prvom rade aby nám fungovalo zadávanie požiadaviek cez email je nutné, v nastaveniach zákazníka povoliť Zadávanie C-Desk požiadaviek a diskusie cez email.

|                                                 |                                                           |                                      |                       |                           | Úvodný prehľad       | 🕻 Kredit 🛛 ?  | Manual       | 谢 Odhlásiť |   |
|-------------------------------------------------|-----------------------------------------------------------|--------------------------------------|-----------------------|---------------------------|----------------------|---------------|--------------|------------|---|
| SEAL                                            | Admin zóna Prehli<br>Vyho                                 | iadanie a<br>dnotenie                | Customer Desk         |                           |                      | Správca:      | Test - Sprav | ca 🕜       |   |
| 🖃 Hlavné menu                                   | 📁 Zákazníci                                               |                                      |                       |                           |                      |               |              | ?          |   |
| Zákazníci<br>Počítače<br>Avdt SW a svídancia HW | Spoločnosť A                                              | dresa                                | Operåtor              | Hr                        | adat                 | Pridať s      | poločnosť    | ×          | Ĵ |
| - Použivatelia                                  | 📁 Spoločnosť zelená s.                                    | r.o                                  |                       |                           |                      | Zmaza         | ať spoločno  | sť         | * |
| Môj profil, globálne nastavenia                 | Všeobecné údaje C-Desk na                                 | istavenia Te                         | chnické nastavenia    | Vyhodnocovanie zón        | Antivirus - licencie | Pravidelné úl | ohy Wal      | ke on LAN  |   |
| Operátori                                       | Sťahovanie súborov Prehľad                                | d IP Adries In                       | nternetové pripojenia | Domény Zálohy             | C-Images Obmedze     | nie Internetu | Vzdialený    | pristup    |   |
| Zakaznické konta<br>Používateľská história      | SMS kontakty pre Watches                                  | Reporty Osta                         | tné počítače Hesl     | á do C-Monitora AD        | Users                |               |              |            |   |
| Admin. nástroje                                 | Zadavanie C-Desk požiadaviek a d                          | iskusie cez ema                      | 11                    |                           |                      |               | Uložiť       | •          |   |
| Inštalácie a skripty                            | Zapnúť zadávanie cez email                                |                                      |                       |                           |                      |               |              |            |   |
| C-Image nastavenie<br>Udržiavanie PC            | C-Desk nastavenia                                         |                                      |                       |                           |                      |               | Uložiť       | •          |   |
| - C-Monitor klient                              | Peňažná mena pre vystavované<br>doklady                   | - východzia mena                     | a správcu - 👻 V       | ýchodzia mena správcu: El | JR                   |               |              |            |   |
| Nastavenia C-Monitora na PC                     | Bankový účet správcu                                      | <ul> <li>prvý účet správo</li> </ul> | <del>.</del> -        | × -                       |                      |               |              |            |   |
| Rozvrhy a stav úloh                             | Jazyk pre mailovú komunikáciu z<br>CM, C-Desk a Easyclick | Slovenský                            | •                     |                           |                      |               |              |            |   |
| Watches - nastavenia                            | Jazyk pre vystavované účtovné                             | Slovenský                            | <b>-</b>              |                           |                      |               |              |            | - |
| Aktualizácia C-Monitor klienta                  | 4                                                         | A SAMA AN CALCON                     |                       |                           |                      |               |              |            | • |

Obrázok č. 4 Zadávanie C-Desk požiadaviek a diskusie cez email

Pri zadávaní požiadaviek a vkladaní diskusných príspevkov k požiadavkám je kontrolovaná emailová adresa odosielateľa. Do C-DESK je zaradený email, len ak je známy odosielateľ. Odosielateľom môže byť :

- používateľ počítača, tj. emailová adresa použitá pri registrácii C-Monitora
- ručne zadaná emailová adresa v Nastaveniach zákazníka -> C-Desk nastavenie, vo White liste. Buď je zadaná celá emailová adresa alebo len názov domény, ak majú byť akceptované všetky emaily poslané od používateľov s určitou doménou.
- Adresa v zákazníckom konte (pre jednoznačnosť je by malo byť priradené len k jednej spoločnosti - zákazníkovi v CM)

Ako platný odosielateľ nie je akceptovaná emailová adresa Kontaktnej osoby zákazníka (je nastavená v Nastavení zákazníka .

V krátkej dobe pre vás pripravujeme užitočnú funkcionalitu, ktorá zjednoduší zadávanie požiadaviek od zákazníkov, ktoré ste obdržali do emailov. Ak vy ako operátor prepošlete mail do C-DESK (v Subjecte bude FW: a adresa bude buď v prvom poli From: alebo samostatne na začiatku emailu), tak C-DESK rozpozná, že požiadavku zadávate za zákazníka a do C-DESK bude vytvorená nová požiadavka v mene zákazníka (xxx).

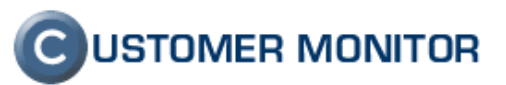

|                                                                                            |                                                                                               |                                                                                                    | Úvodný                                                                             | ý prehľad 🧲 Kredit                                          | <b>?</b> Manual 🛛 🕚                | Odhlásit         | ť |
|--------------------------------------------------------------------------------------------|-----------------------------------------------------------------------------------------------|----------------------------------------------------------------------------------------------------|------------------------------------------------------------------------------------|-------------------------------------------------------------|------------------------------------|------------------|---|
| SEAL                                                                                       | Admin zóna Prehliada<br>Vyhodno                                                               | anie a<br>Customer Desk                                                                                                    |                                                                                    | Sprá                                                        | vca: Test - Spravca                | C                |   |
| – Hlavné menu                                                                              | 📔 Zákazníci                                                                                   |                                                                                                    |                                                                                    |                                                             |                                    | ?                | ? |
| <u>Zákazníci</u><br>Počítače<br>Audž SW a avidencia HW                                     | Spoločnosť Adre                                                                               | sa Operátor                                                                                                    | Hľadať                                                                             | Pric                                                        | lať spoločnosť                     |                  | ] |
| - Používatelia                                                                             | 📁 Spoločnosť zelená s.r.o                                                                     |                                                                                                    |                                                                                    | Z                                                           | mazať spoločnost                   |                  | - |
| Môj profil, globálne nastavenia<br>Operátori<br>Zákaznícke kontá<br>Používateľská história | Všeobecné údaje C-Desk nasta<br>Sťahovanie súborov Prehľad IP<br>SMS kontakty pre Watches Rep | Venia         Technické nastavenia           Adries         Internetové pripojenia           orty         Ostatné počítače         Hes | Vyhodnocovanie zón Antivíri<br>Domény Zálohy C-Images<br>Iá do C-Monitora AD Users | us - licencie Pravidelr<br>Obmedzenie Internet              | né úlohy Wake<br>u Vzdialený p     | on LAN<br>rístup |   |
| – Admin. nástroje                                                                          | Zadavanie C-Desk požiadaviek a disku                                                          | usie cez email                                                                                                    |                                                                                    |                                                             | Uložiť                             | •                |   |
| Inštalácie a skripty                                                                       | Zapnúť zadávanie cez email                                                                    | ] Emaily do CDESK sa posielajú a zara<br>ď nastavenie nižšie) alebo s emailovou                                                        | ďujú podľa adresy odosielateľa. Odosie<br>adresou zákazníckeho konta alebo s er    | lateľ musí byť v zhode s pov<br>nailovou adresou používateľ | olenými adresami/do<br>a počítača. | ménami           |   |
| Udržiavanie PC<br>C-Monitor klient                                                         | Povolené emailové adresy a moi<br>domény (časť adresy za @)<br>- white list                   | nika@email.sk<br>lan@email.sk                                                                                                    | 2                                                                                  |                                                             |                                    |                  |   |
| Nastavenia C-Monitora na PC<br>Rozvrhy a stav úloh<br>Watches - nastavenia                 | Blokované emailové adresy a<br>domény (časť adresy za @)<br>- black list                      |                                                                                                    |                                                                                    |                                                             |                                    |                  |   |
| Verzie                                                                                     | Do                                                                                            | každého riadku zadajte jeden email ale                                                                                                 | bo doménu                                                                          |                                                             |                                    |                  |   |
| Licencie<br>Stiebouté súbocy z počížačov                                                   | C-Desk nastavenia                                                                             |                                                                                                    |                                                                                    |                                                             | Uložiť                             | •                | • |
| Suamfute subory 2 pocitadov                                                                | 4                                                                                             |                                                                                                    |                                                                                    |                                                             |                                    |                  | F |

Obrázok č. 5 Povolené emaily pre zadávanie požiadaviek (white list)

#### 1.2.2 Zadávanie požiadaviek cez email

Zákazník zadá požiadavku odoslaním emailu na adresu <u>cdesk@domena CM servera</u>, predmet emailu sa zapíše ako nadpis požiadavky napr. *``povolenie prístupu do NAVISION´´* a text emailu sa zaznamená ako popis požiadavky. Emailom zadaná požiadavka neurčuje Typ požiadavky, Oblasť služby, takže ak to vaša spoločnosť využíva, musí Operátor upresniť tieto údaje pri prvom spracovaní novej požiadavky.

Správca s vlastnou doménou (či už s vlastným serverom alebo prevádzkovaným CM na cm.seal.sk), ktorý bude chcieť zverejniť vlastnú adresu pre zadávanie požiadaviek, napríklad helpdesk@spravcaitcka.sk, si musí zabezpečiť preposlanie emailov na vyššie spomenutú adresu.

|                                          |                                        |                                                             |                            | Úvodný prehľad 🛛 🥑      | Kredit <b>?</b> Manual 🌒 Odhlásiť     |
|------------------------------------------|----------------------------------------|-------------------------------------------------------------|----------------------------|-------------------------|---------------------------------------|
| SEAL                                     | Admin zóna Prehlia<br>Vyhod            | adanie a<br>Inotenie                                        | Desk                       |                         | Správca: Test - Spravca 🕜             |
| - Administratíva                         | o Požiadavky                           |                                                             |                            |                         | Oprávnené osoby ?                     |
| <u>Požiadavky</u><br>Plán                | Spoločnosť Stav -                      | tvorené-                                                    | tky priority-              | všetky dôležitosti.     | Hľadať Nová požiadavki                |
| Zoznam plnení                            | Zadané 🔻 od                            | do -vše                                                     | tky typy požiadaviek- ▼ -\ | všetky oblasti služieb- | Induk Nova poziadavke                 |
| Web požiadavky                           | 4                                      |                                                             |                            |                         |                                       |
| <ul> <li>Obchodná agenda</li> </ul>      | Zoznam požiadaviek [zobrazená 1 položi | a, nájdené 1 ]                                              | Zn                         | neniť Pri               | idať plnenie k označeným              |
| Zákazky<br>Fakturačné položky<br>Faktúry | X TId Spoločnosť Pož<br>pož.           | Typ pož. Dátum<br>adavka Oblasť Splnenia<br>služby Splnenia | Riešiteľ Priorita          | Zadané Zadal            | Stav Doba Schválenie,<br>plnení údaje |
| Parametre<br>– Štatistické informácie    | Imm<br>30 modrá a.s<br>prístu<br>NAV   | il]<br>fenie 19.10.201<br>pu do 19.10.201<br>SION           | 1 michal 0 - bez priority  | 10.10.2011 juraj@se.sk  | prijaté 0.00 h                        |

Obrázok č. 6 Požiadavka zadaná cez email a jej odlíšenie v Zozname požiadaviek

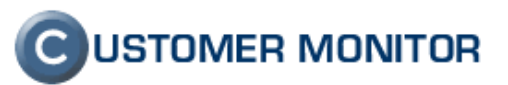

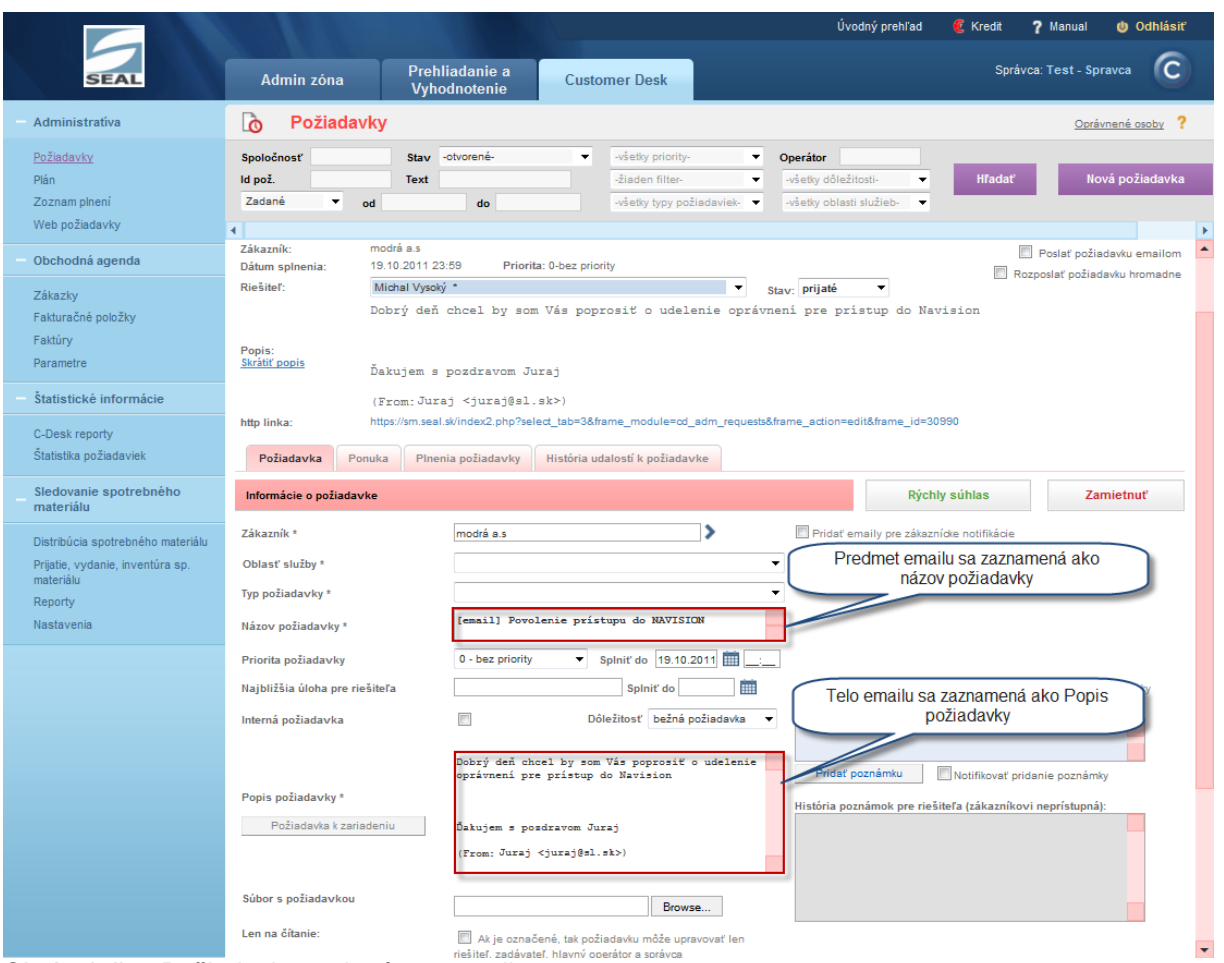

Obrázok č. 7 Požiadavka zadaná cez email

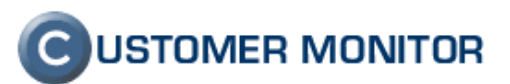

#### 1.2.3 Zadávanie diskusných príspevkov cez email

Zadávanie diskusných príspevkov sa robí funkciou Odpovedať (Reply) na potvrdzujúci email o zadaní požiadavky alebo na iný email z C-DESKu s nezmeneným subjectom

| 🖂   🛃 🗐 👩 🐟 😻   🚽 RE: Nové C                                                                                                    | D-30 od juraj@sl.sk: MOD, [email] Povolenie prístupu do NAVISION - Správa (HTML)                                                                                                    | ) <b>X</b> |  |  |  |  |  |  |
|----------------------------------------------------------------------------------------------------|----------------------------------------------------------------------------------------------------|------------|--|--|--|--|--|--|
| Súbor Správa Dopinky ESE                                                                                                    |                                                                                                    | ۵ 🕜        |  |  |  |  |  |  |
| Codpovedať Odpovedať všetkým                                                                                                    | Poslať 🖏 -<br>dalej Tímový e-mail -<br>Premiestniť -<br>Premiestniť -<br>Premiest |            |  |  |  |  |  |  |
| Odstrániť Reagovať                                                                                                    | Rýchle kroky 🗔 Premiestniť Značky 🗔 Úpravy Lupa                                                                                                    |            |  |  |  |  |  |  |
| Od: Juraj<br>Komu: 'cdesk@sm.seal.sk'<br>Kópia:<br>Predmet: RE: Nové CD-30 od juraj@sl.sk:<br>Poprosil by som o urýchlené vyrieš<br>From: SM Customer Desk - TESTSP<br>Sent: Monday, October 10, 2011 3:<br>To: juraj@sl.sk; kontakt@mail.sk;<br>Subject: Nové CD-30 od juraj@sl.s | Odoslané: st 12. 10. 2<br>MOD, [email] Povolenie prístupu do NAVISION<br>ienie nakoľko bez toho nemôžem pracovať Ďakujem<br>RAVCA [mailto:cdesk@customermonitor.net]<br>14 PM<br>michal@email.sk;<br>k: MOD, [email] Povolenie prístupu do NAVISION<br>©USTOMER MONITOR                                                                                                    | 011 10:21  |  |  |  |  |  |  |
| Prijatá nová požiadavka<br>Požiadavka č. 30: [email] Povol<br>Zákazník :                                                                                                    | enie prístupu do NAVISION<br>modrá a.s                                                                                                    |            |  |  |  |  |  |  |
| Rieši :                                                                                                    | Michal Vysoký                                                                                                    |            |  |  |  |  |  |  |
| Požadovaný dátum splnenia :                                                                                                    | 19.10.2011                                                                                                    |            |  |  |  |  |  |  |
| Priorita :                                                                                                    | 0 - bez priority - Doba odozvy: 5 prac.dní 0 hod (17.10.2011 15:14)                                                                                                    | =          |  |  |  |  |  |  |
| Stav požiadavky :                                                                                                    | prijaté                                                                                                    |            |  |  |  |  |  |  |
| Oblasť služby :                                                                                                    |                                                                                                    |            |  |  |  |  |  |  |
| Typ požiadavky :                                                                                                    |                                                                                                    |            |  |  |  |  |  |  |
| Požiadavku vložil :                                                                                                    | modrá a.s Emailprocessing, 10. Oct 2011 15:14:16                                                                                                    |            |  |  |  |  |  |  |
| Tento mail vyvolal používateľ :                                                                                                    | modrá a.s Emailprocessing, 10. Oct 2011 15:14:16                                                                                                    |            |  |  |  |  |  |  |
| Popis požiadavky :       Dobrý deň chcel by som Vás poprosiť o udelenie oprávnení pre prístup do Navision         Ďakujem s pozdravom Juraj<br>(From: Juraj < juraj@sl.sk>)                                                                                                    |                                                                                                    |            |  |  |  |  |  |  |
| Detaily požiadavky :                                                                                                    | <u>Otvoriť požiadavku</u>                                                                                                    |            |  |  |  |  |  |  |
| <ul> <li>Zobraziť ďalšie informácie o: Juraj</li> </ul>                                                                                                    |                                                                                                    | 2 ^        |  |  |  |  |  |  |

Obrázok č. 8 Príklad emailu na pridanie diskusného príspevku

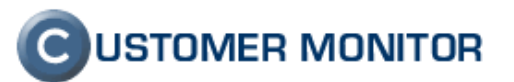

| or Správa Dopinky FSF                                                                                                    |                                                                                                    |                                                                                                    |                                         |                                                                           |                                                                                                    |                 |                                                                                  |                   |      |
|----------------------------------------------------------------------------------------------------|----------------------------------------------------------------------------------------------------|----------------------------------------------------------------------------------------------------|-----------------------------------------|---------------------------------------------------------------------------|----------------------------------------------------------------------------------------------------|-----------------|----------------------------------------------------------------------------------|-------------------|------|
| Adstrániť Odpovedať Odpovedať Vietkým<br>Reagovať                                                                                                    | Poslať 🍋 -<br>ďalej                                                                                                    | <ul> <li>Braňo</li> <li>Nadriadenému</li> <li>Tímový e-mail</li> <li>Rýchle kroky</li> </ul>                                                  | 4<br>+<br>+<br>+                        | Premiestniť                                                               | <ul> <li>Označiť ako neprečíta</li> <li>Kategorizovať *</li> <li>♥ Spracovať *</li> <li>Značky</li> </ul> | ané ab Preložiť | # <b>A</b><br>■<br>-<br>-<br>-<br>-<br>-<br>-<br>-<br>-<br>-<br>-<br>-<br>-<br>- | R<br>Lupa<br>Lupa |      |
| SM Customer Desk - TESTSPRAVG<br>u: kontakt@mail.sk; michal@email.sk<br>ia:<br>Imet: Požiadavka CD-30-príspevok do                                                                                                    | CA <cdesk@custo<br>;;<br/>diskusie : MOD</cdesk@custo<br>                                                                                                   | mermonitor.net><br>, [email] Povolenie pri                                                                                                    | stupu o                                 | do NAVISION                                                               |                                                                                                    | Odoslar         | né: st12                                                                         | 2. 10. 201        | 1 10 |
| vožiadavka č. 30. [email] Dovoj                                                                                                    | lenie príctum                                                                                                    |                                                                                                    |                                         |                                                                           | C                                                                                                    | USTOMER         | R MON                                                                            | ITOR              |      |
| Zákazník :                                                                                                    | modrá a.s                                                                                                    | 1 do NAVISION                                                                                                    |                                         |                                                                           |                                                                                                    |                 |                                                                                  |                   |      |
| áznam z diskusie<br>[Zákazník] Juraj < <u>juraj@sl.sk</u> >, 1                                                                                                    | 2.10.2011 10:                                                                                                    | 22: Poprosil by som                                                                                                    | o urý                                   | chlené vyriešenie                                                         | nakoľko bez toho nemôi                                                                                    | žempracovať     | Ďakuje                                                                           | m                 |      |
| áznam z diskusie<br>[Zákaznīk] Juraj < <u>juraj@sl.sk</u> >, 1<br>Rieši :                                                                                                    | 2.10.2011 10::<br>Michal Vysc                                                                                                    | 22: Poprosil by som                                                                                                    | o urý                                   | chlené vyriešenie                                                         | nakoľko bez toho nemô:                                                                                    | žempracovať     | Ďakuje                                                                           | m                 |      |
| áznam z diskusie<br>[Zákazník] Juraj < <u>iurai@sl.sk</u> >, 1<br>Rieši :<br>Požadovaný dátum splnenia :                                                                                                    | 2.10.2011 10::<br>Michal Vysc<br>19.10.2011                                                                                                    | 22: Poprosil by som                                                                                                    | o urý                                   | chlené vyriešenie                                                         | nakoľko bez toho nemô:                                                                                    | žempracovať     | Ďakuje                                                                           | m                 |      |
| áznam z diskusie<br>[Zákaznîk] Juraj <jurat@sl.sk>, 1<br/>Rieši :<br/>Požadovaný dátum splnenia :<br/>Priorita :</jurat@sl.sk>                                                                                                    | 2.10.2011 10:1<br>Michal Vyso<br>19.10.2011<br>0 - bez prio                                                                                                 | 22: Poprosil by som<br>Jký<br>rity                                                                                                    | o urý                                   | chlené vyriešenie                                                         | nakoľko bez toho nemô:                                                                                    | žempracovať     | Ďakuje                                                                           | m                 |      |
| áznam z diskusie<br>[Zákazník] Juraj « <u>juraj@sl.sk</u> », 1<br>Rieši :<br>Požadovaný dátum spinenia :<br>Priorita :<br>Stav požiadavky :                                                                                                    | 2.10.2011 10::<br>Michal Vysc<br>19.10.2011<br>0 - bez prio<br>prijaté                                                                                      | 22: Poprosil by som<br>Iký<br>rity                                                                                                    | o urý                                   | chlené vyriešenie                                                         | nakoľko bez toho nemô:                                                                                    | Žempracovať     | Ďakuje                                                                           | m                 |      |
| áznam z diskusie<br>[Zákaznik] Juraj < <u>luraj@sl.sk</u> >, 1<br>Rieši :<br>Požadovaný dátum splnenia :<br>Priorita :<br>Stav požiadavky :<br>Oblasť služby :                                                                                                    | 2.10.2011 10:<br>Michal Vysc<br>19.10.2011<br>0 - bez prio<br>prijaté                                                                                       | 22: Poprosil by som<br>ký<br>rity                                                                                                    | o urý                                   | chlené vyriešenie                                                         | nekoľko bez toho nemô:                                                                                    | žempracovať     | Ďakuje                                                                           | m                 |      |
| áznam z diskusie<br>[Zákaznik] Juraj < <u>luraj@sl.sk</u> >, 1<br>Rieši :<br>Požadovaný dátum splnenia :<br>Priorita :<br>Stav požiadavky :<br>Oblasť služby :<br>Typ požiadavky :                                                                                       | 2.10.2011 10::<br>Michal Vysc<br>19.10.2011<br>0 - bez prio<br>prijaté                                                                                      | 22: Poprosil by som<br>ký<br>rity                                                                                                    | o urýc                                  | chlené vyriešenie                                                         | nakoľko bez toho nemô:                                                                                    | žempracovať     | Ďakuje                                                                           | m                 |      |
| áznam z diskusie<br>[Zákazník] Juraj « <u>Juraj@sl.sk</u> », 1<br>Rieší :<br>Požadovaný dátum spinenia :<br>Priorita :<br>Stav požiadavky :<br>Oblasť služby :<br>Typ požiadavky :<br>Požiadavku vložil :                                                                | 2.10.2011 10::<br>Michal Vysc<br>19.10.2011<br>0 - bez prio<br>prijaté<br>modrá a.s t                                                                       | 22: Poprosil by som<br>Iký<br>rity<br>Emailprocessing, 10                                                                                     | o urýc                                  | chlené vyriešenie                                                         | nakolko bez toho nemôž                                                                                    | Žempracovať     | Ďakuje                                                                           | m                 |      |
| áznam z diskusie<br>[Zákaznik] Juraj < <u>luraj@sl.sk</u> >, 1<br>Rieši :<br>Požadovaný dátum splnenia :<br>Priorita :<br>Stav požiadavky :<br>Oblasť služby :<br>Typ požiadavky :<br>Požiadavku vložil :<br>Tento mail vyvolal používateľ :                             | 2.10.2011 10:3<br>Michal Vysc<br>19.10.2011<br>0 - bez prio<br>prijaté<br>modrá a.s l<br>modrá a.s l                                                        | 22: Poprosil by som<br>Iký<br>irity<br>Emailprocessing, 10<br>Emailprocessing, 12                                                             | o urýc<br>. Oct 2<br>. Oct 2            | chlené vyriešenie<br>1011 15:14:16<br>1011 10:22:16                       | nakoľko bez toho nemô:                                                                                    | žempracovať     | Ďakuje                                                                           | m                 |      |
| áznam z diskusie<br>[Zákazník] Juraj « <u>juraj@sl.sk</u> », 1<br>Požadovaň j átum splnenia :<br>Priorita :<br>Stav požiadavky :<br>Oblasť služby :<br>Typ požiadavky :<br>Počiadavku vložii :<br>Tento mail vyvolal používateľ :                                        | 2.10.2011 10:<br>Michal Vysc<br>19.10.2011<br>0 - bez pric<br>prijatě<br>modrá a.s 1<br>modrá a.s 1<br>Dobrý deň<br>Ďakujem s                               | 22: Poprosil by som<br>ký<br>maliprocessing, 10<br>Emailprocessing, 12<br>chcel by som Vás p<br>pozdravom Juraj                               | o urýc<br>. Oct 2<br>. Oct 2<br>oprosit | chlené vyriešenie<br>1011 15:14:16<br>1011 10:22:16<br>ć o udelenie opráv | nakoľko bez toho nemô:<br>není pre prístup do Navi                                                        | žempracovať     | Ďakuje                                                                           | m                 |      |
| áznam z diskusie<br>[Zákaznik] Juraj < <u>juraj@sl.sk</u> >, 1<br>Požadovaný dátum splnenia :<br>Priorita :<br>Oblasť služby :<br>Oblasť služby :<br>Typ požiadavky :<br>Počiadavku vloži :<br>Tento mail vyvolal používateľ :                                           | Aichal Vysc<br>19.10.2011 10:<br>9.10.2011<br>0 - bez pric<br>prijaté<br>modrá a.s 1<br>modrá a.s 1<br>Dobrý deň<br>Ďakujem s<br>(From: Jura                | 22: Poprosil by som<br>ký<br>rnity<br>Emailprocessing, 10<br>mailprocessing, 12<br>chcel by som Vás p<br>pozdravom Juraj<br>j « juraj@sl.sk>) | o urýc<br>, Oct 2<br>, Oct 2<br>oprosit | chlené vyriešenie<br>1011 15:14:16<br>1011 10:22:16<br>ć o udelenie opráv | nakoľko bez toho nemô:<br>není pre prístup do Navi                                                        | žempracovať     | Ďakuje                                                                           | m                 |      |
| áznam z diskusie<br>[Zákazník] Juraj « juraj@ sl.sk.», 1<br>Požadovaný dátum spinenia :<br>Priorita :<br>Stav požiadavky :<br>Oblasť služby :<br>Typ požiadavky :<br>Požiadavku vloži :<br>Tento mail vyvolal používateľ :<br>Popis požiadavky :<br>Detaily požiadavky : | 2.10.2011 10:<br>Michal Vyss<br>19.10.2011<br>0 - bez pric<br>prijaté<br>modrá a.s l<br>modrá a.s l<br>Dobrý deň<br>Ďakujem s<br>(From: Jura<br>Otvoriť pož | 22: Poprosil by som                                                                                                    | o unýc<br>. Oct 2<br>. Oct 2<br>oprosit | chlené vyriešenie<br>1011 15:14:16<br>1011 10:22:16<br>ć o udelenie opráv | nakoľko bez toho nemô:<br>není pre prístup do Navi                                                        | žempracovať     | Ďakujej                                                                          | m                 |      |

Obrázok č. 9 Potvrdzovací email z C-Desku o pridaní diskusného príspevku

|                                            |                                               |                                                                                                    | Úvodný prehľad 🧕 Kredit 🍞 Manual 🖕 Odhlásiť                                                   |
|--------------------------------------------|-----------------------------------------------|----------------------------------------------------------------------------------------------------|-----------------------------------------------------------------------------------------------|
| SEAL                                       | Admin zóna Preh<br>Vyh                        | liadanie a<br>Customer Desk                                                                                                    | Správca: Test - Spravca                                                                       |
| - Administratíva                           | o Požiadavky                                  |                                                                                                    | Oprávnené osoby ?                                                                             |
| <u>Požiadavky</u><br>Plán<br>Zoznam ploení | Spoločnosť Stav<br>Id pož. Text<br>Zadané Tot | -otvorené-  -viešky priority-  Op -žiaden filter-  -viešky trav požiadavák,  -viešky trav požiadavák,  -viešky trav požiad | erátor Hľadať Nová požiadavka                                                                 |
| Web požiadavky                             |                                               |                                                                                                    |                                                                                               |
| <ul> <li>Obchodná agenda</li> </ul>        | Oblasť služby *<br>Typ požiadavky *           |                                                                                                    |                                                                                               |
| Zákazky<br>Fakturačné položky              | Názov požiadavky *                            | [email] Povolenie prístupu do NAVISION                                                                                                    |                                                                                               |
| Faktúry                                    | Priorita požiadavky                           | 0 - bez priority   Splniť do 19.10.2011                                                                                                    |                                                                                               |
| Parametre                                  | Najbližšia úloha pre riešiteľa                | Splniť do                                                                                                    | dátum spinenia úlohy musí byť menší ako dátum spinenia požiadavky                             |
| Statistické informácie                     | Interná požiadavka                            | Dôležitosť bežná požiadavka 🔻                                                                                                    | nova poznanika pre nesitera (zakaznikovi neprisupita).                                        |
| C-Desk reporty<br>Štatistika požiadaviek   |                                               | Dobrý deň chcel by som Vás poprosiť o udelenie<br>oprávnení pre prístup do Navision                                                                                                    | Pridať poznámku 🔲 Notifikovať pridanie poznámky                                               |
| Sledovanie spotrebného<br>materiálu        | Popis požiadavky *<br>Požiadavka k zariadeniu | Ďakujem s pozdravom Juraj                                                                                                    | História poznámok pre riešiteľa (zákazníkovi neprístupná):                                    |
| Distribúcia spotrebného materiálu          |                                               | (From: Juraj <juraj@sl.sk>)</juraj@sl.sk>                                                                                                    |                                                                                               |
| materiálu                                  | Súbor s požiadavkou                           | Browse                                                                                                    |                                                                                               |
| Reporty<br>Nastavenia                      | Len na čítanie:                               | Ak je označené, tak požiadavku môže upravovať len<br>riešiteľ, zadávateľ, hlavný operátor a správca                                                                                                    |                                                                                               |
|                                            |                                               | Vložil: juraj@sl.sk - modrá a.s Emailprocessing, 10.10.2011 15:14<br>Email matched by sender address "juraj@sl.sk"with white list of cust                                                                                                    | Naposledy prepisal: modrá a s Emailprocessing, 12.10.2011 10.22<br>omer "modrá a s" (ld: 654) |
|                                            |                                               |                                                                                                    | Zmazať Uložiť S                                                                               |
|                                            | Diskusia k požiadavke                         |                                                                                                    |                                                                                               |
|                                            | Diskusný príspevok                            |                                                                                                    |                                                                                               |
|                                            | Záznam z diskusie 🗙 🛛                         | ákazník] Juraj <juraj@sl.sk>, 12.10.2011 10:22: Poprosil by som o urý</juraj@sl.sk>                                                                                                    | ýchlené vyriešenie nakofko bez toho nemôžem pracovať Ďakujem                                  |
|                                            | •                                             |                                                                                                    | · · · · · · · · · · · · · · · · · · ·                                                         |

Obrázok č. 10 Zobrazenie diskusného príspevku v CM zadaného cez email

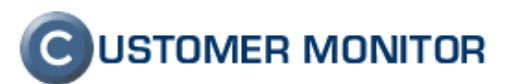

### 1.3. C-Desk - Zadávanie požiadaviek cez webformulár

Túto funkciu najviac ocenia zákazníci, ktorí nemajú povolenie zadávať požiadavky cez email. K zadávaniu požiadaviek prostredníctvom webformulára bude mať prístup každý kto má pripojenie na internet.

#### 1.3.1 Zadávanie požiadaviek cez web

Odkaz na webovú adresu s web formulárom je jedinečný pre každého správcu a aj pre každú jednu firmu, tieto linky sú zobrazené v Admin. zóna -> Hlavné menu -> Zákazníci -> konkrétny zákazník -> záložka C – Desk nastavenia -> Zadávanie C-Desk požiadaviek a diskusie cez web formulár

|                                      |                                                |                                | i (                         | Úvodný prehľad      | 🧧 Kredit 💦     | ? Manual        | 😃 Odhlásiť    |
|--------------------------------------|------------------------------------------------|--------------------------------|-----------------------------|---------------------|----------------|-----------------|---------------|
|                                      | Admin zóna                                     | Prehliadanie a<br>Vyhodnotenie | Customer Des                | k                   | Správo         | ca: Test - Spra | vca C         |
| — Hlavné menu                        | Zákazníci                                      |                                |                             |                     |                |                 | ?             |
| Zákazníci                            | Spoločnosť                                     | Adresa                         | Operá                       | itor                | HP             | adat'           | Pridať spo    |
| Pocitace<br>Audit SW a evidencia HW  | •                                              |                                | III                         |                     |                |                 | Þ             |
| - Používatelia                       | 📁 Spoločnosť r                                 | nodrá a.s                      |                             |                     | Zn             | nazať spoločn   | osť           |
| Môj profil, globálne nastavenia      | Všeobecné údaje                                | C-Desk nastavenia              | Technické nastavenia        | Vyhodnocovanie      | zón Antivíru   | us - licencie   | Pravidelné ú  |
| Operátori                            | Sťahovanie súborov                             | Prehľad IP Adries              | Internetové pripojenia      | Domény Zál          | ohy C-Images   | Obmedzer        | nie Internetu |
| Zákaznícke kontá                     | SMS kontakty pre Wa                            | tches Reporty                  | Ostatné počítače Hes        | slá do C-Monitora   | AD Users       | Bezzásahová     | inštalácia    |
| Používateľská história               |                                                |                                | _                           |                     |                |                 |               |
| – Admin. nástroje                    | Zadavanie C-Desk poži                          | adaviek a diskusie cez         | email                       |                     |                | Uložiť          |               |
| Inštalácie a skripty                 | Zapnúť zadávanie cez e<br>adresu cdesk@sm.seal | mailovú 🔲<br>.sk               |                             |                     |                |                 |               |
| C-Image nastavenie<br>Udržiavanie PC | Zadavanie C-Desk poži                          | adaviek a diskusie cez         | web formulár                |                     |                |                 |               |
| - C-Monitor klient                   | Zadávanie C-Desk požia                         | daviek a diskusie cez w        | eb formulár je zapnuté a mó | ôže byť spravené na | nasledovných s | stránkach.      |               |
| Nastavenia C-Monitora na PC          | Web formulár s touto pr<br>spoločnosťou        | edvolenou                      | https://sm.seal.sk/web_r    | request.php?id=122  | 3&id_company=  | =654            | -             |
| Watches - nastavenia                 | Web formulár bez určen<br>spoločnosti          | ia                             | https://sm.seal.sk/web_r    | request.php?id=1223 | 3              |                 | -             |

Obrázok č. 11 Prístup k odkazu na zadávanie požiadaviek cez webformulár (v nastavení zákazníka)

### **C**USTOMER MONITOR

Nové funkcie a zlepšenia - CUSTOMER MONITOR, November 2011 (WIN C-Monitor 2.5.574.0)

| Formulár na prida                              | nie web požiadavky   |       | R MONITOR |
|------------------------------------------------|----------------------|-------|-----------|
| Jazyk                                          |                      |       |           |
| Spoločnosť                                     |                      |       |           |
| Vaše meno                                      |                      |       |           |
| Vaša emailová adresa                           |                      |       |           |
| Váš telefón                                    |                      |       |           |
| Predmet                                        |                      |       |           |
| Popis problému                                 |                      |       |           |
|                                                |                      |       |           |
| Overenie používateľa<br>(Opíšte kód z obrázku) | Vygenerovať nový kód | BPSem |           |
|                                                | Odoslat              |       |           |
|                                                |                      |       |           |

Obrázok č. 12 formulár pre zadávanie web požiadaviek

| ق 19 🛃 🖂                                                                                                    | 🔺 🗇   🚽 🛛 Nová web po                                      | žiadavka 29: nastavenie em                                      | ailového konta na tał                        | olet - Správa (HTML)                                                |                    | X                 |  |  |  |
|----------------------------------------------------------------------------------------------------|------------------------------------------------------------|-----------------------------------------------------------------|----------------------------------------------|---------------------------------------------------------------------|--------------------|-------------------|--|--|--|
| Súbor Sprá                                                                                                    | iva ESET                                                   |                                                                 |                                              |                                                                     |                    | ۵ 🕜               |  |  |  |
| indextical constraint in the second second seco | Cdpovedať<br>Cdpovedať všetkým<br>Poslať ďalej<br>Reagovať | Braňo Pastorek<br>Nadriadenému<br>Tímový e-mail<br>Rýchle kroky | Premiestniť                                  | Označiť ako neprečítané<br>Kategorizovať *<br>Spracovať *<br>Značky | Preložiť<br>Úpravy | Q<br>Lupa<br>Lupa |  |  |  |
| Odstanit     Reagonat     Rytine Kroky     Na     Premiestrit     Znacky     Na     Opravy     Lupa       Od:     SM Customer Desk     -TESTSPRAVCA <cdesk@customermonitor.net>     Odoslané:     št 3.11.20119:42       Comu:     adela.vysoka@email.sk;SPRAVCA          Cópia:     Predmet:     Nová web požiadavka 29: nastavenie emailového konta na tablet</cdesk@customermonitor.net>                                                                                                    |                                                            |                                                                 |                                              |                                                                     |                    |                   |  |  |  |
| Prijatá nová<br>Web požiad                                                                                                    | web požiadavka<br>avka č. 29: nastavenie en                | nailového konta na tab                                          | let                                          | CUSTOME                                                             | R MONITOR          |                   |  |  |  |
| Popis probl                                                                                                    | Dobrý<br>dnes s<br>ému : notebo                            | deň<br>om dostala nový firemný<br>oky budeme odovzdáva          | i tablet a potreboval<br>ť koncom týždňa na: | a by som sprístupniť emaily<br>späť do firmy.                       | , nokoľko          |                   |  |  |  |
|                                                                                                    | Dakuji                                                     | em s Pozdravom Adela                                            |                                              |                                                                     |                    |                   |  |  |  |
| Meno zadáv                                                                                                    | vateľa : Adela                                             | Vysoká                                                          |                                              |                                                                     |                    |                   |  |  |  |
| Email :                                                                                                    | adela.                                                     | vysoka@email.sk                                                 |                                              |                                                                     |                    |                   |  |  |  |
| Telefón :                                                                                                    | (nezac                                                     | lal)                                                            |                                              |                                                                     |                    |                   |  |  |  |
| IP adresa :                                                                                                    | 62.176                                                     | .172.154                                                        |                                              |                                                                     |                    | -                 |  |  |  |
| i Zobraziť                                                                                                    | ďalšie informácie o: SM Custo                              | ner Desk - TESTSPRAVCA.                                         |                                              |                                                                     | 222                | 2 ^               |  |  |  |

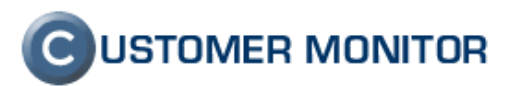

Obrázok č. 13 email vygenerovaný zadávateľovi a zodpovedným Operátorom po zadaní web požiadavky

### 1.3.2 Spracovanie novej web požiadavky

Po zadaní web požiadavky cez web formulár zobrazí požiadavka na portáli CM v *Customer Desk -> Administratíva -> Web požiadavky*. Dvojklikom zvolíme konkrétnu požiadavku čim sa otvoria možnosti Zaradiť ako novú požiadavku, zaradiť ako diskusný príspevok, zamietnuť, zmazať. Ak chcete požiadavku zaradiť ako platnú C-Desk požiadavku, musíte pre ňu vybrať zákazníka, kliknete na *Akceptovať* a otvorí sa vám formulár novej požiadavky, kde doplníte ostatné údaje.

|                                              |                      |                           |                              |                                       |                                          | Úvodný prehľad                | 🧲 Kredit 📍   | Y Manual 🛛 🔱 Odhlá                                | ásit |
|----------------------------------------------|----------------------|---------------------------|------------------------------|---------------------------------------|------------------------------------------|-------------------------------|--------------|---------------------------------------------------|------|
|                                              | -                    | Admin                     | zóna                         | Prehliadanie a<br>Vyhodnotenie        | Customer D                               | esk                           | Správc       | a: Test - Spravca                                 | c    |
| - Administratíva                             | 6                    | W                         | leb požiad                   | avky                                  |                                          |                               |              |                                                   |      |
| Požiadavky<br>Plán<br>Zoznam plnení          | Spol<br>Zada<br>Zobi | očnost<br>iné od<br>raziť | Zadané ☑                     | Text<br>do<br>Akceptované <b></b> Zam | Meno<br>Id pož.<br>nietnuté 🗹 Disk. prís | H<br>spevok 🔲 Zmazané         | Fadat'       |                                                   |      |
| <u>Web požiadavky (3)</u><br>Obchodná agenda | Zozna                | am wel                    | b požiadaviek [z             | obrazených 6 položiek, ná             | jdených 6 ]                              |                               |              | Zmazať označené                                   |      |
| Zákazky                                      | х                    | ▼ Id                      | Predmet                      | Spoločnosť                            | Zadané                                   | Meno<br>Email                 | C-Desk pož.  | Stav                                              |      |
| Fakturačné položky<br>Faktúry                |                      | 10                        | nefunkčný nod                |                                       | 12.10.2011                               | Milan Múdry<br>milan@email.sk |              | Zadané 12.10.2011<br>12:44                        |      |
| Parametre                                    |                      | 9                         | prístupové práva<br>Navision | modrá a.s                             | 30.9.2011                                | Milan Múdry<br>milan@email.sk | <u>CD-27</u> | Akceptované 30.9.2011<br>14:30<br>Monika Rozhodná |      |
| Štatistické informácie                       |                      | 8                         | NOD 5                        | modrá a.s                             | 29.9.2011                                | Milan Múdry<br>milan@email.sk | CD-22        | Akceptované 29.9.2011<br>19:02<br>Test - Spravca  |      |
| Čtotiotiko požiodovick                       |                      |                           |                              |                                       |                                          |                               |              |                                                   |      |

Obrázok č. 14 Zobrazenie nových web požiadaviek na portáli CM pred zaradením do C-Desku

|                                                                                       |                                        |                                                        |                                              | Úvodný prehľad                        | 🧧 Kredit 🛛 🥐 Man          | ual 🔱 Odhlásiť     |  |  |  |  |  |  |  |  |
|---------------------------------------------------------------------------------------|----------------------------------------|--------------------------------------------------------|----------------------------------------------|---------------------------------------|---------------------------|--------------------|--|--|--|--|--|--|--|--|
|                                                                                       | Admin zóna                             | Prehliadanie a<br>Vyhodnotenie                         | Customer Desk                                |                                       | Správca: Test             | - Spravca          |  |  |  |  |  |  |  |  |
| — Administratíva                                                                      | 👌 Web po                               | ožiadavky                                              |                                              |                                       |                           |                    |  |  |  |  |  |  |  |  |
| Požiadavky<br>Plán<br>Zoznam plnení                                                   | Spoločnosť<br>Zadané od<br>Zobraziť    | Text<br>do<br>ané ♥ Akceptované ♥ Zamie                | Meno<br>Id pož.<br>tnuté 🗹 Disk. príspevok 🛙 | Hľadať<br>Zmazané                     |                           |                    |  |  |  |  |  |  |  |  |
| <u>Web požiadavky (2)</u>                                                             | 👌 🛛 Web poži                           | 👌 Web požiadavka 29                                    |                                              |                                       |                           |                    |  |  |  |  |  |  |  |  |
| <ul> <li>Obchodná agenda</li> </ul>                                                   | Web požiadavka 29                      | od Adela Vysoká:                                       |                                              |                                       |                           | <b>(5)</b>         |  |  |  |  |  |  |  |  |
| Zákazky<br>Fakturačné položky                                                         | Spoločnosť:                            | zelena                                                 |                                              |                                       |                           |                    |  |  |  |  |  |  |  |  |
| Faktúry                                                                               | Predmet:                               | nastavenie emailového konta na t                       | ablet                                        |                                       |                           |                    |  |  |  |  |  |  |  |  |
| Parametre                                                                             | Poniet                                 | Dobrý deň dnes som dostala novy                        | ý firemný tablet a potrebovala by            | som spristupniť emaily, nokoľko noteb | ooky budeme odovzdávať ko | ncom týždňa naspäť |  |  |  |  |  |  |  |  |
| <ul> <li>Štatistické informácie</li> </ul>                                            | горіа.                                 | do firmy. Ďakujem s Pozdravom A                        | dela                                         |                                       |                           |                    |  |  |  |  |  |  |  |  |
| C-Desk reporty<br>Štatistika požiadaviek                                              | Meno zadávateľa:<br>Email:<br>Telefón: | Adela Vysoká (adela.vysoka@en<br>adela.vysoka@email.sk | nail.sk)                                     |                                       |                           |                    |  |  |  |  |  |  |  |  |
| Sledovanie spotrebného<br>materiálu                                                   | IP adresa:<br>Zadané:                  | 62.176.172.154<br>3.11.2011 09:42                      |                                              |                                       |                           |                    |  |  |  |  |  |  |  |  |
| Distribúcia spotrebného<br>materiálu<br>Prijatie, vydanie, inventúra sp.<br>materiálu | Poznámka:                              |                                                        |                                              |                                       |                           |                    |  |  |  |  |  |  |  |  |
| Reporty                                                                               | Zákazník:                              |                                                        | •                                            | 1                                     |                           |                    |  |  |  |  |  |  |  |  |
| Nastavenia                                                                            |                                        |                                                        |                                              |                                       |                           |                    |  |  |  |  |  |  |  |  |
|                                                                                       |                                        | Akceptovať                                             | Zamietnuť                                    | Pridať ako diskusný príspe            | evok Zn                   | hazat'             |  |  |  |  |  |  |  |  |
|                                                                                       |                                        |                                                        |                                              |                                       |                           |                    |  |  |  |  |  |  |  |  |
|                                                                                       |                                        |                                                        |                                              |                                       |                           |                    |  |  |  |  |  |  |  |  |

Obrázok č. 15 Dostupné akcie k Web požiadavke

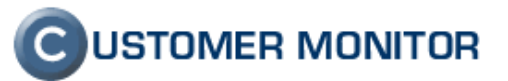

| úbor Správa ESET                                                                                                    |                                                                                                    |                                                                                           |                              |                                           |               |             |        |  |
|----------------------------------------------------------------------------------------------------|----------------------------------------------------------------------------------------------------|-------------------------------------------------------------------------------------------|------------------------------|-------------------------------------------|---------------|-------------|--------|--|
| v Odstrániť Odpovec<br>→ Odstrániť                                                                                                    | dať 👜<br>dať všetkým                                                                                                    | <ul> <li>Braňo Pastorek</li> <li>Nadriadenému</li> <li>Tímová a mail</li> </ul>           | *                            | Premiestniť                               | * Y<br>Značky | (Úpravy     | Lup    |  |
| Odstrániť Re                                                                                                    | alej 4                                                                                                    | Rýchle kroky                                                                              |                              | ▼ 34                                      | · ·           | Ť           | Lun    |  |
| d: SM Customer Desk -<br>mu: kontakt@mail.sk; mila<br>pia:<br>edmet: Nové CD-27 od Mila                                                                                                    | TESTSPRAVCA <cde<br>n@email.sk; michal@<br/>n Múdrv: MOD. iw;</cde<br>                                                                     | esk@customermonitor.ne<br>@email.sk<br>eb) prístupové práva N                             | t><br>avision                | C                                         | doslané:      | pi 30. 9. 2 | 011 14 |  |
| Prijatá nová požiadavka                                                                                                    |                                                                                                    |                                                                                           |                              | CUSTO                                     | MER M         | ONITOF      | 8      |  |
| Požiadavka č. 27: [web] prístupové práva Navision                                                                                                    |                                                                                                    |                                                                                           |                              |                                           |               |             |        |  |
| Požiadavka č. 27: [we                                                                                                    | b] prístupové p                                                                                                    | oráva Navision                                                                            |                              |                                           |               |             |        |  |
| Požiadavka č. 27: [we<br>Zákazník :                                                                                                    | b] prístupové p<br>modrá a.s                                                                                                    | oráva Navision                                                                            |                              |                                           |               |             | _      |  |
| Požiadavka č. 27: [we<br>Zákazník :<br>Rieši :                                                                                                    | b] prístupové p<br>modrá a.s<br>Michal Vysoký                                                                                              | oráva Navision                                                                            |                              |                                           |               |             |        |  |
| Požiadavka č. 27: [we<br>Zákazník :<br>Rieši :<br>Požadovaný dátum<br>splnenia :                                                                                                    | b] prístupové p<br>modrá a.s<br>Michal Vysoký<br>11.10.2011                                                                                | oráva Navision                                                                            |                              |                                           |               |             |        |  |
| Požiadavka č. 27: [we<br>Zákazník :<br>Rieši :<br>Požadovaný dátum<br>splnenia :<br>Priorita :                                                                                                    | b) prístupové p<br>modrá a.s<br>Michal Vysoký<br>11.10.2011<br>0 - bez priorit:                                                            | práva Navision<br>y - Doba odozvy: 5                                                      | prac.d                       | lní 0 hod (7.1                            | 0.2011        | 14:30)      |        |  |
| Požiadavka č. 27: [we<br>Zákazník :<br>Rieši :<br>Požadovaný dátum<br>splnenia :<br>Priorita :<br>Stav požiadavky :                                                                                                    | b) prístupové p<br>modrá a.s<br>Michal Vysoký<br>11.10.2011<br>0 - bez priority<br>prijaté                                                 | práva Navision<br>,<br>y - Doba odozvy: 5                                                 | prac.d                       | lní 0 hod (7.1                            | 0.2011        | 14:30)      |        |  |
| Požiadavka č. 27: [we<br>Zákazník :<br>Rieši :<br>Požadovaný dátum<br>splnenia :<br>Priorita :<br>Stav požiadavky :<br>Oblasť služby :                                                                                                    | b) prístupové p<br>modrá a.s<br>Michal Vysoký<br>11.10.2011<br>0 - bez priorit<br>prijaté                                                  | práva Navision<br>-<br>y - Doba odozvy: 5                                                 | prac.d                       | lní 0 hod (7.1                            | 0.2011        | 14:30)      |        |  |
| Požiadavka č. 27: [we<br>Zákazník :<br>Rieši :<br>Požadovaný dátum<br>splnenia :<br>Priorita :<br>Stav požiadavky :<br>Oblasť služby :<br>Typ požiadavky :                                                                                                    | b) prístupové p<br>modrá a.s<br>Michal Vysoký<br>11.10.2011<br>0 - bez priorit<br>prijaté                                                  | práva Navision<br>;<br>y - Doba odozvy: 5                                                 | prac.d                       | lní 0 hod (7.1                            | 0.2011        | 14:30)      |        |  |
| Požiadavka č. 27: [we<br>Zákazník :<br>Rieši :<br>Požadovaný dátum<br>splnenia :<br>Priorita :<br>Stav požiadavky :<br>Oblasť služby :<br>Typ požiadavky :<br>Požiadavku vložil :                                                                                                    | b) prístupové p<br>modrá a.s<br>Michal Vysoký<br>11.10.2011<br>0 - bez priority<br>prijaté<br>Monika Rozho                                 | y - Doba odozvy: 5<br>dná, 30. Sep 2011 1-                                                | prac.d                       | <b>Iní 0 hod (7.1</b>                     | 0.2011        | 14:30)      |        |  |
| Požiadavka č. 27: [we<br>Zákazník :<br>Rieši :<br>Požadovaný dátum<br>splnenia :<br>Priorita :<br>Stav požiadavky :<br>Oblasť služby :<br>Typ požiadavky :<br>Požiadavku vložil :<br>Tento mail vyvolal<br>používateľ :                                                                                                | b) prístupové p<br>modrá a.s<br>Michal Vysoký<br>11.10.2011<br>0 - bez priorit<br>prijaté<br>Monika Rozho<br>Monika Rozho                  | <b>y - Doba odozvy: 5</b><br>dná, 30. Sep 2011 1-<br>dná, 30. Sep 2011 1-                 | prac.d                       | <b>Iní 0 hod (7.1</b><br>7                | 0.2011 1      | 14:30)      |        |  |
| Požiadavka č. 27: [we         Zákazník :         Rieši :         Požadovaný dátum splnenia :         Priorita :         Stav požiadavky :         Oblasť služby :         Typ požiadavky :         Požiadavku vložil :         Tento mail vyvolal používateľ :         Popis požiadavky :                              | b) prístupové p<br>modrá a.s<br>Michal Vysoký<br>11.10.2011<br>0 - bez priorit<br>prijaté<br>Monika Rozho<br>Monika Rozho                  | y - Doba odozvy: 5<br>dná, 30. Sep 2011 1<br>dná, 30. Sep 2011 1<br>ridat pritupove prava | prac.d<br>4:30:57<br>4:30:57 | <b>Iní 0 hod (7.1</b><br>7<br>7<br>vision | 0.2011        | 14:30)      |        |  |
| Požiadavka č. 27: [we         Zákazník :         Rieši :         Požadovaný dátum splnenia :         Priorita :         Stav požiadavky :         Oblasť služby :         Typ požiadavky :         Požiadavku vložil :         Tento mail vyvolal používateľ :         Popis požiadavky :         Detaily požiadavky : | b) prístupové p<br>modrá a.s<br>Michal Vysoký<br>11.10.2011<br>0 - bez priorit<br>prijaté<br>Monika Rozho<br>Monika Rozho<br>potrebujem pr | y - Doba odozvy: 5<br>dná, 30. Sep 2011 1<br>dná, 30. Sep 2011 1<br>ridat pritupove prava | prac.d                       | <b>Iní 0 hod (7.1</b><br>7<br>7<br>vision | 0.2011        | 14:30)      |        |  |

Obrázok č. 16 Email o zaradení web požiadavky do C-Desk ako novej požiadavky.

### 1.4. Úvodná sumárna obrazovka stavu požiadaviek a porúch pre Operátorov, Správcu a Zákazníkov

Po prihlásení do CM, ak máte zapnutý Úvodný prehľad, sú Vám na tejto úvodnej obrazovke zobrazené kľúčové ukazovatele, ktoré majú napomáhať k efektívnejšiemu fungovaniu servisnej organizácie, IT oddelenia, ale aj ako nástroj k motivácii pracovníkov. Úvodná obrazovka je nástroj na zlepšenie a zrýchlenie vonkajších a vnútorných procesov v spoločnosti.

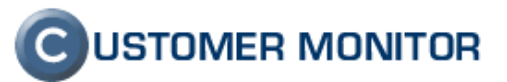

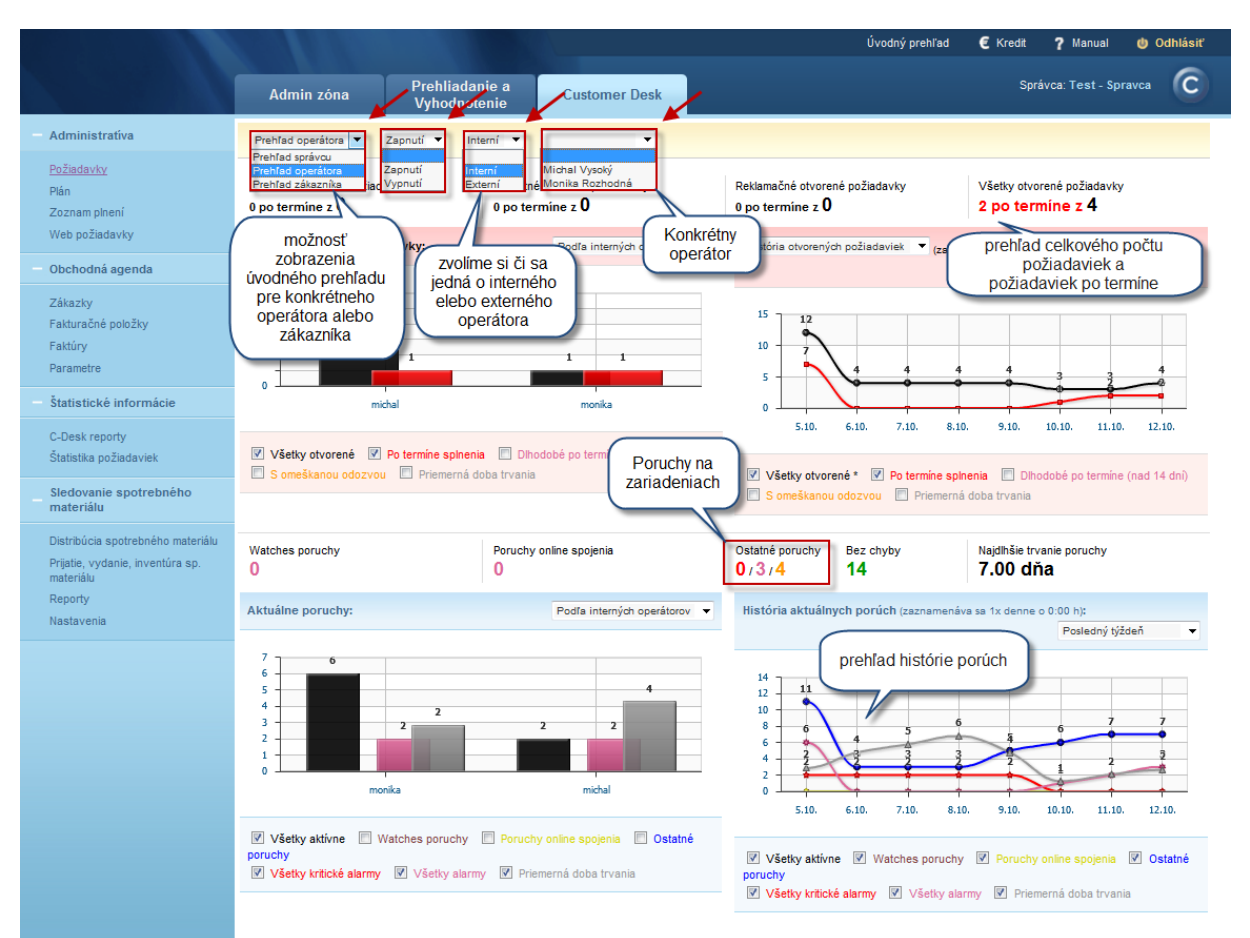

Obrázok č. 17 Úvodný prehľad

V hornej časti sa zobrazuje celkový počet požiadaviek rozdelený podľa typu, prehľad počte požiadaviek ktorých realizácia je po dohodnutom termíne, graf rozdelenia požiadaviek na operátorov s možnosťou použitia viacerých druhov filtrovania, ďalej sa v úvodnom prehľade zobrazí celkový počet porúch na zariadeniach, ktoré spravujete, ďalej môžete úvodný prehľad filtrovať podľa interných alebo externých operátorov a získate tak aktuálny prehľad chýb a otvorených požiadaviek pre konkrétneho operátora. Operátor má možnosť zobrazenia úvodného prehľadu spoločnosti ktorú spravuje (túto voľbu musí povoliť Správca CM v profile operátora). Zákazník, ktorý ma pridelené zákaznícke konto a má od Operátora povolené zobrazovanie úvodného prehľadu v Profile Zákazníka, získa prehľad o svojej spoločnosti a jednoducho si môže overiť či je všetko vo firme v poriadku alebo či sa náhodou nevyskytla nová chyba na zariadeniach. Na úvodnej obrazovke máte možnosť vidieť aj graf histórie aktuálnych porúch na základe ktorého si môžete porovnať vývoj z predchádzajúcich období.

#### 1.4.1 Nastavenie možností zobrazovania úvodného prehľadu

Nastavenia sa realizujú pre operátorov v Admin. zóna -> Operátori -> Všeobecné údaje->Typ operátora a nastavenia hlavných prístupov a toto nastavenie robí správca.

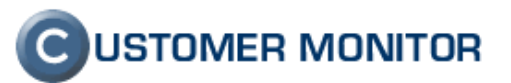

|                                 |                                       |                           |                                                                     | Úvodný pre                   | ehľad     | € Kredit     | ? Manual         | 😃 Odhlásiť    |   |
|---------------------------------|---------------------------------------|---------------------------|---------------------------------------------------------------------|------------------------------|-----------|--------------|------------------|---------------|---|
|                                 | Admin zóna Prehl<br>Vyho              | iadanie a<br>dnotenie     | Customer Desk                                                       |                              |           | Spr          | ávca: Test - Spr | avca C        |   |
| — Hlavné menu                   | 😢 Operátori a skupi                   | ny                        |                                                                     |                              |           |              |                  |               |   |
| Zákazníci                       | Prihlasovacie meno/Meno skupiny       |                           | Kategória 👻                                                         | Typ oper.                    | -         | HFadat       | Prie             | lať operátora |   |
| Počítače                        | Meno/Popis skupiny                    |                           | Email                                                               | Stav                         | -         | muuut        |                  | aut operatora |   |
| Audit SW a evidencia HW         | •                                     |                           |                                                                     |                              |           |              |                  |               | • |
| – Používatelia                  | Typ operátora a nastavenia hlavný     | ch pristupov              |                                                                     |                              |           |              | Uložiť           | •             | - |
| Môi profil, globálne nastavenia | Typ operátora                         | regulárny                 | •                                                                   |                              |           |              |                  |               |   |
| Operátori                       |                                       | Typ používateľ            | a ie určený pre technika, ktorý r                                   | navrhuie a ai rieši technick | é problé  | mv samostatn | e.               |               |   |
| Zákaznícke kontá                |                                       | Operátor má p             | rístup k technickej časti CM a o                                    | do C-Desku podľa prideler    | ných opra | ávnení.      |                  |               |   |
| Používateľská história          | (                                     | _                         |                                                                     |                              |           |              |                  |               |   |
| — Admin. nástroje               | Prístup k Úvodnému prehľadu CM        | povoliť prí<br>ceľkový pr | stup - zobraziť pri každom prihlas<br>ehľad 🛛 🕅 priradení zákazníci | seni 🔻                       |           |              |                  |               |   |
| Inštalácie a skripty            | Drístun k Prehliadaniu a              |                           |                                                                     |                              |           |              |                  |               |   |
| C-Image nastavenie              | Vyhodnoteniu                          | $\checkmark$              |                                                                     |                              |           |              |                  |               |   |
| Udržiavanie PC                  | Prístup do Audit SW a evidencia<br>HW | prístup podľa o           | právnení 🔻 Nastavanie je v z                                        | áložke Oprávnenia            |           |              |                  |               |   |
| - C-Monitor klient              |                                       |                           |                                                                     |                              |           |              |                  |               |   |
| Nastavenia C-Monitora na PC     | Prístup ku C-Desku                    | <b>V</b>                  |                                                                     |                              |           |              |                  |               |   |
| Rozvrhy a stav úloh             | Zodpovedný za nové web<br>požiadavky  |                           |                                                                     |                              |           |              |                  |               |   |
| Watches - nastavenia            | Prístup k obchodnej agende v C-       |                           |                                                                     |                              |           |              |                  |               |   |
| Aktualizácia C-Monitor klienta  | Desku                                 |                           |                                                                     |                              |           |              |                  |               |   |
| Verzie                          | Prístup k faktúram v C-Desku          |                           |                                                                     |                              |           |              |                  |               | - |

Obrázok č. 18 Sprístupnenie úvodného prehľadu a možnosti zobrazenia

#### 1.5. Nový inštalátor C-Monitor klienta (WIN) a nový typ bezzásahovej inštalácie

#### 1.5.1 Personalizácia inštalačného súboru logom Správcu

Upozornenie : Platí len pre Správcov s vlastnou http adresou na CM server alebo s vlastným serverom.

V novej verzii máte možnosť si vytvoriť inštalačný súbor s vlastným logom. Logo sa bude zobrazovať počas inštalácie a v položke "About" každého modulu C-Monitor klienta.

Personalizovaný inštalačný súbor C-MSetup..exe sa vytvára pod kontom správcu v Admin. zóna -> Používatelia -> <u>Môj profil, globálne nastavenia</u> -> záložka Inštalačný súbor C-MSetup..exe. Kde je dialóg pre vloženie vlastného loga, logo musí mať rozmery 180x60 a formát .png. Vytvorený inštalačný súbor si môže stiahnuť aj Operátor vo svojom profile.

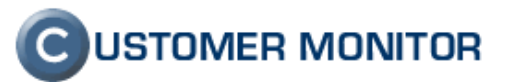

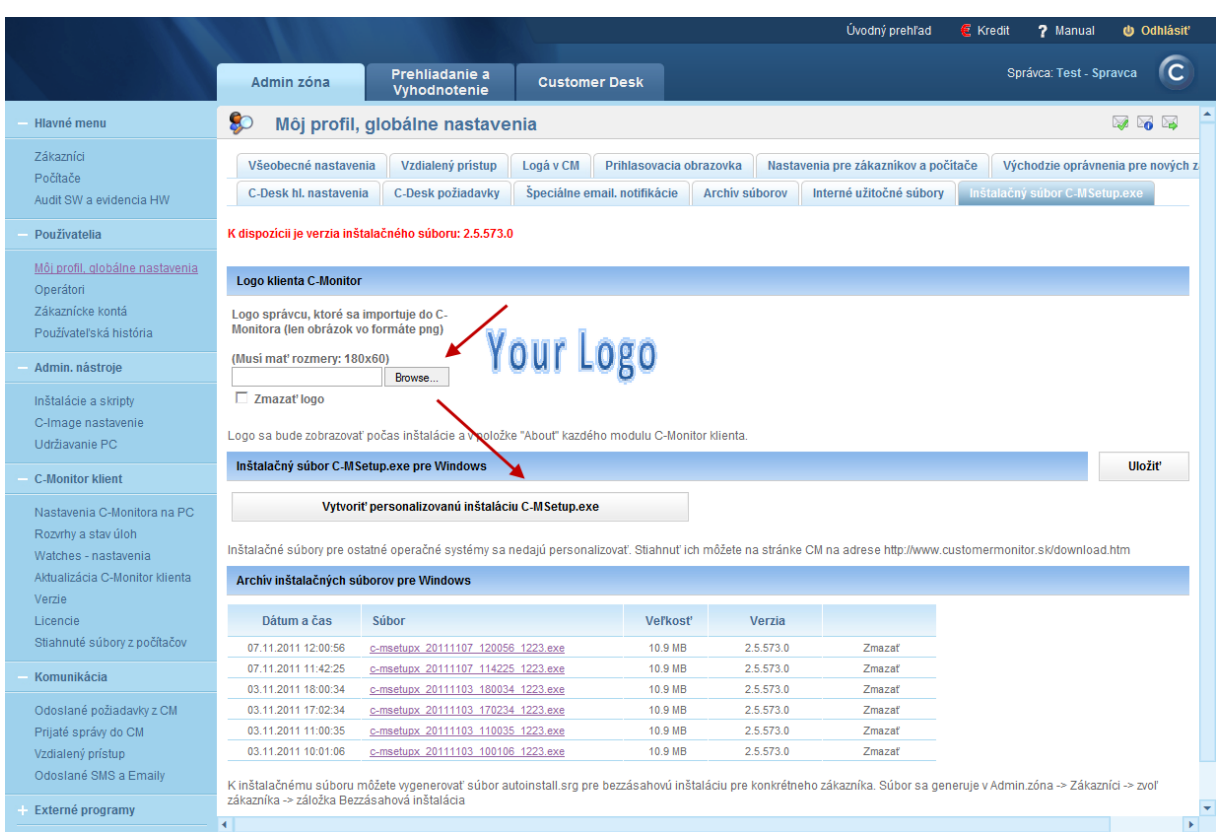

Obrázok č. 19 Vytvorenie inštalačného súboru

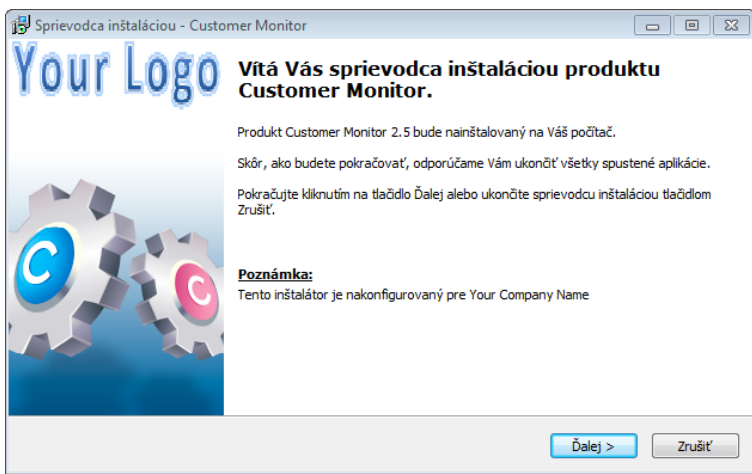

Obrázok č. 20 začiatok sprievodcu inštaláciou s vaším logom

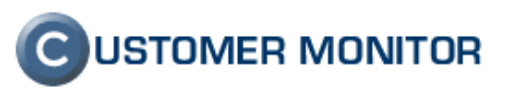

| 🚽 Sprievodca inštaláciou - Customer Monitor                                                                               | - • ×                                  |
|----------------------------------------------------------------------------------------------------|----------------------------------------|
| Vyberte komponenty<br>Aké komponenty majú byť nainštalované?                                                              | Your Logo                              |
| Zaškrtnite komponenty, ktoré majú byť nainštalované; komponenty,<br>nezaškrtnuté. Pokračujte kliknutím na tlačidlo Ďalej. | , ktoré se nemajú inštalovať, nechajte |
| Uplná inštalácia                                                                                                    | ▼                                      |
| C-Monitor                                                                                                    | 17,4 MB 🔺                              |
| Moduly                                                                                                    | 24,5 MB                                |
| 📝 C-BackupPlus                                                                                                    | 3,9 MB                                 |
| - 🔽 C-DefragLog                                                                                                    | 0,5 MB                                 |
| 🔽 C-Descript                                                                                                    | 8,3 MB                                 |
| 🔽 C-FileFinder                                                                                                    | 1,4 MB                                 |
| 🔽 C-PermExp                                                                                                    | 2,0 MB                                 |
| 📝 C-EventLogConsole                                                                                                    | 1,6 MB                                 |
| 🔽 C-XPBackup                                                                                                    | 0.5 MB 👻                               |
| Vybrané komponenty vyžadujú najmenej 42,5 MB miesta na disku.                                                             |                                        |
|                                                                                                    | < Späť Ďalej > Zrušiť                  |

Obrázok č. 21 ukážka zo sprievodcu inštaláciou s vlastným logom

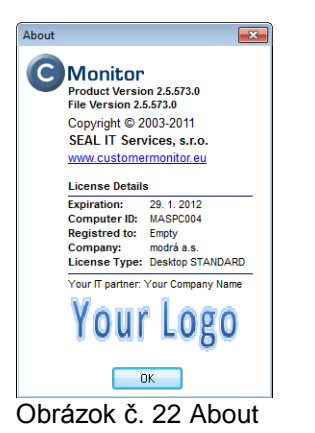

#### 1.5.2 Podpora automatizovanej bezzásahovej inštalácii CMonitor-a

Do tejto verzie sa bezzásahová inštalácia riešila cez modul C-RemoteSetup, ktorá je v súčasnosti stiahnutá, nakoľko prinášame jednoduchší spôsob inštalácie.

Nový spôsob bezzásahovej inštalácie je založený na bežnom inštalačnom súbore C-MSetup..exe, ktorý je v rovnakom adresári s konfiguračným súborom autoinstall.srg a spustenie je realizovane s prepínačom /silent.

#### C-MSetupX.exe /silent

Súbor autoinstall.srg sa vytvára na CM serveri v nastavení zákazníka v Admin. zóna -> Zákazníci -> konkrétny zákazník -> záložka Bezzásahová inštalácia. Pri vytváraní súboru autoinstall.srg je možné upraviť údaje pre registráciu C-Monitor-a, nakoľko východzie údaje sú nastavené na reťazec Empty.

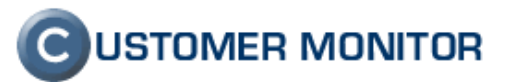

|                                                           | 100 0 000                                                 |                                               |                                                              |                                             |                              | Úvodný pre       | hl'ad 🧧 k       | <redit <b="">? Manual</redit> | 😃 Odhlásit |
|-----------------------------------------------------------|-----------------------------------------------------------|-----------------------------------------------|--------------------------------------------------------------|---------------------------------------------|------------------------------|------------------|-----------------|-------------------------------|------------|
|                                                           | Admin zóna                                                | Prehliadanie a<br>Vyhodnotenie                | Customer De                                                  | esk                                         |                              |                  |                 | Správca: Test - Spr           | ravca 🧿    |
| — Hlavné menu                                             | 📁 Zákazníci                                               |                                               |                                                              |                                             |                              |                  |                 |                               | ?          |
| <u>Zákazníci</u><br>Počítače<br>Avdit CNV o oridopolo LNV | Spoločnosť                                                | Adresa                                        | Оре                                                          | erátor                                      |                              | Hľadať           |                 | Pridať spoločnos              | it' 🔟      |
| Používatelia                                              | 📁 Spoločnosť mo                                           | drá a.s.                                      |                                                              |                                             |                              |                  |                 | Zmazať spoloč                 | čnosť      |
| Môj profil, globálne nastavenia                           | Všeobecné údaje C-                                        | Desk nastavenia                               | Technické nastavenia                                         | Vyhodnocovar                                | ie zón Antiv                 | írus - licencie  | Pravidelné      | úlohy Wake on LAN             |            |
| Operátori                                                 | Sťahovanie súborov                                        | Prehl'ad IP Adries                            | Internetové pripojen                                         | ia Domény                                   | Zálohy C-Image               | s Obmedzen       | nie Internetu   | Vzdialený prístup             |            |
| Zákaznícke kontá<br>Používateľská história                | SMS kontakty pre Watch                                    | hes Reporty                                   | Ostatné počítače H                                           | leslá do C-Monitora                         | AD Users                     | Bezzásahová      | inštalácia      |                               |            |
| Admin. nástroje                                           | Zadajte východzie nastaveni<br>Potom wgenerujte konfigura | a pre C-Monitor klier<br>ičný súbor AutoInsta | nta, ktoré sa použijú pri je<br>II.srg, ktorý keď sa vloží d | ho bezzásahovej in:<br>o adresára k inštalá | stalácii.<br>toru C-MSetup.e | xe a spustite ho | s voľbou /siler | nt, tak sa spustí bezzása     | hová       |
| Inštalácie a skripty                                      | inštalácia C-Monitor klienta.                             |                                               |                                                              |                                             |                              |                  |                 |                               |            |
| C-Image nastavenie<br>Udržiavanie PC                      | Východzie nastavenia C-M                                  | onitora                                       |                                                              |                                             |                              |                  |                 | Uložiť                        | •          |
| - C-Monitor klient                                        | Predvolená licencia pre<br>Desktop                        | Desktop S                                     | TANDARD                                                      | •                                           |                              |                  |                 |                               |            |
| Nastavenia C-Monitora na PC                               | Predvolená licencia pre<br>Notebook                       | Desktop S                                     | TANDARD                                                      | •                                           |                              |                  |                 |                               |            |
| Rozvrhy a stav úloh<br>Watches - nastavenia               | Predvolená licencia pre Se                                | rver Server / De                              | esktop PREMIUM                                               | •                                           |                              |                  |                 |                               |            |
| Aktualizácia C-Monitor klienta                            | Ilmiestnenie počítača                                     | Empty                                         |                                                              |                                             |                              |                  |                 |                               |            |
| Verzie                                                    | Používateľ počítača                                       | Empty                                         |                                                              |                                             |                              |                  |                 |                               |            |
| Stiahnuté súbory z počítačov                              | Telefón používateľa                                       | Empty                                         |                                                              |                                             |                              |                  |                 |                               |            |
| Komunikácia                                               | Email používateľa                                         | Empty@Em                                      | pty@insert-valid-email.cm                                    |                                             |                              |                  |                 |                               |            |
| Odoslané požiadavky z CM                                  | Proxy nastavenia                                          | Podľa tech                                    | nických nastavení                                            | •                                           |                              |                  |                 |                               |            |
| Prijaté správy do CM<br>Vzdialený prístup                 | Použiť Proxy                                              | Nie                                           | •                                                            |                                             |                              |                  |                 |                               |            |
| Odoslané SMS a Emaily                                     | Generuj súbo                                              | or pre bezzásahovú                            | inštaláciu                                                   |                                             |                              |                  |                 |                               |            |
| ) brázok č 23 \/\/tv                                      | vorenie súbori                                            | u autoins                                     | tall sra                                                     |                                             |                              |                  |                 |                               |            |

| 🖁 Setup - Customer Monitor                                                        |           |
|-----------------------------------------------------------------------------------|-----------|
| Installing<br>Please wait while Setup installs Customer Monitor on your computer. | Your Logo |
| Extracting files<br>C: (CMonitor MonitorConsole.exe                               |           |
|                                                                                   |           |
|                                                                                   |           |
|                                                                                   |           |
|                                                                                   |           |
|                                                                                   | Cancel    |

Obrázok č. 24 Zobrazenie priebehu bezzásahovej inštalácie

#### 1.6. Sledovanie spotrebného materiálu

Cieľom sledovania spotrebného materiálu je, aby sa sprehľadnila jeho spotreba, urýchlilo a zjednodušilo sa objednávanie na sklad. Hlavnou výhodou je neustály prehľad o prijatom, vydanom, spotrebnom materiáli ako aj o stave skladov v určených miestach v spoločnosti, tzv. lokalitách.

Podporené položky sú tonery, cartridge a rôzne formáty papierov. Nastavenie je prepojené s evidenciou tlačiarní v module SW audit, HW evidencia. Ovládanie programu pre pracovníkov na lokalitách, ktorí zaznamenávajú spotrebovaný materiál, je do maximálnej miery zjednodušený.

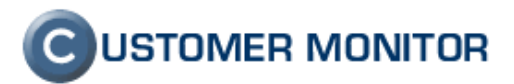

## 1.6.1 Základné kroky ktoré treba splniť pre plnohodnotné využívanie modulu sledovanie spotrebného materiálu

- 1. Správca alebo Operátor vytvorí lokality v HW evidencii
- 2. Do každej lokality v HW evidencii vloží podobjekty (tlačiarne)
- 3. Ku každej tlačiarni v HW evidencii sa priradí preferovaný typ toneru
- 4. Správca alebo operátor následne v Čustomer desk -> sledovanie spotrebného materiálu > nastavenia, pridá lokality a sledované položky v lokalitách
- 5. Správca alebo Operátor priradí zákazníckym kontám dostupné lokality, oprávnenia (manažér, používateľ)

#### 1.6.2 Prednosti modulu sledovanie spotrebného materiálu

Cieľom modulu je dostať pod kontrolu objednávky a spotrebu najbežnejšieho materiálu pri minimálnom zaťažení pracovníkov. Za prednosti tohto modulu považujeme :

- Jednoduché prevody materiálu nevyžadujúce zadávanie detailných údajov (žiadne rozsiahle faktúry) čím samotné prevody sa zadávajú rýchlo a dosahuje sa značná úspora času
- Najjednoduchšie dialógy pre koncového používateľa s predpripravenými položkami na vypĺňanie
- Vždy viditeľný aktuálny stav spotrebného materiálu
- Prepojenie s časťou HW evidencie jednotná databáza, úspora práce
- Reporty umožňujúce porovnať spotrebu medzi obdobiami, porovnať spotrebu medzi lokalitami

#### 1.6.3 Ukážky z modulu Sledovania spotrebného materiálu

|                                                                        |                |                      |               |                   | ? Manual      | 😃 Odhlásiť |
|------------------------------------------------------------------------|----------------|----------------------|---------------|-------------------|---------------|------------|
|                                                                        | Admin zóna     | Customer Desk        |               | Z                 | ákazník: Pro  | C          |
| - ADMINISTRATÍVA                                                       | 😼 Prijatie, vý | daj - spotreba, inve | ntúra spotreb | ného materiálu na | lokalite      |            |
| Požiadavky<br>Plán                                                     |                |                      |               |                   |               |            |
| Zoznam plnení                                                          | Vyber lokalitu | Vyber a              | ikciu         | 🗰 Madaata         | 🗰 barrant dan | _ ^        |
| – ŠTATISTICKÉ INFORMÁCIE                                               | Levice Centrum |                      | Prijatie      | Vydanie Vydanie   | Inventura     |            |
| C-Desk reporty<br>Štatistika požiadaviek                               |                |                      |               |                   |               |            |
| SLEDOVANIE SPOTREBNÉHO<br>MATERIÁLU                                    |                |                      |               |                   |               |            |
| <u>Prijatie, vydanie, inventúra sp.</u><br><u>materiálu</u><br>Reporty |                |                      |               |                   |               | E          |
|                                                                        |                |                      |               |                   |               |            |
|                                                                        |                |                      |               |                   |               |            |
|                                                                        |                |                      |               |                   |               |            |
|                                                                        |                |                      |               |                   |               |            |

Obrázok č. 25 Vstup do sledovania spotrebného materiálu pre bežného používateľa (prijatie, vydanie, inventúra)

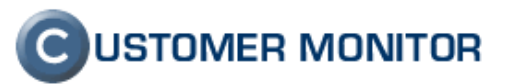

|                                                             |                |                        |                |                         |              | ? Manual                | 😃 Odhlási | ť |
|-------------------------------------------------------------|----------------|------------------------|----------------|-------------------------|--------------|-------------------------|-----------|---|
|                                                             | Admin zóna     | Customer Desk          | stomer Desk    |                         |              | Zákazník: Pro           |           |   |
| - Administratíva                                            | 舅 Prijatie, vý | daj - spotreba, invent | túra spotre    | ebného mater            | iálu na loka | lite                    |           |   |
| Požiadavky<br>Plán                                          |                |                        |                |                         |              |                         |           |   |
| Zoznam plnení                                               | Vyber lokalitu | Driistia               |                | Contract                |              |                         | Späť'     | 1 |
| – ŠTATISTICKÉ INFORMÁCIE                                    | Levice Centrum | Položka                | Počet kusov    | Poznamka                | Dátum akcie  | Aktuálny<br>počet kusov |           |   |
| C-Desk reporty                                              |                | Q2612A                 |                |                         | 09.08.2011   | 6                       |           | _ |
| Štatistika požiadaviek                                      |                | Q5949X                 |                |                         | 09.08.2011   | 1                       |           | = |
| SLEDOVANIE SPOTREBNÉHO                                      |                | C7115X                 |                |                         | 09.08.2011   | 0                       |           |   |
| MATERIALO                                                   |                | CB435A                 |                |                         | 09.08.2011   | 1                       |           |   |
| <u>Prijatie, vydanie, inventúra sp.</u><br><u>materiálu</u> |                | CE505X                 |                |                         | 09.08.2011   | 2                       |           |   |
| Reporty                                                     |                | A4 balik<br>(500ks)    |                |                         | 09.08.2011   | 35                      |           |   |
|                                                             |                | (50083)                |                | Ulož                    |              |                         |           |   |
|                                                             |                | Existujúce             | záznamy za po  | osledných 12 mesiaci    | DV:          |                         |           |   |
|                                                             |                | Položka                | Dátum<br>akcie | Počet<br>kusov Poznamka | Používateľ   |                         |           |   |
|                                                             |                | A4 balik<br>(500ks)    | 27.07.2011     | 30                      | Levice       | stornovať               |           |   |
|                                                             |                | A4 balik<br>(500ks)    | 06.07.2011     | 15                      | Levice       | stornovať               |           |   |
|                                                             |                |                        |                |                         |              |                         |           |   |

Obrázok č. 26 Formulár pre prijatie tonerov a papiera na sklad

|                                                                 |                                    |                                                                      |                                    |                            |                                                 |                                                   |                                                        | ?                                                   | Manual                                                      | 🔮 Odhlásiť            |  |
|-----------------------------------------------------------------|------------------------------------|----------------------------------------------------------------------|------------------------------------|----------------------------|-------------------------------------------------|---------------------------------------------------|--------------------------------------------------------|-----------------------------------------------------|-------------------------------------------------------------|-----------------------|--|
|                                                                 | Admin z                            | ióna C                                                               | ustomer De                         | sk                         |                                                 |                                                   | Zá                                                     | ikazník: Pro                                        |                                                             | C                     |  |
| - ADMINISTRATÍVA                                                | 繴 Spo                              | otrebný mat                                                          | eriál - rep                        | orty                       |                                                 |                                                   |                                                        |                                                     |                                                             |                       |  |
| Požiadavky<br>Plán<br>Zoznam plnení                             | Vyber spoločnos<br>Typ reportu: Su | Vyber spoločnosť: Pro, spol.s r. o.<br>Typ reportu: Sumárny report - |                                    |                            |                                                 | Dátum od 09.02.2011 Dátum do: 09.08.2011 Zobraziť |                                                        |                                                     |                                                             |                       |  |
| <ul> <li>ŠTATISTICKÉ INFORMÁCIE</li> </ul>                      |                                    |                                                                      |                                    |                            |                                                 |                                                   |                                                        |                                                     |                                                             |                       |  |
| C-Desk reporty<br>Štatistika požiadaviek                        | Sumárny                            | report k sp                                                          | otrebném                           | u materia                  | álu pre sp                                      | ooločnos                                          | ť Pro, spol                                            | .s r. o.                                            |                                                             |                       |  |
| SLEDOVANIE SPOTREBNÉHO<br>MATERIÁLU                             |                                    |                                                                      |                                    | a počiatku<br>8.02.2011)   | u Dodaný materiál<br>1) 09.02.2011 - 09.08.2011 |                                                   | Spotrebovaný<br>materiál<br>09.02.2011 -<br>09.08.2011 | Zásoba na konci obdobi<br>(09.08.2011)              |                                                             | Rozdiel v             |  |
| Prijatie, vydanie, inventura sp.<br>materiálu<br><u>Reporty</u> | Lokalita                           | Lokalita Položka -                                                   | Vypočítaná z<br>minulých<br>období | Z inventúry<br>na lokalite | Dodávateľ<br>dodal na<br>lokalitu               | Potvrdený<br>príjem na<br>lokalite                | Zapísaný výdaj<br>na lokalite                          | Vypočítaný<br>(dodávateľ -<br>výdaj na<br>lokalite) | Zapísaný<br>príjem na<br>lokalite -<br>výdaj na<br>lokalite | stave k<br>09.08.2011 |  |
|                                                                 | Levice<br>Centrum                  | Q2612A                                                               | 4                                  | 3                          | 28                                              | 28                                                | 26                                                     | 6                                                   | 6                                                           | 0                     |  |
|                                                                 | Levice<br>Centrum                  | Q7551X                                                               | 4                                  | 2                          | -3                                              | -3                                                | 1                                                      | 0                                                   | 0                                                           | 0                     |  |
|                                                                 | Levice<br>Centrum                  | Q5949X                                                               | 1                                  | 2                          | 1                                               | 1                                                 | 1                                                      | 1                                                   | 1                                                           | 0                     |  |
|                                                                 | Levice<br>Centrum                  | A4 balik (500ks)                                                     | 35                                 | 12                         | 75                                              | 115                                               | 115                                                    | -5                                                  | 35                                                          | -40                   |  |
|                                                                 | Levice<br>Centrum                  | C7115X                                                               | 0                                  | 0                          | -1                                              | 0                                                 | 1                                                      | -2                                                  | -1                                                          | -1                    |  |
|                                                                 | Levice<br>Centrum                  | CB435A                                                               | 2                                  | 0                          | 2                                               | 2                                                 | 3                                                      | 1                                                   | 1                                                           | 0                     |  |
|                                                                 | Levice<br>Centrum                  | CE505X                                                               | 0                                  | 0                          | 3                                               | 3                                                 | 1                                                      | 2                                                   | 2                                                           | 0                     |  |
|                                                                 | Levice<br>Centrum                  | C7115X                                                               | 1                                  | 0                          | 0                                               | 0                                                 | 0                                                      | 1                                                   | 1                                                           | 0                     |  |
|                                                                 |                                    |                                                                      |                                    |                            |                                                 |                                                   |                                                        |                                                     |                                                             |                       |  |

Obrázok č. 27 Reporty z modulu Sledovanie spotrebného materiálu

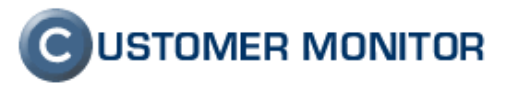

### 2. Výrazné zlepšenia podľa jednotlivých oblastí

### 2.1. CM a CDESK spoločná časť :

#### 2.1.1 Pracovné skupiny na základe vzťahov Nadriadené, Podriadení

Správca má možnosť priradiť operátorovi nadriadených a podriadených operátorov. Cieľom je cielene automatizovane informovať Vedúcich pracovníkov len za svoj pracovný tím. Vedúci tak dostáva kópie emailových hlásení o CM poruchách a C-Desk požiadaviek, SMS správ, ktoré dostávajú jeho podriadení.

. Nastavenie hierarchie vzťahov medzi operátormi sa robí v Admin. zóna -> Používatelia -> Operátori -> vyberieme operátora -> záložka Nadriadení a podriadení.

Možnosti ako ďalej využiť túto definovanú štruktúru v rámci CM je veľmi veľa, preto ak chcete naviazať niektorý typ filtrov zostáv na túto konfiguráciu, dajte nám vedieť cez <u>support@customermonitor.sk</u> a po prekonzultovaní, sme otvorení potrebný filter vytvoriť.

|                                                                                                |                                                       |                                      |                        |                    | Úvodný prehľad   | € Kredit                             | ? Manual       | 🕲 Odhlásiť |
|------------------------------------------------------------------------------------------------|-------------------------------------------------------|--------------------------------------|------------------------|--------------------|------------------|--------------------------------------|----------------|------------|
| SEAL                                                                                           | Admin zóna Prehli<br>Vyho                             | iadanie a Customer Desk<br>dnotenie  |                        |                    |                  | Správ                                | ca:Test-Sprav  | vca C      |
| – Hlavné menu                                                                                  | 👷 Operátori a skupin                                  | y                                    |                        |                    |                  |                                      |                |            |
| Zákaznici<br>Počítače<br>Audit SW a evidencia HW                                               | Prihlasovacie meno/Meno skupiny<br>Meno/Popis skupiny | Kategória<br>Email                   | Typ oper. 💌<br>Stav    | Hľadať             | Pridat           | operátora                            | Pridať s       | skupinu    |
| – Používatelia                                                                                 | Operátor michal                                       |                                      |                        |                    |                  | Kopírovať                            | Zma            | azať       |
| Môj profil, globálne nastavenia<br>Operátor<br>Zákaznícke kontá<br>Používateľská história      | Všeobecné údaje Nastaveni<br>Oprávnenia               | a zákaznikov Nadriadeni a podriadeni | Vzdialený prístup      | Spotrebný materiál | Priradenie do sk | upín                                 | _              |            |
| – Admin. nástroje                                                                              | Nadriadení a podriadení operatori                     |                                      |                        |                    |                  |                                      | Uložiť         |            |
| Inštalácie a skripty<br>C-Image nastavenie<br>Udržiavanie PC                                   | Nadriadeni operatori                                  | Operátor                             | SMS Kritické<br>alarmy | Alarmy Varovani    | a CDesk          | + -                                  |                |            |
| - C-Monitor klient                                                                             |                                                       |                                      |                        |                    |                  | Po úprave zozn<br>stlačte tlačítko L | iamu<br>JLOŽIŤ |            |
| Nastavenia C-Monitora na PC<br>Rozvrhy a stav úloh<br>Watches - nastavenia                     |                                                       | Operátor                             | SMS Kritické           | Alarmy Varovani    | a CDesk          |                                      |                |            |
| Aktualizácia C-Monitor klienta<br>Verzie                                                       |                                                       | 1. Monika Rozhodná                   |                        |                    |                  |                                      |                |            |
| Licencie<br>Stiahnuté súbory z počítačov                                                       |                                                       |                                      |                        |                    |                  |                                      |                |            |
| — Komunikácia                                                                                  | Podriadení operatori                                  |                                      |                        |                    |                  | <b>–</b>                             |                |            |
| Odoslané požiadavky z CM<br>Prijaté správy do CM<br>Vzdialený pristup<br>Odoslané SMS a Emaily |                                                       |                                      |                        |                    |                  | Po úprave zozn<br>stlačte tlačítko U | iamu<br>JLOŽIŤ |            |
| + Externé programy                                                                             |                                                       |                                      |                        |                    |                  |                                      |                |            |
| + Archív                                                                                       |                                                       |                                      |                        |                    |                  |                                      | llložiť        |            |
| + Parametre                                                                                    |                                                       |                                      |                        |                    |                  |                                      | UIOZIE         | 7          |

Obrázok č. 28 Nastavenie Podriadených/Nadriadených operátorov

# 2.1.2 Rozlišovanie interných a externých operátorov (technikov) a ich filtrácia v rôznych častiach CM

Z pohľadu riadenia outsourcingovej spoločnosti alebo oddelenia sú obvykle kladené iné požiadavky na interných zamestnancov a na externých spolupracujúcich pracovníkov. Interní pracovníci, obvykle

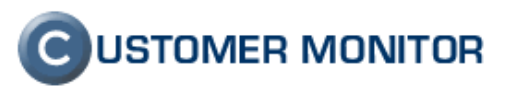

pracujú na nosných úlohách generujúce príjem pre spoločnosť a teda majú napĺňať predpisy a ciele spoločnosti s vysokou precíznosťou. Externí pracovníci sú obvykle doplnkom k interným pracovníkom a majú prideľované úlohy s nižším významom. Z tohto pohľadu môžu byť aj ich hodnotiace kritériá nastavené na inú úroveň. Aby sa tieto úrovne dali jednoducho vytvoriť, v CM vznikla možnosť zaradiť operátora ako externého alebo interného. Ide relatívne o novú funkcionalitu, ktorá už je implementovaná mnohých zostavách formulárov a reportov. Ak je implementovaná, je v rámci filtra možnosť vybrať si tento typ operátora a získať tak rýchlo cielenú informáciu.

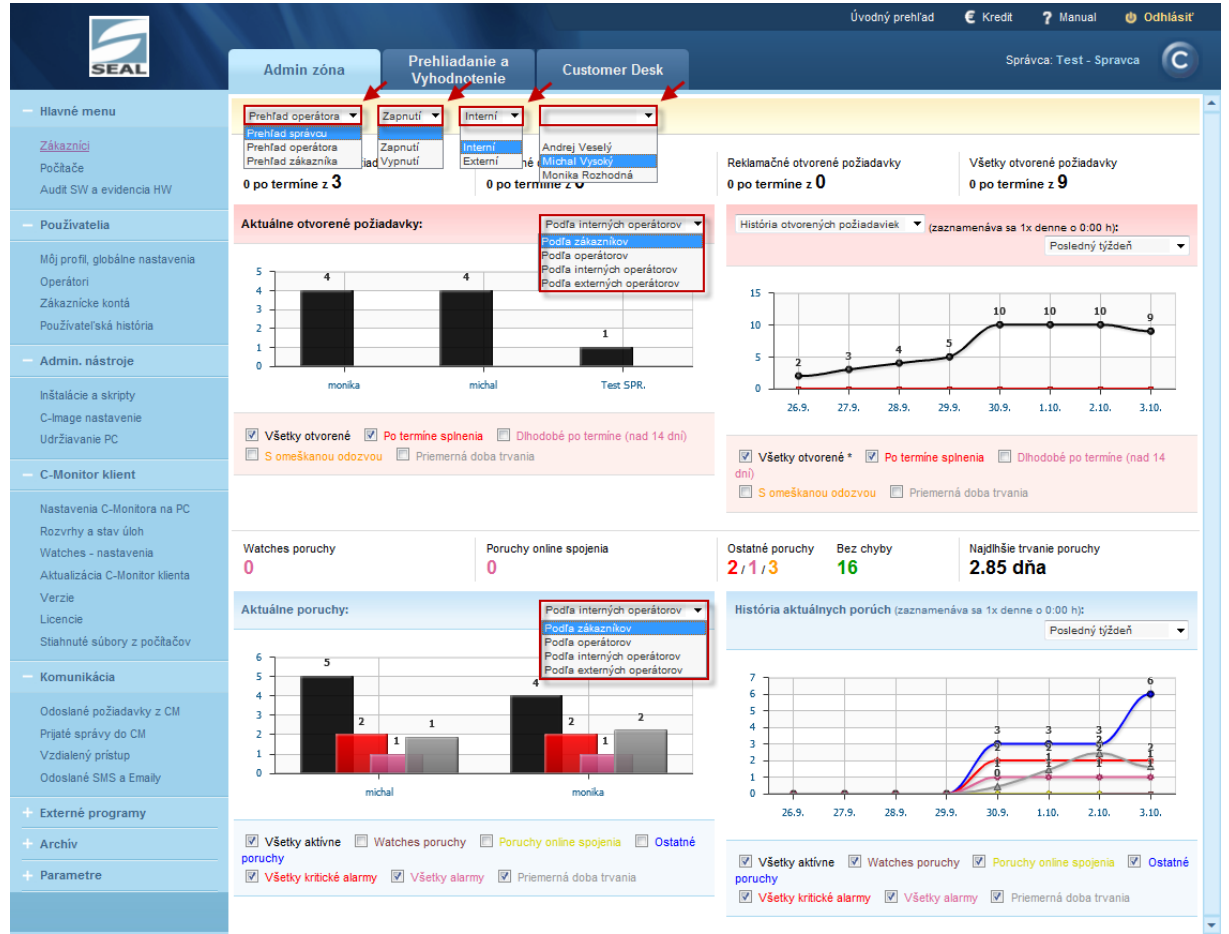

Obrázok č. 29 Príklad - úvodný prehľad možnosti filtrovania na externých a interných operátorov

| SEAL                                                          | A               | dmin z              | zóna                                       | Prehliadanie<br>Vyhodnoteni            | a Cu             | stomer De                   | esk                                         |                           |                    | Úvodný ;                                     | orehl'ad 🦉 Kred                                         | it <b>?</b> Manual <b>(</b><br>Správca: Test - Spravc | a C                  |
|---------------------------------------------------------------|-----------------|---------------------|--------------------------------------------|----------------------------------------|------------------|-----------------------------|---------------------------------------------|---------------------------|--------------------|----------------------------------------------|---------------------------------------------------------|-------------------------------------------------------|----------------------|
| – Hlavné menu                                                 | 2               | Ор                  | erátori a sk                               | upiny                                  |                  |                             |                                             |                           |                    |                                              |                                                         |                                                       |                      |
| Zákazníci<br>Počítače<br>Audít SW a evidencia HW              | Prihla<br>Menol | sovacie<br>Popis sl | • meno/Meno skup<br>kupiny                 | iny                                    | Kategó<br>Email  | ia                          | ▼ Typ oper.<br>Stav Int                     | ▼<br>erný<br>erný         |                    | Hľadať                                       | Pridať operá                                            | itora Prida                                           | lťskupinu<br>►       |
| – Používatelia                                                | Zozna           | m oper              | átorov a skupín                            | [ zobrazené 3 po                       | oložky z celkové | ho počtu 3 ]                |                                             |                           |                    | Kopírovať ozi                                | načené                                                  | Zmazať označe                                         | né                   |
| Môj profil, globálne nastavenia                               |                 |                     | Prihlasovacie                              | Meno/                                  |                  |                             |                                             | -                         |                    |                                              |                                                         |                                                       |                      |
| <u>Operátori</u><br>Zákaznícke kontá                          | х               | ld                  | meno / Meno<br>skupiny                     | Popis<br>skupiny                       | Pozícia          | Skratka                     | Email                                       | Тур                       | Stav               | Nadriadení /<br>Podriadení                   | Pridelení zákazn<br>(Samost./Všetci)                    | Pridelené PC<br>(Samost./Všetky)                      |                      |
| Operátori<br>Zákaznícke kontá<br>Používateľská história       | ×               | ld<br>1494          | meno / Meno<br>skupiny<br>monika           | Popis<br>skupiny<br>Monika<br>Rozhodná | Pozícia          | Skratka<br>monika           | Email<br>monika@email.sk                    | <b>Typ</b><br>Interný     | <b>Stav</b><br>Zap | Nadriadení /<br>Podriadení<br>1 / 0          | Pridelení zákazn.<br>(Samost./Všetci)<br>2 / 2          | Pridelené PC<br>(Samost./Všetky)<br>2 / 2             | Editovať             |
| Zákazničke kontá<br>Používateľská história<br>Admin. nástroje | X               | ld<br>1494<br>1492  | meno / Meno<br>skupiny<br>monika<br>andrej | Monika<br>Rozhodná<br>Andrej Veselý    | Pozícia          | Skratka<br>monika<br>andrej | Email<br>monika@email.sk<br>andrej@email.sk | Typ<br>Interný<br>Externý | Stav<br>Zap<br>Zap | Nadriadení /<br>Podriadení<br>1 / 0<br>0 / 0 | Pridelení zákazn.<br>(Samost./Všetci)<br>2 / 2<br>0 / 0 | Pridelené PC<br>(Samost./Všetky)<br>2/2<br>0/0        | Editovať<br>Editovať |

Obrázok č. 30 Nastavenie externých a interných operátorov v zozname operátorov

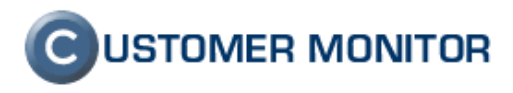

#### 2.1.3 Personalizovaný archív súborov k stiahnutiu

Upozornenie : Len pre Správcov s vlastnou http adresou na CM server alebo s vlastným serverom.

Slúži ako pomôcka kde sa dajú uložiť rôzne súbory, programy potrebné pri práci. Nastavenie sa robí v Admin. zóna -> *Používatelia -> Môj profil, globálne nastavenia -> záložka Archív súborov.* Archív je prístupný cez Prihlasovací dialóg CM, vľavo dole nenápadná položka Archív súborov.

Správcovia, ktorí majú vlastný CM server robia toto nastavenie v Admin. zóna -> Používatelia -> Môj profil -> záložka archív súborov

|                                                                                        |                                            |                                                                     |                                                                                                |                   |                         | ? Manual                | 😃 Odhlási | ť |  |
|----------------------------------------------------------------------------------------|--------------------------------------------|---------------------------------------------------------------------|------------------------------------------------------------------------------------------------|-------------------|-------------------------|-------------------------|-----------|---|--|
|                                                                                        | Admin zóna                                 | Prehliadanie a<br>Vyhodnotenie Cus                                  | stomer Desk                                                                                    |                   |                         | Správca: Test - Spr     | ravca 🤆   |   |  |
| — Hlavné menu                                                                          | 👂 Môj pro                                  | fil, globálne nastavenia                                            |                                                                                                |                   |                         |                         | 😺 🐻 👒     | 1 |  |
| Zákazníci<br>Počítače<br>Audit SW a evidencia HW                                       | Všeobecné nast<br>C-Desk hl. nasta         | tavenia Vzdialený prístup Logá v<br>vvenia C-Desk požiadavky Špeciá | CM Prihlasovacia obrazovka Nastavenia pre zákaznikov<br>šine email. notifikácie Archiv súborov | a počítače        | /ýchodzie oprávnenia j  | pre nových zákaznikov   |           |   |  |
| Použivatelia Nastavenia sa použijú len pre URL vlastného servera: https://cm.inexia.cz |                                            |                                                                     |                                                                                                |                   |                         |                         |           |   |  |
| <u>Môi profil, globálne nastavenia</u><br>Operátori                                    | Momentálne využíva                         | ite 12.7 MB z pridelenej kapacity 100 MB                            |                                                                                                |                   |                         |                         |           |   |  |
| Zákaznícke kontá                                                                       | Zoznam súborov v                           | archive                                                             |                                                                                                |                   |                         |                         | Uložiť    |   |  |
| Používateľská história                                                                 | Zmazať Poradie                             | e Súbor                                                             | Popis                                                                                          | Typ linky         | Text linky              | Text nad linkou         |           |   |  |
| – Admin. nástroje                                                                      | 1                                          | TeamviewerQS-5.0.exe (2.2 MB)                                       | TeamviewerQS-5.0 vzdialené pripojenie na zariadenie                                            | Číslo 👻           | #Poradové číslo#        | EXE                     |           |   |  |
| Inštalácie a skripty                                                                   | 2                                          | TeamviewerQS-6.0.exe (3.3 MB)                                       | TeamviewerQS-6.0 vzdialené pripojenie na zariadenie                                            | Číslo 🔻           | #Poradové číslo#        | EXE                     |           |   |  |
| C-image nastavenie<br>Udržiavanie PC                                                   | 3                                          | unetbootin-win-549.exe (4.5 MB)                                     | Unetbooin Utilita pre konverziu z BOOT CD alebo ISO na BOOT USB                                | Text 🔻            | Download                | EXE                     |           |   |  |
| - C.Monitor klient                                                                     | 4                                          | ipscanner.exe (746 KB)                                              | IPscanner (z C-Monitora od verzie 2.5.574.0)                                                   | Text -            | Download                | EXE                     |           |   |  |
| Masterial O Masteria as DO                                                             | 5                                          | Wario dokumenty pdf.zip (2.0 MB)                                    | Wario PDF dokumenty (v ZIP baliku)                                                             | Text •            | Download                | ZIP                     |           |   |  |
| Rozvrhy<br>Watches                                                                     | Nový                                       | Browse                                                              |                                                                                                | Text •            |                         |                         |           |   |  |
| Aktualizácia C-Monitor klienta<br>Verzie                                               | TIP : Pre zobrazenie<br>správne.)          | priebehu uploadu, použite prehliadač Go                             | Pridanie súboru do<br>archívu                                                                  | oorovaná verzia p | orehliadač pre CM. Niek | toré funkcie nemusia fu | ngovať    |   |  |
| Stiahnuté súbory z počítačov                                                           | Nastavenia archivi                         | u súborov                                                           |                                                                                                |                   |                         |                         |           |   |  |
| Komunikácia                                                                            | Nezobrazovať v arc<br>inštalačné a aktuali | chíve predvolené<br>izačné súbory                                   |                                                                                                |                   |                         |                         |           |   |  |
| Odoslané požiadavky z CM<br>Prijaté správy do CM                                       | CM servera                                 |                                                                     |                                                                                                |                   |                         |                         | Uložiť    | • |  |

Obrázok č. 31 Pridávanie súborov do archívu

Po pridaní potrebných súborov si ich môže každý stiahnuť z úvodného prihlasovacieho okna nasledovne :

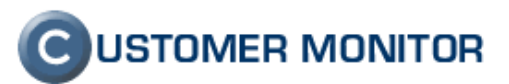

| Přihlašte se do systému CUSTOMER MONITOR | Jazyk : Slovenský 💽<br>Používateľ :<br>Heslo :<br>Zapamätať si<br>používateľ a a heslo Prihlásit |
|------------------------------------------|--------------------------------------------------------------------------------------------------|
| 6 02/12345678                            | S skypemeno 🛛 kontakt@email.sk                                                                   |

Obrázok č. 32 archív súborov

| $\bigcirc \bigcirc \bigcirc  fitps://cm.server.sk/arch \bigcirc \checkmark  C  \rightarrow \times   CM - Archive$ | × ŵ                  | 部 🛣 🖗   |
|----------------------------------------------------------------------------------------------------|----------------------|---------|
| File Edit View Favorites Tools Help                                                                               |                      |         |
| 👍 🌄 Suggested Sites 🕶 🧼 🎽 🖓 💌 🖾 💌 🖃 💌 Page 💌                                                                      | Safety 🕶 Tools 👻 🕢 🖉 | N 🔒     |
|                                                                                                    |                      | ^       |
| Archive of files                                                                                                  |                      |         |
|                                                                                                    |                      |         |
|                                                                                                    |                      |         |
| TeamviewerQS-5.0 vzdialené pripojenie na zariadenie :                                                             | 1 +                  |         |
| TeamviewerQS-6.0 vzdialené pripojenie na zariadenie                                                               | 2 📕                  |         |
|                                                                                                    | Deverteed            |         |
| Unetbooin Utilità pre konverziu 2 6001 CD alebo ISO na 6001 USB .                                                 | Download             |         |
| IPscanner (z C-Monitora od verzie 2.5.574.0) :                                                                    | Download             |         |
| Wario PDF dokumenty (v ZIP baliku) :                                                                              | Download             |         |
|                                                                                                    |                      |         |
|                                                                                                    |                      | -       |
|                                                                                                    | • 100                | )% ▼ "# |

Obrázok č. 33 Archív súborov, ktorý si môžu zostaviť správcovia s vlastným http:// prístupom

# 2.1.4 Zastupovanie operátorov s uvedením koncového dátumu nedostupnosti

V prípade dovolenky, choroby operátora je v CM možné nastavenie zastupovanie iným operátorom s prenesením všetkých právomocí a povinností.

Nastavenie zastupovania operátora sa robí v Admin. zóna -> Používatelia -> Môj profil -> záložka Všeobecné nastavenia. Keď sa nastaví zastupovanie tak zastupujúcemu operátorovi prídu na email všetky nové požiadavky, poruchové stavy, získa úvodný prehľad spoločností, ktoré má pridelené operátor ktorého zastupuje, prehľad o chybách operátora ktorého zastupuje. Zastupovaním získava operátor prístup aj k zákazníkom, ktorých má za bežných okolností neprístupných. Po vypršaní platnosti zastupovania sa automaticky zastupovanie zruší . Informácia o tom, že je zastupovaný je zobrazená vo formulároch pre zadávanie požiadaviek, zozname požiadaviek a v emailových správach, kde je uvedený ako riešiteľ.

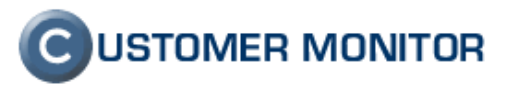

|                                       | NEAR BOAT                                           | Ú                             | vodný prehľad 🛛 🤶 M       | anual 🍈 Odhlá                                   | siť |
|---------------------------------------|-----------------------------------------------------|-------------------------------|---------------------------|-------------------------------------------------|-----|
| SEAL                                  | Admin zóna Prehliadanie a<br>Vyhodnotenie           | Customer Desk                 | Operátor: Monik           | ka Rozhodná                                     |     |
| – Hlavné menu                         | Prístup k faktúram v C-Desku 🗌                      |                               |                           |                                                 | *   |
| Zákazníci                             | Zastupovanie                                        |                               |                           |                                                 |     |
| Počítače<br>Audit SW a evidencia HW   | 1. Michal Vysc                                      | ký                            |                           | + -                                             |     |
| – Používatelia                        | Operatori, ktori ma zastupuju                       |                               |                           | Po úprave<br>zoznamu stlačte<br>tlačítko ULOŽÍŤ |     |
| <u>Môi profil</u><br>Zákaznícke kontá | Platnosť zastupovania do 13.10.2011                 | 📰 🛛 Automaticky zrušiť z      | zastupovanie po tomto dát | ume                                             |     |
| Pouzivateľska história                | Zastupujúci operátor má všetky oprávnenia zastupova | iého operátora a má priradený | ích všetkých jeho zákazni | kov a počítače.                                 | •   |
| <ul> <li>Admin. nástroje</li> </ul>   | 4                                                   |                               |                           |                                                 | •   |

Obrázok č. 34 nastavenie zastupovania operátora

## 2.1.5 Pre interných operátorov a správcov sprístupnenie užitočných programov a súborov k lepšiemu využitiu CM

Tvorcovia projektu CM majú pre vás tipy k súborom, ktoré by sa vám mohli zísť pri vašej práci, ale súčasne nie sú vhodné na voľne šíriteľné zverejnenie na internete. Buď to z licenčných dôvodov alebo svojim obsahom.

O nových súboroch v tejto časti vás budeme informovať v blogu na novom webe CM, aktuálne začíname s Linux verziou bootovacieho média pre obnovu záloh vytvorených cez C-Image a vybranými vbs skriptami, ktoré je možné spustiť cez C-Monitor a ušetriť si tak veľa času pri zdanlivo beznádejných situáciách.

Tieto súbory, programy sa nachádzajú v Admin. zóna ->Používatelia -> Môj profil -> záložka Interné užitočné súbory

|                                                  |                                                              |                                  |                                        |                                                              |                                    |                         | Úvodn                                   | í prehľad 🛛 🧧 K                       | redit <b>?</b>       | Manual                       | 🙂 Odhlási              | ť   |
|--------------------------------------------------|--------------------------------------------------------------|----------------------------------|----------------------------------------|--------------------------------------------------------------|------------------------------------|-------------------------|-----------------------------------------|---------------------------------------|----------------------|------------------------------|------------------------|-----|
|                                                  | Admin                                                        | zóna                             | Prehliadanie a<br>Vyhodnotenie         | Custom                                                       | er Desk                            |                         |                                         |                                       | Správca              | a: Test - Spra               | vca 🕜                  |     |
| – Hlavné menu                                    | 🜮 M                                                          | òj profil, gl                    | obálne nastave                         | nia                                                          |                                    |                         |                                         |                                       |                      | 5                            |                        | ^   |
| Zákazníci<br>Počítače<br>Audit SW a evidencia HW | Všeobe<br>C-Desk                                             | cné nastavenia<br>nl. nastavenia | Vzdialený prístup<br>C-Desk požiadavky | Logá v CM<br>Špeciálne e                                     | Prihlasovacia<br>mail. notifikácie | obrazovka<br>Archiv súl | Nastavenia pre zák<br>porov Interné uži | azníkov a počítače<br>točne subory Ir | Yýcho<br>Nštalačný s | dzie oprávne<br>úbor C-MSeti | nia pre nový<br>up.exe | ich |
| Použivatelia                                     | Zoznam uz                                                    | itočných súboro                  | ov na stiahnutie                       |                                                              |                                    |                         |                                         |                                       |                      |                              | Uložiť                 |     |
| Môi profil, globálne nastavenia                  | Poradie                                                      | Popis                            |                                        |                                                              |                                    | Súbor                   |                                         |                                       | Veľkosť              | Dátum                        | a čas                  |     |
| Operátori                                        | 4.                                                           | Package with VBS                 | script to add a domain use             | er to local adminis                                          | trators group                      | Domain use              | er to local admin group                 | o.rar                                 | 591.0 B              | 05.11.2011                   | 14:25:37               |     |
| Zákaznícke kontá                                 | 2.                                                           | Package with VBS                 | script to create new local             | administrator                                                |                                    | Create loca             | al admin.rar                            |                                       | 655.0 B              | 05.11.2011                   | 14:25:37               |     |
| Používateľská história                           | žívateľská história 3. Boot CD/USB - Image for Linux 2,61 to |                                  |                                        | re C-Image files from network drive Image for Linux 2,61.iso |                                    |                         | 26.3 MB 05.11.2011 14:23:4              |                                       | 14:23:45             |                              |                        |     |
| — Admin. nástroje                                |                                                              |                                  |                                        |                                                              |                                    |                         |                                         |                                       |                      |                              |                        | *   |
| Inčtalácia a okrintu                             | 4                                                            |                                  |                                        |                                                              |                                    |                         |                                         |                                       |                      |                              |                        | +   |

Obrázok č. 35 Zobrazenie interných užitočných súborov

# **C**USTOMER MONITOR

Nové funkcie a zlepšenia - CUSTOMER MONITOR, November 2011 (WIN C-Monitor 2.5.574.0)

### 2.2. CDESK

## 2.2.1 Zjednodušená akceptácia C-Desk požiadaviek bez prihlásenia do Servera CM

Používatelia, ktorý nemajú vytvorené platné konto na CM serveri môžu akceptovať ukončenie požiadavky aj bez prihlásenia na CM server. Po prechode požiadavky na stav Ukončené je vygenerovaný email pre všetky zainteresované osoby, v ktorom sa nachádza odkaz na formulár akceptácie. Formulár vypíše a zvolí tlačidlo akceptovať bez prihlásenia do CM.

| 🕘 Akceptovanie ukonče                        | enia C-Desk požiadavky CD-40 - Mozilla I                            | Firefox                                                                                                    |    |
|----------------------------------------------|---------------------------------------------------------------------|----------------------------------------------------------------------------------------------------|----|
| <u>S</u> úbor <u>U</u> praviť <u>Z</u> obra: | ziť <u>H</u> istória Zál <u>o</u> žky <u>N</u> ástroje <u>P</u> omo | cník                                                                                                    | _  |
|                                              | cenia C-Desk poziad                                                 |                                                                                                    |    |
| seal.sk                                      | https://sm. <b>server.sk</b> /guest_request.php?                    | action=accept&id_req=31459&status=1&h=29ad3ae  Google                                                                                                    |    |
| f Vitajte na Facebooku                       | u! 🧿 Customer Monitor Lo 💇 Po                                       | skec.sk - chat, kde je 📋 Microsoft Outlook We M Služba Gmail: E-mail o                                                                                                    | ** |
|                                              | Akceptovanie ukončenia C·                                           | -Desk požiadavky CD-40 OUSTOMER MONITOR                                                                                                    |    |
|                                              | Zákazník                                                            | modrá a.s.                                                                                                    |    |
|                                              | Názov požiadavky                                                    | [web] nastavenie emailového konta na tablet                                                                                                    |    |
|                                              | Popis požiadavky                                                    | Dobrý deň<br>dnes som dostala nový firemný tablet a potrebovala<br>by som spristupniť emaily, nokoľko notebooky budeme<br>odovzdávať koncom týždňa naspäť do firmy.<br>Ďakujem s Pozdravom Adela |    |
|                                              | Dátum spinenia                                                      | .:i<br>14.11.2011 Priorita 0-bez priority                                                                                                    |    |
|                                              | Riešiteľ                                                            | Monika Rozhodná                                                                                                    | E  |
|                                              | Poznámka k akceptovaniu                                             |                                                                                                    |    |
|                                              | Hodnotenie riešieľa                                                 | .:i<br>© 1 © 2 © 3 © 4 © 5 (1 je najlepšie, 5 je najhoršie)<br>© Bez hodnotenia                                                                                                    |    |
|                                              | Vaše celé meno<br>(Nepovinné, ak sa prihlasujete do CM)             | Adela Vysoká                                                                                                    |    |
|                                              |                                                                     | Akceptovať bez<br>prihlásenia do CM                                                                                                    |    |
|                                              |                                                                     |                                                                                                    |    |
|                                              |                                                                     |                                                                                                    | •  |

Obrázok č. 36 Dialóg pre akceptáciu a hodnotenie bez nutnosti sa prihlásiť do CM Servera

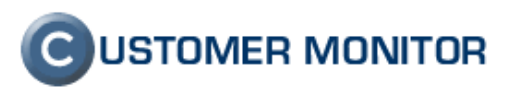

#### 2.2.2 Hodnotenie (známkovanie) práce operátora (technika)

Od novej verzie, má zákazník po ukončení požiadavky možnosť vyjadriť pri akceptácii ukončenia aj mieru spokojnosti s odvedenou prácou Operátora. Rovnako ako akceptáciu, je možné toto hodnotenie urobiť viacerými spôsobmi, buď priamo v C-Desk alebo prostredníctvom zjednodušeného formuláru vyvolaného odkazom z mailu, kde nie je potrebné ani prihlásiť sa do CM. V súčasnej verzii je vidieť priemernú známku z hodnotení za posledné tri mesiace v Úvodnom prehľade a v Zozname požiadaviek aj jednotlivé hodnotenia. Časom pribudnú aj trendy vývoja hodnotenia (v C-Desk reportoch).

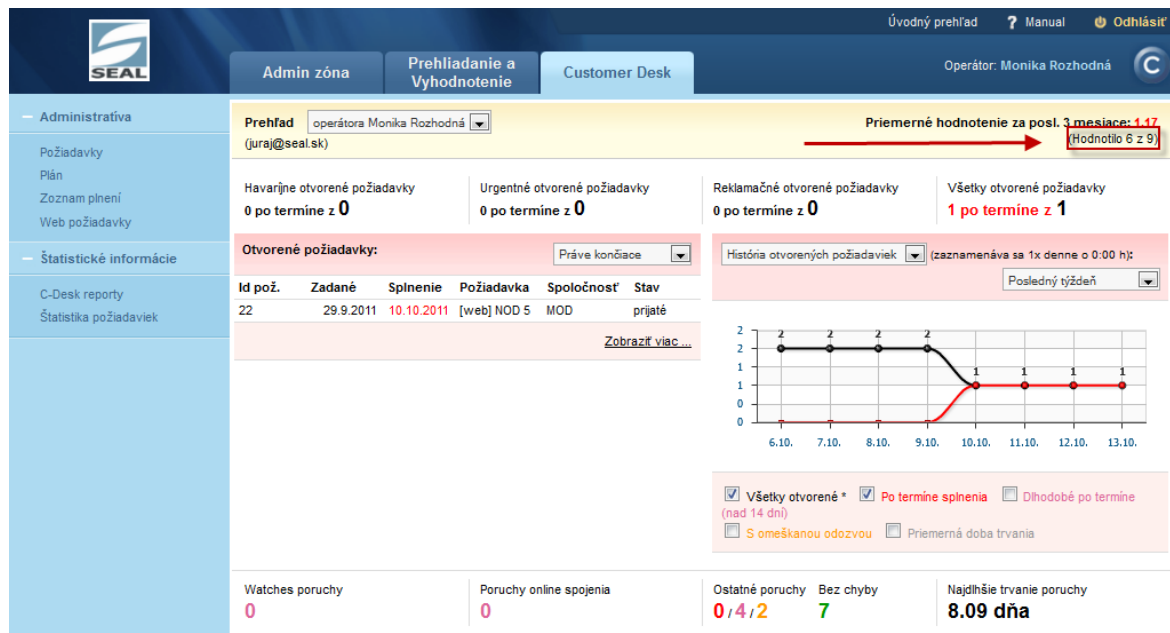

Obrázok č. 37 Priemerná známka a počet hodnotení operátora.

|                                          |                                             |                                                                                  |                                                               |                                                 | Úvodný preh                           | l'ad <b>?</b> Manual                 | 🙂 Odhlásiť                                                       |
|------------------------------------------|---------------------------------------------|----------------------------------------------------------------------------------|---------------------------------------------------------------|-------------------------------------------------|---------------------------------------|--------------------------------------|------------------------------------------------------------------|
| SEAL                                     | Admin zóna                                  | Prehliadanie a<br>Vyhodnotenie                                                   | Customer Desk                                                 |                                                 | Op                                    | erátor: Monika Rozh                  | odná 🕐                                                           |
| - Administratíva                         | 👌 Požiadavk                                 | у                                                                                |                                                               |                                                 |                                       | Oprávner                             | té osoby  ?                                                      |
| Požiadavky<br>Plán<br>Zoznam plnení      | Spoločnosť<br>Id pož.<br>Ako. ukončeni 💌 od | Stav     akceptované uko       Text     13.7.2011                                | nčenie -všetky priority-<br>len s hodnoten<br>-všetky typy po | Operátor m     im     všetky dôle:     žiadavie | onika<br>žitosti- 💌<br>sti služieb- 💌 | Hľadať                               | Nová požiada                                                     |
| Štatistické informácie                   | Zoznam požiadaviek [ zob                    | razených 6 položiek, nájdený                                                     | ch 6]                                                         |                                                 | Zmenit'                               | Pridat plnenie k o                   | značeným                                                         |
| C-Desk reporty<br>Štatistika požiadaviek | X <sup>V</sup> ld<br>pož. Spoločnosť        | Typ po<br>Požiadavka Oblasť<br>služby                                            | ž. Dátum Riešite<br>splnenia                                  | f Priorita Zadané                               | Zadal St                              | av Doba<br>plnení                    | Schválenie,<br>ostatné<br>údaje                                  |
|                                          | 23 modrá a.s                                | [MOAPC02]<br>pristupove Servis<br>prava Navisio<br>navision                      | n 11.10.2011 monika                                           | 0 - bez priority 30.9.201                       | al<br>ul<br>PC ul<br>(h<br>1)         | coeptované<br>cončenie<br>odnotenie: |                                                                  |
|                                          | 🔲 15 modrá a.s                              | nefungujú<br>aktualizácie Servis<br>nodu Bežný s<br>(obsahuje PC a St<br>ponuku) | ervis 2.11.2011 monika<br>N                                   | 3 - đalšia 21.9.2011<br>prehliadka              | al<br>Test ul<br>SPR. (h<br>1)        | coeptované<br>cončenie<br>odnotenie: | Ponuku<br>schválil: Test<br>SPR.                                 |
|                                          | 13 modrá a.s                                | výmena Rozvoj<br>servera Navisio                                                 | n 23.9.2011 monika                                            | 0 - bez priority 14.9.2011                      | al<br>Test ul<br>SPR. (h<br>2)        | :oeptované<br>cončenie<br>odnotenie: |                                                                  |
|                                          | 🔲 8 zelená s.r.o                            | nový server +<br>zal.<br>zariadenie Reklam<br>(obsahuje<br>ponuku)               | ácie 22.9.2011 monika                                         | 0 - bez priority 13.9.201                       | al<br>Test ul<br>SPR. (h<br>1)        | oeptované<br>ončenie<br>odnotenie:   | Ponuku<br>schválil:<br>monika                                    |
|                                          | 7 modrá a.s                                 | Výmena<br>Disku Rozvoj<br>(obsahuje<br>ponuku)                                   | 22.9.2011 monika                                              | 0 - bez priority 13.9.201                       | al<br>Test ul<br>SPR. (h<br>1)        | coeptované<br>cončenie<br>odnotenie: | Ponuku<br>schválil:<br>mum                                       |
|                                          | 3 Hiboká s.r.o.                             | problém s<br>ukladaním<br>výdajok<br>(obsahuje                                   | 13.9.2011 monika                                              | <b>5 - havarijná</b> 12.9.201 <sup>-</sup>      | al<br>Test ul<br>SPR. (h<br>1)        | cceptované<br>cončenie<br>odnotenie: | Požiadavku<br>zamietol:<br>Test SPR.<br>Ponuku<br>schválil: Test |

Obrázok č. 38 Prehľad hodnotenia operátora v Zozname požiadaviek

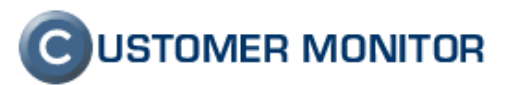

#### 2.2.3 Evidencia čerpania predplatenej dopravy pri zmluvných plneniach

Pribudla možnosť k paušálu s predplatenými hodinami evidovať aj predplatenú dopravu. Predplatenie môže byť formou predplateného počtu km alebo paušálu alebo hodín. Zatiaľ nie je realizovaný prenos nevyčerpanej predplatenej dopravy do ďalšieho obdobia.

#### 2.2.4 Nová vlastnosť požiadavky "Dôležitosť" pre sledovanie incidentov

Do požiadavky bola pridaná položka Dôležitosť pre odlíšenie závažných udalostí (Incidentov) a bezpečnostných udalostí (bezpečnostných incidentov) od bežných požiadaviek. Tento parameter je aj povinný pre naplnenie riadenia IT služieb v zmysle noriem ISO 20000.

|                                                                                    | 100 100                                    |                                                                   | Úvodný prehľad 🧧 Kred                                                | it <b>?</b> Manual 🅲 Odhlásiť                                     |
|------------------------------------------------------------------------------------|--------------------------------------------|-------------------------------------------------------------------|----------------------------------------------------------------------|-------------------------------------------------------------------|
| SEAL                                                                               | Admin zóna P<br>V                          | rehliadanie a<br>Vyhodnotenie                                     | omer Desk                                                            | Správca: Test - Spravca                                           |
| - Administratíva                                                                   | o Požiadavky                               |                                                                   |                                                                      | Oprávnené osoby ?                                                 |
| <u>Požiadavky</u><br>Plán<br>Zoznam plnení<br>Web požiadavky                       | Spoločnosť St<br>Id pož. Te<br>Zadané ▼ od | av -otvorené- ▼<br>xt do                                          | -všetky priority-<br>-žiaden filter-<br>-všetky typy požiadaviek-    | Operátor<br>-všetky dôležítosti-<br>-všetky oblasti služieb-<br>▼ |
| – Obchodná agenda                                                                  | Požiadavka Ponuka F                        | Plnenia požiadavky História ud                                    | dalostí k požiadavke                                                 | <b></b>                                                           |
| Zákazky                                                                            | Informácie o požiadavke                    |                                                                   | Rýchly súhlas                                                        | Zamietnuť                                                         |
| Faktúracne polozky<br>Faktúry                                                      | Zákazník *                                 | modrá a.s                                                         | >                                                                    | 🌅 Pridať emaily pre zákaznícke noti                               |
| Parametre                                                                          | Oblasť služby *                            |                                                                   | <b>~</b>                                                             |                                                                   |
| <ul> <li>Štatistické informácie</li> </ul>                                         | Typ požiada∨ky *                           |                                                                   | •                                                                    |                                                                   |
| C-Desk reporty<br>Štatistika požiadaviek                                           | Názov požiadavky *<br>Priorita požiadavky  | [email] Povolenie pristupu<br>0 - bez priority                    | iť do 19.10.2011                                                     |                                                                   |
| Sledovanie spotrebného<br>materiálu                                                | Najbližšia úloha pre riešiteľa             |                                                                   | Splniť do                                                            | dátum spinenia úlohy musí byť menš<br>požiadavky                  |
| Distribúcia spotrebného materiálu<br>Prijatie, vydanie, inventúra sp.<br>materiálu | Interná požiadavka                         | Dobrý deň chcel by som Váz                                        | tosť bežná požiadavka  bežná požiadavka incident požiedavka incident | Nová poznámka pre riešiteľa (záka:                                |
| Reporty                                                                            | Popis požiadavky *                         | opievneni pić prisoup do i                                        |                                                                      | História poznámok pre riešiteľa (zá                               |
| Nastavenia                                                                         | Požisdavka k zariadeniu                    | Ďakujem s pozdravom Juraj                                         |                                                                      |                                                                   |
|                                                                                    | Súbor s požiadavkou                        |                                                                   | Browse                                                               |                                                                   |
|                                                                                    | Len na čítanie:                            | Ak je označené, tak požiada<br>riešiteľ, zadávateľ, hlavný operát | vku môže upravovať len<br>or a správca                               |                                                                   |
|                                                                                    |                                            |                                                                   |                                                                      |                                                                   |
|                                                                                    |                                            |                                                                   | C Zmazať                                                             | Uložiť 🔶                                                          |
|                                                                                    | Diskusia k požiadavke                      |                                                                   |                                                                      |                                                                   |
|                                                                                    | Diskusný                                   |                                                                   |                                                                      |                                                                   |

Obrázok č. 39 Nová vlastnosť - Dôležitosť požiadavky

#### 2.2.5 Nové reporty pre CDESK

Riešenie Customer Monitor je už základom viacerých outsourcingových IT spoločností, ktoré sú úspešne certifikované v zmysle normy ISO 20000-1:2005. Tá predpisuje už konkrétne aké parametre je potrebné sledovať pri dodávaní vašich služieb. Preto do CM boli zaradené viaceré reporty, z ktorých najvýznamnejší je Prehľad požiadaviek.

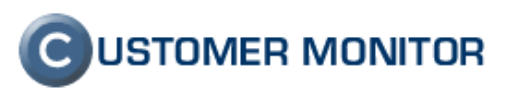

#### 2.2.5.1. Prehľad požiadaviek

Report zachytávajúci aktuálny stav aj trendy vývoja stavu C-Desk požiadaviek (ticketov) z mnohých pohľadov. Prostredníctvom doby trvania požiadavky, doby reakcie, počtom požiadaviek splnených po termíne a počtom požiadaviek s reakciou po predpísanej odozvy dobe hodnotí priebeh poskytovania služby u zákazníka, konkrétneho operátora, na všetky/vybraný typ požiadavky, dôležitosti, priority požiadavky.

Doba reakcie sa počíta z akejkoľvek zmeny na požiadavke od zadania požiadavky, napr. zmena do stavu, pridanie plnenia, pridanie diskusného príspevku, zmena priority.

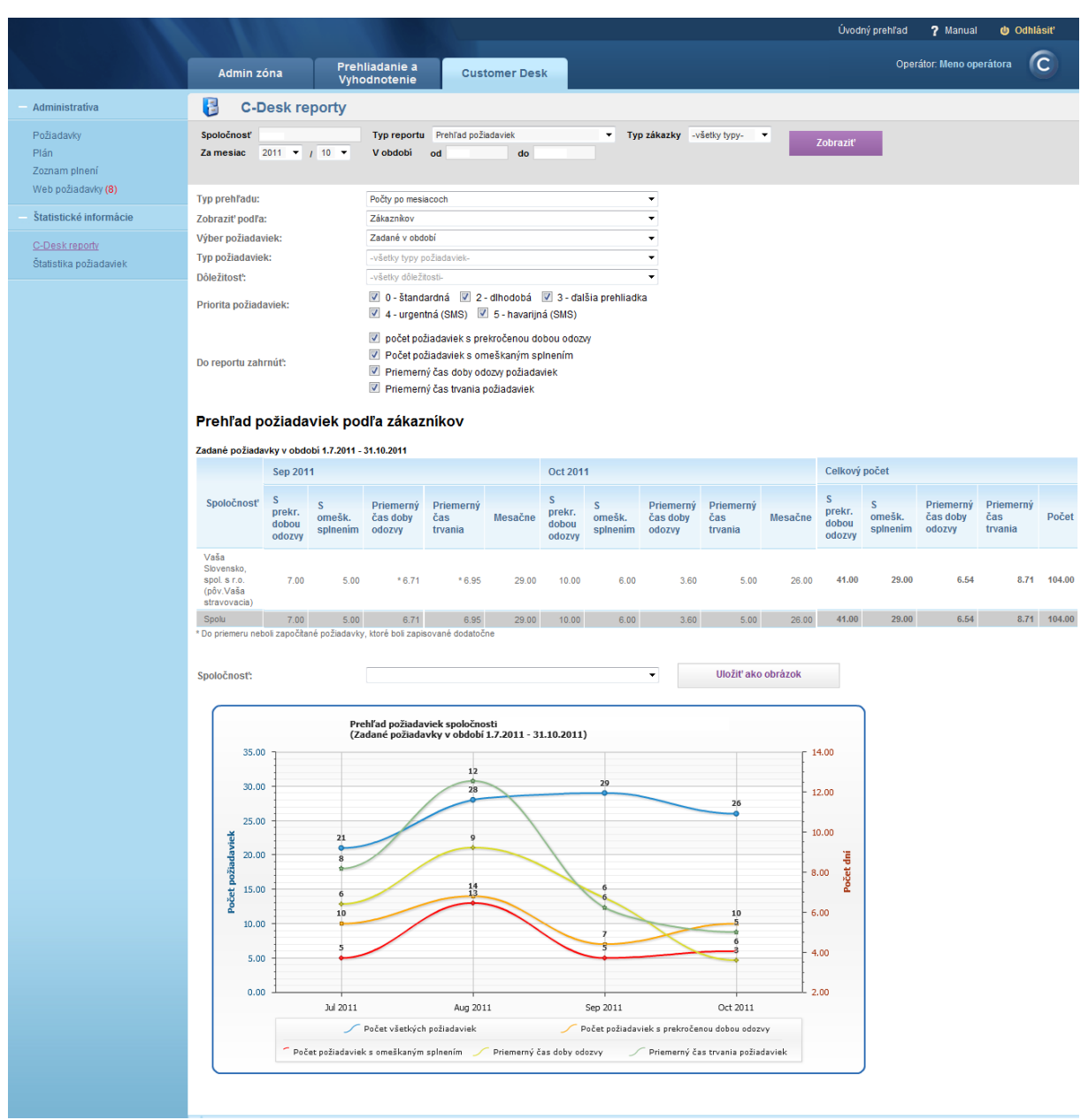

Obrázok č. 40 Ukážka z reportu Prehľad požiadaviek

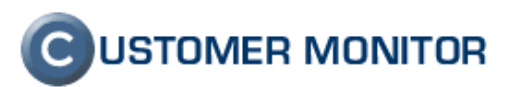

#### 2.2.6 Nové reporty v časti CM (technická časť)

#### 2.2.6.1. Report porúch pre vybraného operátora

Report porúch pre vybraného operátora podáva obraz o celkovom počte porúch pre konkrétneho operátora, ktoré sú rozdelené na kategórie a umožní riadiacim pracovníkom objektívnejšie hodnotiť výkon pracovníka. Systém Customer Monitor už v súčasnej verzii umožňuje vyladiť monitorovanie, tak aby neboli žiadne zbytočné chyby a Operátor má šancu udržať si pri bežnom plnení si svojich povinností veľmi nízky počet porúch.

|                                                           |                        |                                            | Úvodný prehľa   | ad € Kredit 存 Manual 🌒 Odhlásiť |
|-----------------------------------------------------------|------------------------|--------------------------------------------|-----------------|---------------------------------|
| SEAL                                                      | Admin zóna             | Prehliadanie a<br>Vyhodnotenie Custome     | er Desk         | Správca: Test - Spravca         |
| — Upozornenia                                             | Neporty                |                                            |                 | ?                               |
| Poruchy<br>História porúch                                | Zákazník               | Operátor Stav oper                         | r. Hľadať       | Typ reportu Poruchy operátorov  |
| Poruchy na počítačoch                                     | Zoznam operátorov k re | portom [ zobrazené 3 položky z celkového p | vočtu 3 ] E:    | xportovať označených operátorov |
| - Zobrazenia                                              |                        |                                            |                 | · · ·                           |
| <ul> <li>Manažerské informácie</li> </ul>                 | X Id Prihlas<br>meno   | ovacie Meno Pozícia                        | i Skratka Email | Stav                            |
| Reporty                                                   | 1494 monika            | Monika Rozhodná                            | monika monika   | i@email.sk Zap Export           |
| Prenesene data na ADSL a HW<br>Počet zarenistri počítačov | 🔲 1492 andrej          | Andrej Veselý                              | andrej andrej   | @email.sk Zap Export            |
|                                                           | 🗐 1493 michal          | Michal Vysoký                              | michal michal   | @email.sk Zap Export            |

Obrázok č. 41 Začiatok generovania reportu porúch vybraného operátora

| SEAL                                                                       | Admin zóna                                                                                                    | Prehliadanie a<br>Vyhodnotenie | Customer Desk | Úvi       | odný prehľad 🧧 Kre | dit <b>?</b> Manual (<br>Správca: Test - Spravo | odhlásiť |
|----------------------------------------------------------------------------|----------------------------------------------------------------------------------------------------|--------------------------------|---------------|-----------|--------------------|-------------------------------------------------|----------|
| - Upozornenia                                                              | Part Report                                                                                                    | ty                             |               |           |                    |                                                 | ?        |
| Poruchy<br>História porúch<br>Poruchy na počítačoch                        | Zákazník                                                                                                    | Operátor                       | Stav oper.    | Hľadať    | Typ reportu P      | 'oruchy operátorov                              | T        |
| + Zobrazenia                                                               | 📁 Report:                                                                                                    | Poruchy operátorov             |               |           |                    |                                                 |          |
| Manažerské informácie                                                      | Nastavenie repor                                                                                                    | tu                             |               |           |                    | Export                                          | •        |
| <u>Reporty</u><br>Prenesené dáta na ADSL a FW<br>Počet zaregistr. počtačov | Všetky poruchy, za ktoré sú zodpovední vybraní operátor:     poruchy od zakaznikov vybraných operatorov priradených na ktoréjkoľvek pozicii     poruchy CDesk požiadaviek po termine a pravidelných úloh od priradených zákaznikov, kde sú riešiteľmi     výber porúch     CDesk požiadaviek a pravidelných úloh vybraných operátorov od nepriradených zákaznikov, kde sú riešiteľmi     Len "vlastné" poruchy, za ktoré sú zodpovední vybraní operátori od nepriradených zákaznikov, kde sú riešiteľmi     výber porúch     Len "vlastné" poruchy, za ktoré sú zodpovední vybraní operátori     opruchy CDesk požiadaviek a pravidelných úloh potermine, len kde sú vybraní operátorov     o poruchy CDesk požiadaviek a pravidelných úloh po termine, len kde sú vybraní operátori riešiteľmi     v časti Poruchy zodpovedá tálo možnosť použitu filtra: -operator     Len poruchy operátorov na prvom mieste, nezapočitavať poruchy hlavných operátorov (v časti Poruchy zodpovedá tí     -operator) |                                |               |           |                    |                                                 |          |
|                                                                            | Zoznam vybraných                                                                                                    | operátorov [zobrazená 1 položk | (a ]          |           |                    |                                                 |          |
|                                                                            | ld Prihlas<br>meno                                                                                                    | sovacie Meno                   | Pozícia       | Skratka E | imail              | Тур                                             | Stav     |
|                                                                            | 1494 monika                                                                                                    | Monika Rozhodná                |               | monika m  | onika@email.sk     | Interný                                         | Zap      |

Obrázok č. 42 Generovanie reportu porúch vybraného operátora

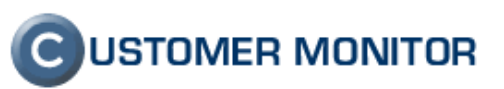

|      | 🚽 🔊 - (° - (=           |              |                |               |                   |                                              |                                       |                                                           |                    | errors_op |
|------|-------------------------|--------------|----------------|---------------|-------------------|----------------------------------------------|---------------------------------------|-----------------------------------------------------------|--------------------|-----------|
| Sú   | bor Domov               | Vložiť       | Rozloženie     | strany N      | /zorce            | Údaje Posi                                   | údiť Zobra                            | aziť Dopln                                                | ky                 |           |
| ľ    | Vystrihnúť              | Calib        | ori            | - 9           | A A               | ≡≡≡                                          | ≫ ≣                                   | Zalomiť text                                              | Vš                 | eobecné   |
| Pril | epiť 💞 Kopírovať foi    | rmát 🖪       | ΙŪ·            | 🗄 - 🛛 🕹       | • <u>A</u> •      |                                              | ŧŧ                                    | Zlúčiť a centro                                           | vať 🔹 🛒            | - %       |
|      | Schránka                | Gi .         | Pí             | smo           | Gi.               |                                              | Zarovnanie                            |                                                           | G.                 | Čísl      |
|      | A1                      | <b>-</b>     | f <sub>x</sub> | Prehľad po    | orúch všet        | kých porúch                                  | priradených                           | operátorov l                                              | ku dňu 13          | .10.201   |
|      | A                       | В            | С              | D             | E                 | F                                            | G                                     | Н                                                         | 1                  |           |
| 1    | Prehľad porúch všetky   | ch porúch p  | riradených o   | perátorov ku  | ı dňu 13.10.2     | 2011                                         |                                       |                                                           |                    |           |
| 2    |                         |              |                |               |                   |                                              |                                       |                                                           |                    |           |
| 2    | Riešiteľ                | Spolu        | Varovanie      | Alarm         | Kritický<br>alarm | Antivírus -<br>nenainštalovan<br>ý antivírus | C-Desk -<br>požiadavka -<br>upomienka | Zálohovanie - C-<br>Backup<br>potvrdený od<br>používateľa | Zálohy C<br>Images | -         |
| 4    | Monika Rozhodná         | 6            | 4              | 2             | 0                 | 1                                            | 1                                     | 6                                                         | з                  |           |
| 5    | Spolu                   | 6            | 4              | 2             | o                 | 1                                            | 1                                     | 6                                                         | 3                  |           |
| 6    | Pre jednotlivé typy por | úch je uvede | ný súčet všet  | kých úrovní a | farba signali     | zuje maximálnu c                             | dosiahnutú úrov                       | eň poruchy                                                |                    |           |
| 7    |                         |              | ļ              |               |                   |                                              |                                       |                                                           |                    |           |
| 8    | Údaje vygenerované sy   | stémom CUS   | TOMER MON      | ITOR spoločno | osti SEAL IT Se   | rvices (www.cust                             | tomermonitor.s                        | k)                                                        |                    |           |
|      |                         |              |                |               |                   |                                              |                                       |                                                           |                    |           |
| 9    |                         |              |                |               |                   |                                              |                                       |                                                           |                    |           |

Obrázok č. 43 Export porúch vybraného operátora v Exceli

#### 2.2.6.2. Dostupnosť služby

Dostupnosť služby vyjadruje percentuálny podiel bezchybného stavu služby z celkového monitorovaného času. Pod službou sa rozumie nejaká vykonávaná a monitorovaná činnosť, napríklad zálohovanie (tj. koľko % času z celkovej doby bolo zálohovanie v stave OK) alebo sledovaný parameter, napríklad voľné miesto na disku (tj. koľko % času z celkovej doby bolo voľné miesto nad zvoleným minimom) a podobne.

|                                           |                        |                                |                           | Úvodný prehľad | 🦲 Kredit         | ? Manual       | 🔮 Odhlásiť |
|-------------------------------------------|------------------------|--------------------------------|---------------------------|----------------|------------------|----------------|------------|
| SEAL                                      | Admin zóna             | Prehliadanie a<br>Vyhodnotenie | Customer Desk             |                | Správ            | /ca:Test-Sprav |            |
| + Upozornenia                             | Neporty                |                                |                           |                |                  |                | ?          |
| + Zobrazenia                              | Zákazník               | Operátor                       | Stav oper.                | Hľadať Typ r   | eportu Štatistik | y dostupnosti  | •          |
| <ul> <li>Manažerské informácie</li> </ul> |                        |                                |                           |                |                  |                |            |
| Reporty<br>Prenesené dáta na ADSL a FW    | Zoznam zákazníkov k re | portom [ zobrazená 1 položk    | xa z celkového počtu 10 ] | Expor          | tovať označený   | ých zákazníkov |            |
| Počet zaregistr. počítačov                | X Id                   | Zákaznik                       | Ulica                     | М              | esto             | Rej            | port       |
|                                           | 654                    | modrá a.s                      | vysoká 8                  | žl             | té 00000         | Exp            | ort        |

Obrázok č. 44 Voľba štatistického reportu Dostupnosti služieb

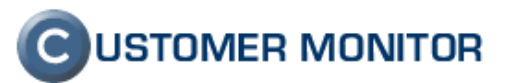

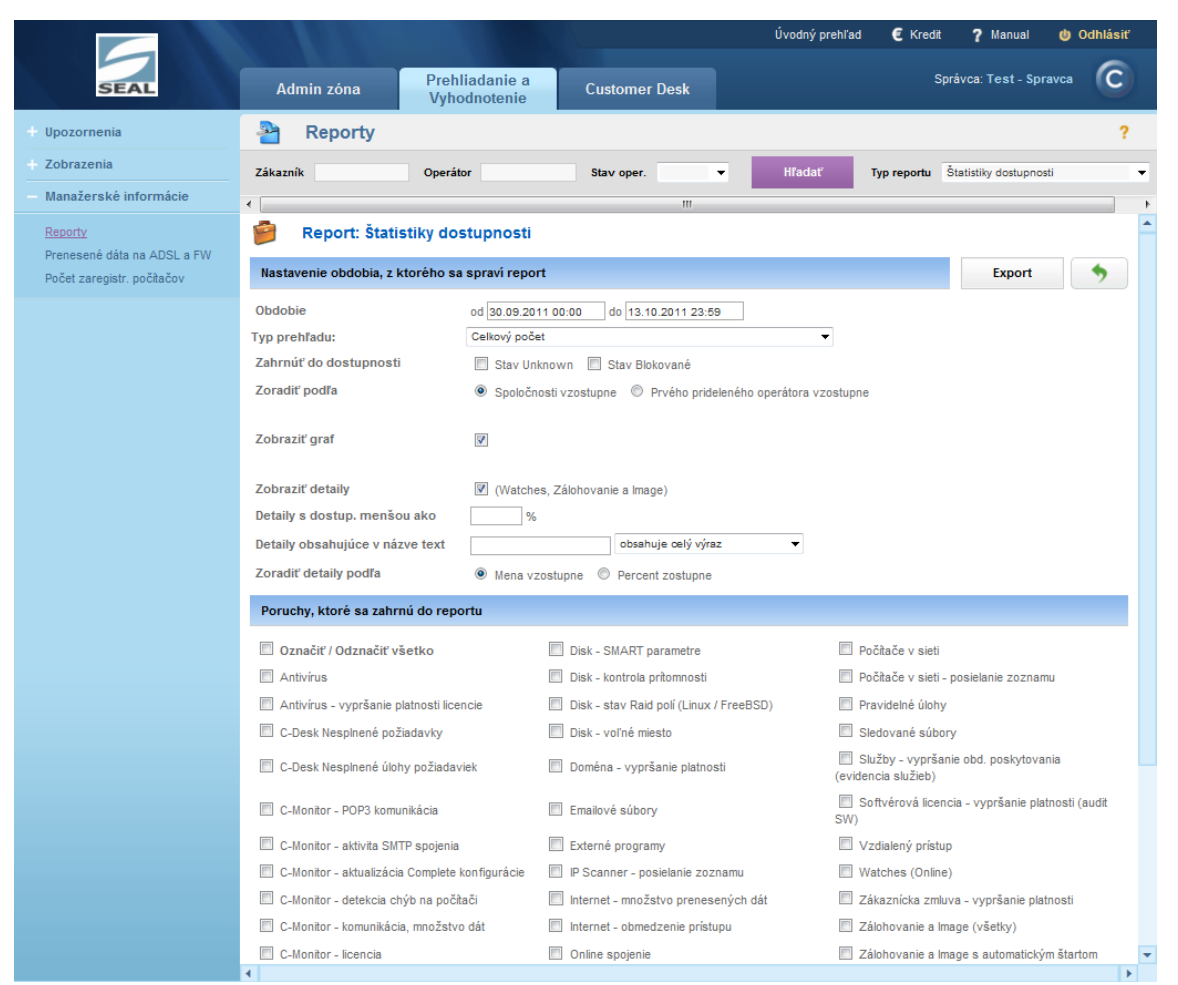

Obrázok č. 45 Formulár pre vytvorenie reportu Dostupnosť služieb

#### 2.2.7 Rozšírenie zákazok o typ implementácia

Implementácia sa využíva pri realizácii projektov, má predvoleného vedúceho projektu, v plneniach následne pribudne nová záložka *Implementácia* v ktorej máme široký výber možnosti plnenia v danom projekte. Úprava políčok v tejto záložke a reportov k nim je možná na základe vašej žiadosti na adresu support@customermonitor.sk.

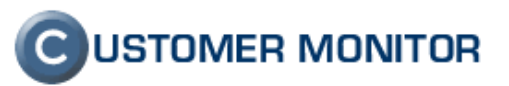

|                                                                                    |                                          |                                                   | Úvodný prehľad           | € Kredit                    | ? Manual             | 😃 Odhlásiť    |
|------------------------------------------------------------------------------------|------------------------------------------|---------------------------------------------------|--------------------------|-----------------------------|----------------------|---------------|
| SEAL                                                                               | Admin zóna                               | Prehliadanie a<br>Vyhodnotenie                    | Customer Desk            | Sprá                        | ivca: Test - Sprav   | vca 🕜         |
| <ul> <li>Administratíva</li> </ul>                                                 | 📕 Zákazky, Úč                            | tovné Objednávky,                                 | Fakturačné polo          | ožky                        | <u>Op</u>            | rávnené osoby |
| Požiadavky<br>Plán                                                                 | Spoločnosť<br>Účtovná Objednávka         | Zákazka<br>Typ zákaz                              | ky -všetky typy- ▼       | Fakturačné<br>Dátum Obj. od | položky 🗌 Aj a<br>do | archív        |
| Zoznam plnení<br>Web požiadavky                                                    | 4                                        |                                                   |                          |                             |                      | •             |
| Obshadać sporda                                                                    | Informácie o zákazke                     |                                                   |                          |                             | Uložiť               | •             |
| Obchodna agenda                                                                    | Č. zákazky                               |                                                   |                          |                             |                      |               |
| <u>Zákazky</u><br>Fakturačné položky                                               | Spoločnosť *                             | Červená a.s.                                      | <b>~</b>                 |                             |                      |               |
| Faktúry<br>Parametre                                                               | Akcia                                    | Nová zákazka (                                    | Skopírovať zákazky od ir | ného zákazníka              |                      |               |
| Štatistické informácie                                                             | Názov zákazky * (Ctrl+X)                 |                                                   |                          |                             |                      |               |
| C-Desk reporty<br>Štatistika požiadaviek                                           | lyp zákazky<br>Predvolený vedúci projekt | Implementácia 👻                                   |                          |                             |                      |               |
| Sledovanie spotrebného<br>materiálu                                                | Interval fakturácie                      | Andrej Veselý<br>Michal Vysoký<br>Monika Rozhodná |                          |                             |                      | <u></u>       |
| Distribúcia spotrebného materiálu<br>Prijatie, vydanie, inventúra sp.<br>materiálu | Poznámka k zákazke                       |                                                   |                          |                             |                      |               |
| Reporty                                                                            |                                          |                                                   |                          |                             |                      |               |
| Nastavenia                                                                         |                                          |                                                   |                          |                             | Uložiť               | •             |
|                                                                                    |                                          |                                                   |                          |                             |                      | -             |

Obrázok č. 46 Voľba typu zákazky na Implementácia

|                                                                                      |                                                            |                                                                         |                                 |                                                                                          |             |         |          | ? Manual (             | odhlasir     |
|--------------------------------------------------------------------------------------|------------------------------------------------------------|-------------------------------------------------------------------------|---------------------------------|------------------------------------------------------------------------------------------|-------------|---------|----------|------------------------|--------------|
|                                                                                      | Admin zóna                                                 | Prehliadanie a Custo                                                    | omer Desk                       |                                                                                          |             |         |          | arávca Test-Spravca    | C            |
| Administrativa                                                                       | D Požladavky                                               |                                                                         |                                 |                                                                                          |             |         | Oprivner | é casby Export interné | ch alhani  ? |
| Estindants<br>Ptán<br>Zoznam pinení<br>Obchodná agenda                               | Spoločnosť<br>Id pož.<br>Zodané 💌 od<br>http linka: ritps. | Stav stvorené v<br>Text do<br>Iom seal skunder/2 pro "select" (sb+2.5 t | vletky proty-                   | Operátor<br>všetky díležtost-<br>všetky oblasti slušeb-<br>me_acteri+adtä trame_d+37 des | Hfadat      |         | l        | Nová požiadavk         |              |
| Zákazky<br>Fakturačné potožky<br>Faktúry                                             | Požiadavka Ponuka<br>Nástroje a popis                      | Pinenia požiadavky impleme                                              | entăcia Iliatória adaloati k pe | Jiadavke                                                                                 |             |         |          |                        |              |
| Statistické informácie                                                               | Programátor<br>Cenniková položka                           |                                                                         | ×                               | Tester                                                                                   |             |         |          |                        |              |
| C-Desk reporty<br>Štatatika požiadaviek                                              | Aplikácia (oblasť služby)<br>Verzia aplikácie              | Mcrosoft Dynamics NAV                                                   |                                 | Modul<br>Verzia modulia                                                                  |             |         |          |                        |              |
| Siedovanie spotrebného<br>materiálu                                                  |                                                            |                                                                         |                                 |                                                                                          |             |         |          |                        |              |
| Distribúcia spotrebného<br>materiálu<br>Prijate, vydanie, inventúra sp.<br>materiálu | Popis                                                      |                                                                         |                                 |                                                                                          |             |         |          |                        |              |
| Reporty                                                                              | Doba a počty objektov                                      |                                                                         |                                 |                                                                                          |             |         |          |                        |              |
| Nastaventa                                                                           | Nesadenie objektov<br>Nasadenie funkčnosti                 | 0 hed                                                                   |                                 |                                                                                          |             |         |          |                        |              |
|                                                                                      | Tabufky<br>Reporty<br>Dataport<br>Pages                    | 0 ka<br>0 ks<br>0 ks<br>0 ks                                            |                                 | Formutäre<br>Codeunit<br>XML                                                             | 0<br>0<br>0 | a<br>13 |          |                        |              |
|                                                                                      |                                                            |                                                                         |                                 |                                                                                          |             |         | 69 Zma   | uložit                 | •            |
|                                                                                      | Diskusis k požiadavke                                      | -                                                                       |                                 |                                                                                          |             |         |          |                        |              |

Obrázok č. 47 Záložka Implementácia v otvorenej požiadavke.

#### 2.2.8 Zmena zobrazenia požiadaviek a plnení pre operátorov s obmedzeným prístupom do CM

Ak je v CM vytvorený Operátor s typom regulérny a nemá obmedzenie zobrazenia Zákazníkov, tak vidí všetky požiadavky. Ale v prípade, že medzi vami je pracovník, ktorý nesmie vidieť "cudzie" požiadavky, tak máte možnosti :

1. zvoliť nižší typ operátora (napr. Operátor Helpdesk - obyčajný, záložka Všeobecné údaje v Profile Operátora)

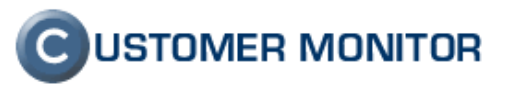

2. Obmedziť zobrazenie len na priradených zákazníkov (záložka Nastavenia zákazníkov v Profile Operátora)

Alternatíva číslo 2 je vysvetlená v nasledujúcom bode .

### 2.2.8.1. Prístupnosť požiadaviek pre regulérneho Operátora so zobrazením len priradených zákazníkov

S aktuálne vydanou verziou boli doladené zobrazenia požiadaviek pre regulérneho Operátora s obmedzeným zobrazením zákazníkov.

Operátor s obmedzeným prístupom len k priradeným zákazníkom vidí nasledovné požiadavky:

- požiadavky svojich priradených spoločností
- požiadavky, kde je riešiteľ
- požiadavky, kde v minulosti bol riešiteľ
- požiadavky, ktoré zadal
- Easyclick požiadavky z počítačov priradených operátorovi
- požiadavky, v ktorých je v emailovej notifikácii

- požiadavky, ktoré majú aktivovanú funkciu "Požiadavka k zariadeniu" a vybrané zariadenie je pridelené Operátorovi

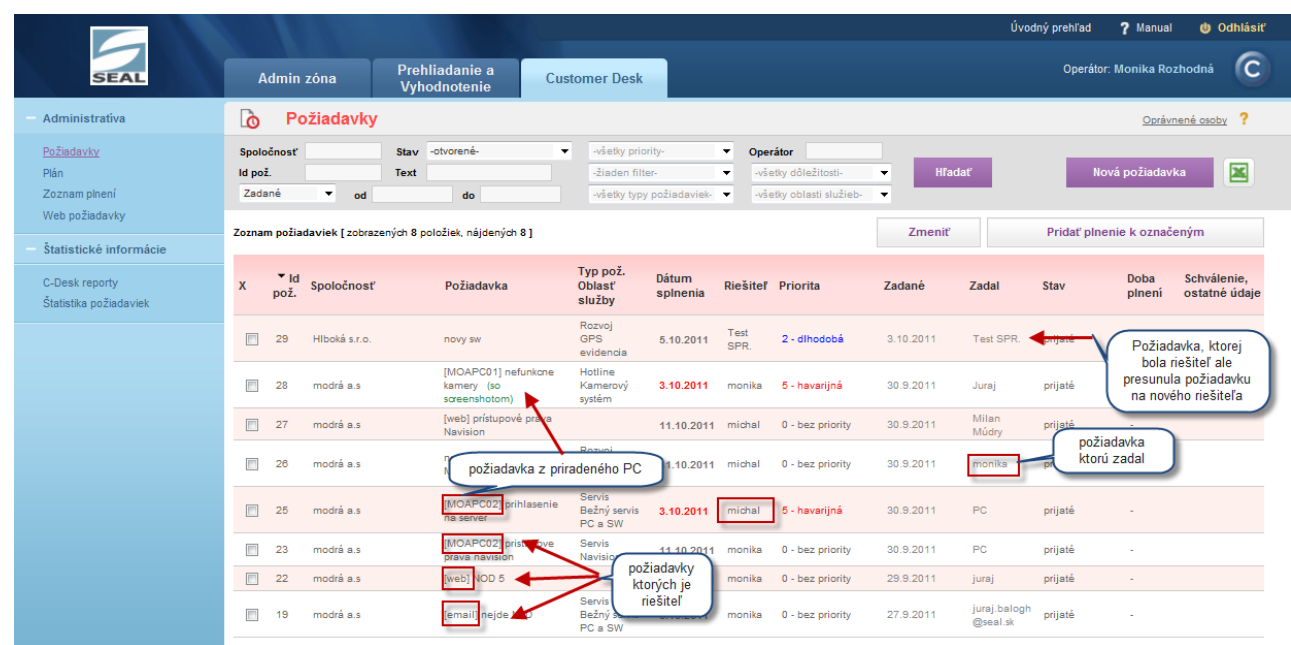

Obrázok č. 48 Ilustrácia požiadaviek prístupných Operátorovi s obmedzeným zobrazením spoločností

## **C**USTOMER MONITOR

Nové funkcie a zlepšenia - CUSTOMER MONITOR, November 2011 (WIN C-Monitor 2.5.574.0)

### 2.3. Zálohovanie

#### 2.3.1 C-Backup zálohovanie otvorených súborov na 64bit systémoch

Na 32bitových Windows systémoch už dávnejšie fungovala možnosť cez C-BackupPlus zálohovať otvorené súbory a na 64bitových táto funkcia chýbala. V logu zálohovania bola odkomunikovaná chyba, že zlyhalo vytvorenie tieňovej kópie. S novou verziou C-Monitor/C-BackupPlus už zálohovanie otvorených súborov prebieha bez chybne.

Poznámka : Zálohovanie otvorených súborov na 64bit. systémoch aj v minulosti bolo podporené cez C-Image alebo cez integrovaný Windows Backup.

## 2.3.2 C-Backup, C-Image, Windows Backup – pripojenie k cieľovému sieťovému prostriedku pod ľubovoľným používateľom.

Nová verzia prináša dlho očakávané zjednodušenie nastavenia zálohovania na sieťové zariadenia. Dosiaľ bolo nutné spustiť zálohovanie pod takým používateľom, s akým sa realizoval zápis na cieľové sieťové zariadenie. Čiže ak ste mali sieťový disk, na ktorom bol spoločný používateľ pre zálohovanie, napr. backupuser / heslo, museli ste tohto používateľa vytvoriť na každom počítači, z ktorého sa realizovala záloha. Dnes už nemusíte žiadne konto vytvárať, jednoducho spustíte zálohovanie, pod používateľom, pod ktorým vám to vyhovuje a na cieľové úložisko zadáte druhý prístup.

Nastavenie sa realizuje v naplánovanej úlohe zálohovania v záložke "Accounts", voľba User remote access credentials (connect to network device as another user).

| Do Belore                                                                            | Execution                                                      | Result File(s)                                                                     | On Task Finish                                                                                                    | E-Mail   |
|--------------------------------------------------------------------------------------|----------------------------------------------------------------|------------------------------------------------------------------------------------|----------------------------------------------------------------------------------------------------|----------|
| General                                                                              | Accounts                                                       | Advanced                                                                           | Conditions for Execution                                                                                                    | Security |
| ) <b>Run under</b><br>) <b>Run as an</b><br>User Name                                | same user acco<br>other user (user                             | unt as is running C<br>must exist on this<br>D                                     | -Monitor<br>computer or in your domain)<br><sup>Iomain</sup>                                                                         |          |
| Password                                                                             |                                                                | P                                                                                  | assword Confirmation                                                                                                    |          |
| ) Run under                                                                          | logged on users                                                |                                                                                    |                                                                                                    |          |
| Run under ea                                                                         | ich logged on user                                             |                                                                                    |                                                                                                    |          |
| List of users (u                                                                     | ser login names), se                                           | parated by , or ;                                                                  |                                                                                                    |          |
|                                                                                      |                                                                |                                                                                    |                                                                                                    |          |
|                                                                                      |                                                                |                                                                                    |                                                                                                    |          |
| ] Run with hig<br>] <b>Connect p</b>                                                 | hest privileges (usec                                          | l only for Windows Vis                                                             | ta, 2008,)<br>(with created process user)                                                                                            | ,        |
| ] Run with hig<br>] <b>Connect p</b><br>] <b>Use remote</b><br>User Name             | hest privileges (usec<br>ersistently mappe<br>e access credent | I only for Windows Vis<br>ed network drives<br>tials (connect to n<br>D            | ta, 2008,)<br>(with created process user)<br>letwork device as another use<br>formain / Network name of device                       | er)      |
| ] Run with hig<br>] <b>Connect p</b><br>] <b>Use remote</b><br>User Name<br>Password | hest privileges (usec<br>ersistently mappe<br>e access credent | I only for Windows Vis<br>ad network drives<br>itials (connect to n<br>D<br>P<br>P | ta, 2008,)<br>(with created process user)<br>letwork device as another use<br>omain / Network name of device<br>assword Confirmation | er)      |

Obrázok č. 49 Prístup k sieťovému prostriedku pod ľubovoľným používateľom, nastavenie v záložke naplánovanej úlohy

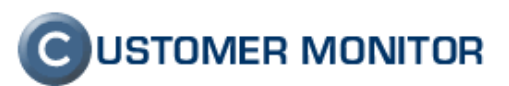

#### 2.3.3 Zobrazenie zostávajúceho voľného miesta po vykonaní zálohy

Pribudla užitočná informácia o zostávajúcom voľnom mieste na cieľovom zálohovacom úložisku ihneď po zálohovaní. Je zobrazená na CM Serveri v rámci výsledkov zálohovania ku všetkým typom (*Prehliadanie a Vyhodnotenie -) Zobrazenia-) Zóny -) Zálohovanie a Image) v položke* Remaining space of destination.

|                                                     |                            |                                |                                      | Úvodný prehľad                                                  | <b>?</b> Manual 🏼 🙂 Odhlásiť       |
|-----------------------------------------------------|----------------------------|--------------------------------|--------------------------------------|-----------------------------------------------------------------|------------------------------------|
|                                                     | Admin zóna                 | Prehliadanie a<br>Vyhodnotenie | Customer Desk                        | Oper                                                            | rátor: Meno operátora 🛛 🕐          |
| — Upozornenia                                       | 🚦 Zóny                     |                                |                                      |                                                                 | ?                                  |
| Poruchy<br>História porúch<br>Poruchy na počítačoch | ▼<br>Zálohovanie a Image ▼ | Spoločnosť<br>Používateľ<br>OS | Počítač &<br>Umiestnenie<br>Operátor | Zoradiť podľa CM-I<br>Zoradiť ako V20<br>Zahrnúť ručne zadané p | D ▼<br>stupne ▼ Hľadať<br>počítače |
| Zobrazenia                                          | •                          |                                |                                      |                                                                 |                                    |
| Zóny                                                | C-BackupPlus               | 1. <u>SE</u>                   | ANB36                                |                                                                 | -                                  |
| Watches (Online monitoring)                         | History                    | Show                           | history                              |                                                                 |                                    |
| Počítače                                            | Network Name               | SEANE                          | 3036                                 |                                                                 |                                    |
| Online informácie<br>Internet bandwidth monitor     | OS                         | Windo                          | ws Seven Professional                |                                                                 |                                    |
| Zmeny na počítači                                   | Name                       | Backu                          | pPlus : zaloha_dok_novy_doma         | with rotation, ZIP, 3x tyzden                                   | ine                                |
| Foto dokumentácia                                   | Result                     | OK [ar                         | ch]                                  |                                                                 |                                    |
| Manažerské informácie                               | Status                     | ALL FI                         | LES COPIED                           |                                                                 |                                    |
| Munuzerske mornidele                                | Туре                       | Full Ba                        | ckup ZIP - User Confirmation         |                                                                 |                                    |
| Reporty                                             | Warnings                   | Ignored                        | 1                                    |                                                                 |                                    |
| Prenesené dáta na ADSL a FW                         | User                       | seanbl                         | 036\miro                             |                                                                 |                                    |
|                                                     | Interval<br>Start time     | 1Day (                         | M - W - F)                           |                                                                 |                                    |
|                                                     | Total time                 | 0:11:0                         | 2011-00.40.10                        | /                                                               |                                    |
|                                                     | Copied                     | 10548                          | files (3,211 GB)                     |                                                                 |                                    |
|                                                     | Failed                     | 0 files                        | (0 B)                                |                                                                 |                                    |
|                                                     | Backup total size          | 3,215 (                        | 3B                                   |                                                                 |                                    |
|                                                     | Destination folder         | \\myqn                         | ap\Zaloh_liro_NB\C-Backup_Dokun      | nent-Novy\ZP2011_10_27_06_40                                    | 0F%16                              |
|                                                     | Remaining space of des     | tination 972,85                | 2 GB                                 |                                                                 |                                    |
|                                                     | Settings                   | C:\CMd                         | nitor\Modules\Backup\zaloha_dok_n    | ovy_doma.sbs                                                    |                                    |
|                                                     | Log file                   | backup                         | oplus 20111027 0651 527.bd           |                                                                 |                                    |
|                                                     | Last ok                    | 27.10.2                        | 2011 06:40:18                        |                                                                 |                                    |
|                                                     |                            |                                |                                      |                                                                 |                                    |

Obrázok č. 50 Informácia o zostávajúcom voľnom mieste po vykonaní zálohy

## 2.3.4 Odkomunikovanie používateľovi úspešnosť zálohovania do "bublinky"

Dosiaľ po skončení automatického zálohovania, používateľ nebol ihneď informovaný o výsledku zálohovania. V prípade chybného zálohovania mu došlo s odstupom času emailové chybové hlásenie (len v prípade, že zálohovanie bolo spúšťané s potvrdením alebo na CM serveri bolo nastavené, aby sa výsledok zálohovania posielal používateľovi).

Nová verzia prináša oznámenie výsledku všetkých typov zálohovaní v C-Monitor-e ihneď po skončení a dáva tak lepšiu spätnú väzbu používateľovi.

Upozorňujeme, že na už existujúce zálohovania, ak chcete aby sa bublinková správa zobrazovala, je potrebné prestaviť naplánovanú úlohu. Urobíte to priamo na počítači v C-MonitorConsole -> Scheduler -> zvoľ úlohu zálohovania -> záložka On Task Finish -> položka Task Finished notification "Show balon message in Tray Area"

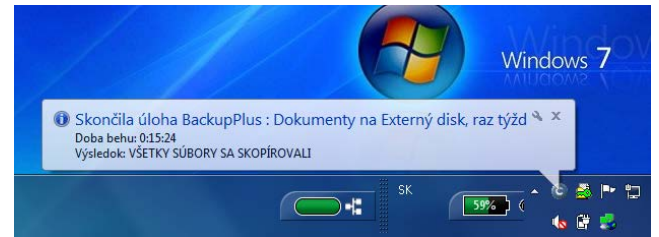

Obrázok č. 51 Notifikácia výsledku zálohovania cez bublinkovú správu

## **C**USTOMER MONITOR

Nové funkcie a zlepšenia - CUSTOMER MONITOR, November 2011 (WIN C-Monitor 2.5.574.0)

### 2.4. Online monitoring a Watches

#### 2.4.1 Sledovanie záťaže disku v Online informáciách

Do Online informácií (*Prehliadanie a Vyhodnocovanie -> Zobrazenia -> Zóny -> Online informácie*) bolo doplnené sledovanie záťaže disku. Záťaž je vypočítaná zo všetkých diskov v počítači. Pre licenciu Desktop Standard sa zobrazuje v percentuálnom vyjadrení, zohľadňujúce aj zápis aj čítanie spolu. Pre serverovú licenciu Desktop/Server Premium je pridaná informácia čakajúcich požiadaviek na zápis a čítanie, z ktorých sa dá určiť smer záťaže. Táto hodnota je v poriadku ak je menšia ako 2.

|                                                                                                    | 100                      |                                                                                                    | Úvoc                                                                                                    | iný prehľad 🛛 <b>?</b> Ma                         | nual 😃 Od                               | lhlásiť |
|----------------------------------------------------------------------------------------------------|--------------------------|----------------------------------------------------------------------------------------------------|----------------------------------------------------------------------------------------------------|---------------------------------------------------|-----------------------------------------|---------|
|                                                                                                    | Admin zóna               | Prehliadanie a<br>Vyhodnotenie                                                                                      | Customer Desk                                                                                                    | Operátor: Men                                     | o operátora                             | C       |
| — Upozornenia                                                                                                    | 🚦 Zóny                   |                                                                                                    |                                                                                                    |                                                   |                                         | ?       |
| Poruchy<br>História porúch<br>Poruchy na počítačoch                                                                                                    | ▼<br>Online Informácie ▼ | Spoločnosť<br>Používateľ<br>OS                                                                                      | Počítač &<br>Umiestnenie<br>Operátor<br>Chen online počítače                                                                 | Zoradiť podľa<br>Zoradiť ako<br>Zahrnúť ručne zad | CM-ID ▼<br>Vzostupne ▼<br>Iané počítače | Н       |
| – Zobrazenia                                                                                                    | •                        |                                                                                                    |                                                                                                    |                                                   |                                         | F       |
| Zóny<br>Watches (Online monitoring)<br>Počítače<br>Online informácie<br>Internet bandwidth monitor<br>Zmeny na počítači<br>Foto dokumentácia<br>– Manažerské informácie | Sekcia                   | Parameter<br>Show<br>Network Name<br>User<br>Current Login<br>Location<br>Phone<br>Online connecti<br>Remote Access | 1. SEANB11     History Histogram     JURAJ-PC     Juraj     Juraj-PC\Juraj     Home     0911444 444 on     31. Oct 2011 09:4 | n<br>5:54                                         |                                         |         |
| Reporty<br>Bronosoné déta na ADSL a DM                                                                                                    |                          | Computer uptin                                                                                                    | 0 days 00:37:54                                                                                                    |                                                   |                                         |         |
| Prenesene data na ADSL a FW                                                                                                    | System usage             | Cpu system us<br>Cpu kernel usa<br>Memory usage<br>Disk usage<br>Disk avg read q                                    | age 23 %<br>ge 15 %<br>51 %<br>5 %<br>Jeue 0                                                                                 |                                                   |                                         |         |
|                                                                                                    |                          | Disk avg write o                                                                                                    | ueue 0                                                                                                    |                                                   |                                         | -       |

Obrázok č. 52 Sledovanie záťaže disku pre licenciu Desktop/Server Premium.

### 2.4.2 Histogram záťaže počítača z online informácií

Histogram záťaže PC ponúka prehľad o záťaži PC v dlhšom období napr. v pracovnom čase. Histogram sa nachádza v Prehliadanie a Vyhodnocovanie - › Online informácie -› Histogram.

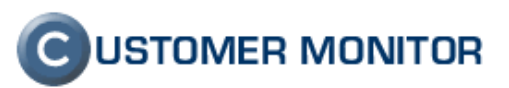

Na x - osi je záťaž daného parametru (CPU, RAM, Disk) v intervaloch po 10%. Výška stĺpcu (y-os) určuje, ako často sa daná záťaž vyskytovala. Napríklad, ak je vysoký stĺpec na ľavej strane, to znamená, že počítač bol nezaťažený - záťaž 0 až 10% bola veľkú väčšinu času.

|                                                 |                                        |                                  | Úvodný p                     | rehl'ad    | ? Manual          | 😃 Odhlásiť   |
|-------------------------------------------------|----------------------------------------|----------------------------------|------------------------------|------------|-------------------|--------------|
|                                                 | Admin zóna                             | Prehliadanie a<br>Vyhodnotenie   | Customer Desk                | Oper       | átor: Meno operá  | tora C       |
| — Upozornenia                                   | Zóna Online Informácie [ zobra         | azená 1 položka ]                |                              |            |                   |              |
| Poruchy<br>História porúch                      | Sekcia                                 | Parameter                        | 1. <u>SEANB11</u>            |            |                   |              |
| Poruchy na počítačoch                           |                                        | Show                             | History Histogram            | 1          |                   |              |
| Zobrazenia                                      |                                        | User                             | Juraj                        | <hr/>      |                   |              |
| Zóny                                            |                                        | Current Login<br>Location        | Juraj-PC\Juraj<br>Home       |            |                   |              |
| Watches (Online monitoring)                     |                                        | Phone                            | 0911489687                   |            |                   |              |
| Online informácie                               |                                        | Online connection                | 30. Oct 2011 16:5            | 1:26<br>NC |                   |              |
| Internet bandwidth monitor<br>Zmeny na počítači |                                        | Global ip                        | 81.92.249.219                |            |                   |              |
| Foto dokumentácia                               |                                        | Computer uptime                  | 0 days 19:55:04              |            |                   |              |
| – Manažerské informácie                         | Logged users                           | User 1                           | Juraj-PC\Juraj - AE          | MINISTRA   | TOR               |              |
| Reporty                                         | System usage                           | Cpu system usage                 | 26 %                         |            |                   |              |
| Prenesené dáta na ADSL a FW                     |                                        | Cpu kernel usage<br>Memory usage | 8 %<br>65 %                  |            |                   |              |
|                                                 |                                        | Disk usage                       | 100 %                        |            |                   | Uložené do C |
|                                                 |                                        | Disk avg vrite queue             | 0                            |            |                   | vytvorene na |
|                                                 | Processes by cpu                       | Process 1                        | C:\Program Files             | Internet   | Explorer\iexplore | e.exe (20 %) |
|                                                 |                                        | Process 2                        | C:\Program Files<br>(13 %)   | Mozilla I  | Firefox\pluqin-co | ntainer.exe  |
|                                                 | Processes by memory                    | Process 1                        | System ( MB)                 |            |                   |              |
|                                                 |                                        | Process 2                        | audiodg.exe ( MB)            |            |                   |              |
|                                                 | Internet traffic avg speed in I<br>30s | All processes (down/             | up) <u>17 KB/s / 802 B/s</u> |            |                   |              |

Obrázok č. 53 Zobrazenie histogramu záťaže

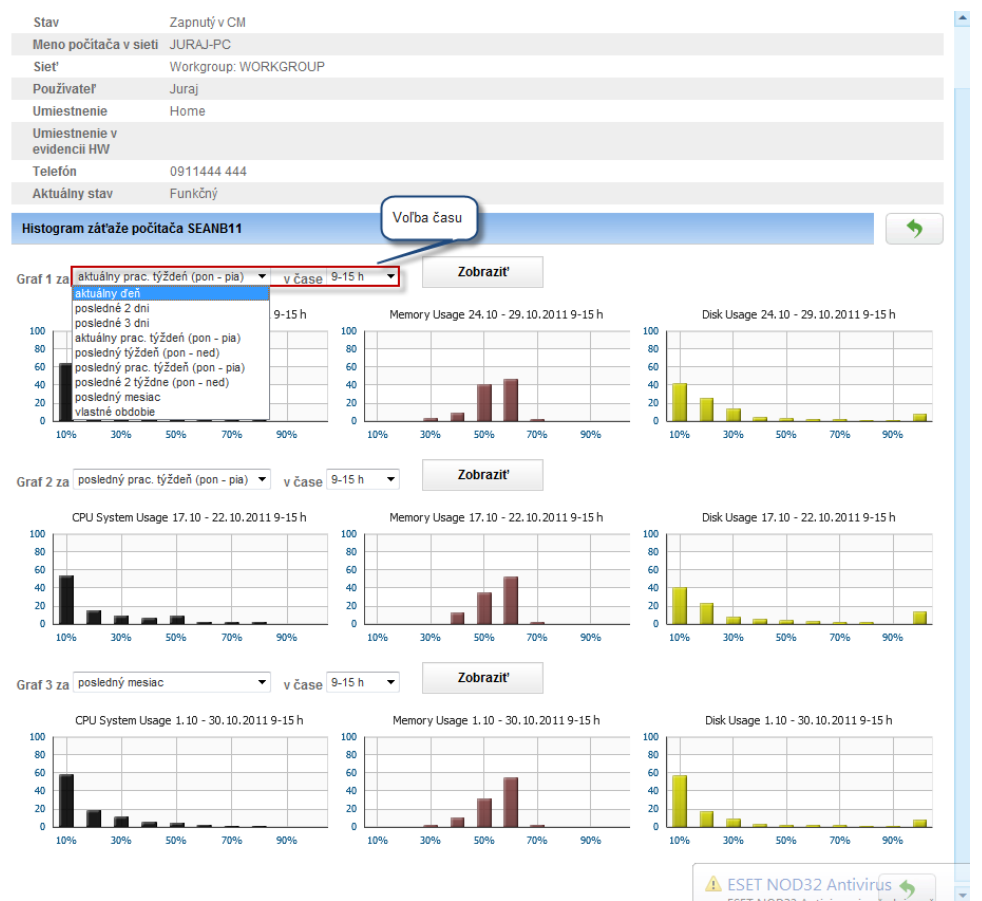

Obrázok č. 54 Príklad Histogram záťaže

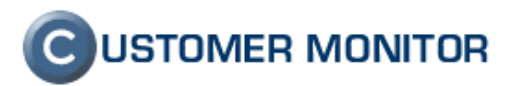

#### 2.4.3 Pridané podmienky do Watches

#### 2.4.3.1. Podmienky vo Watches ohľadom záťaže disku (%, queue read write)

Nová funkcionalita sledovania záťaže disku v online informáciách musí mať aj zastúpenie vo Watches, keďže Online informácie neposielajú žiadne hlásenia o preťažení. Watches majú na starosti posielanie notifikácií o preťažení.

(Online informácie je len zobrazenie za posledných 48hodín bez nutnosti akejkoľvek konfigurácie). Nové podmienky sú : Disk usage, Disk Queue Length

| Condition Definition                                                                                                    |                                                                                                    |        |
|----------------------------------------------------------------------------------------------------|----------------------------------------------------------------------------------------------------|--------|
| Available Functions                                                                                                    | Disk Usage                                                                                                    |        |
| Watch State Network Presented Memory Usage CPU Usage Disk Usage Disk Usage Disk Usage Internet IP Traffic Internet IP Traffic Internet IP Traffic Res Space On Disk Exists File File Size File Size in Directory Exists Directory Directory Accessible LoggedOn User Windows Running Time Date Date Date Date Date Date Date Dat | Operator       Usage in %         Value from this condition send to CM server         If value changes more than         Always         Never |        |
|                                                                                                    | OK                                                                                                    | Cancel |

Obrázok č. 55 Nové podmienky vo Watches pre sledovanie diskového zaťaženia.

#### 2.4.3.2. Podpora Wario - nových zariadení pre monitoring prostredia

Rozširujeme zariadenia pre monitoring prostredia, ktoré sú priamo podporené v Customer Monitor. Rozhodli sme sa integrovať zariadenie Wario, ktoré ponúka vhodné riešenia do každého prostredia a aj pri najjednoduchšom zariadení (Wario Expander) v základnej výbave ponúka okrem Ethernet pripojenia a pripojenia štandardných senzorov (Teplota, vlhkosť) aj spínacie (binárne) vstupy a hlavne, čo je neobvyklé, je vybavený aj výstupmi na ovládanie zariadení. Ak je potrebné monitorovať rozsiahlejší priestor s nárokmi na podmienené ovládanie určitých zariadení ako základný prvok si zvolíte Wario riadiacu jednotku. Riadiaca jednotka má aj nezávislú SMS notifikáciu (cez interný GSM modul), čo zvyšuje univerzálnosť použitia.

Univerzálnosť použitia riadiacej jednotky dokazuje aj nasadenie v systémoch pre riadenie inteligentných domov, viac sa dočítate na stránke : <u>http://www.wanet.cz/wario-system-komfortni-ovladani-domu/</u>

Spoločnosť SEAL IT Services, s.r.o. predáva tieto zariadenia a radi vám sprostredkujeme ďalšie potrebné informácie k nasadeniu u vás.

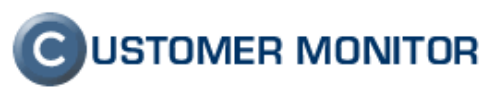

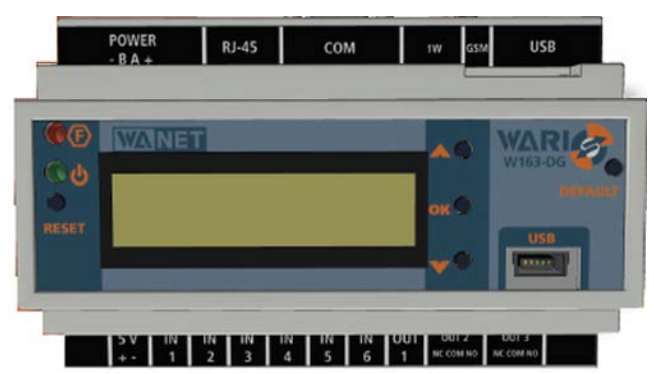

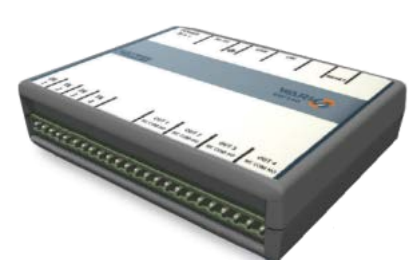

Obrázok č. 56 Wario centrálna jednotka a Wario expandér.

| vailable Functions                                                                                                    | Environment Monitoring (http)                                                                                                    |
|----------------------------------------------------------------------------------------------------|----------------------------------------------------------------------------------------------------|
| TimeRange Current IP Performance Counter Hardware Monitoring Ping RoundTripTime Ping Packet Loss MTP POP3 HTTP, HTTPS Transfer Speed Transfer Speed of FTP SNMP Environment Monitoring (snmp) Environment Monitoring (http) E-Mail Loop Test EventLog Events Count CHAT CHAT Variable CHAT Variable CHAT Variable Service Status Loaded Device Driver | VARUE (Host, IP)  Device Model, Sensor  Device Model, Sensor  Name of the sensor  Operator Value / Range (e.g. 15:25.5)  (Hysteresis] [Resolution]  (Retries] [Timeout in sec] Test Period Unit  (Retries] [Timeout in sec] Test Period Unit  Value from this condition send to CM server  (If value changes more than  Always Never  Assess the state of watch |

Obrázok č. 57 nastavenie online monitoringu prostredia prostredníctvom zariadení Wario

#### 2.4.3.3. Rozšírenie sledovania záťaže sieťových adaptérov v jednotkách prenosovej rýchlosti

Vo Watchi, v podmienke Network adaptér usage boli pridané na sledovanie záťaže sieťového adaptéra jednotky rýchlosti spolu s určením monitorovaného smeru . Doteraz bolo len percentuálne zaťaženie.

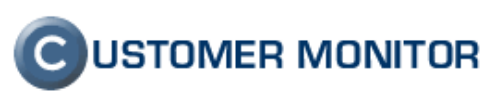

Obrázok č. 58 Pridané jednotky prenosovej rýchlosti v podmienke Zaťaženia sieťového adaptéra.

#### 2.4.3.4. Notifikácie štartu operačného systému

Pre zjednodušenie notifikácie štartu (reštartu) operačného systému sme doplnili podmienku, ktorá priamo sleduje, či za určitý čas dozadu bol vykonaný reštart. Podmienka je v zmysle východzích nastavení v stave TRUE, tj za posledných 8 minút nedošlo k reštartu. Po štarte OS a po inicializácii C-Monitor (5 min od OS štartu) bude podmienka v chybnom stave a po krátkom čase (keď opäť začne platiť, že za posledných 8 minút nebol štart OS), sa podmienka vráti do stavu TRUE.

| Condition Definition                                                                                                    |                                                                                                    |
|----------------------------------------------------------------------------------------------------|----------------------------------------------------------------------------------------------------|
| Available Functions                                                                                                    | Operating System started                                                                                           |
| File Size<br>Files Size in Directory<br>Exists Directory<br>Directory Accessible<br>LoggedDn User<br>Windows Running Time<br>Operating System started                                                                                                    | OS was started in last minutes     No      No      Value from this condition send to CM server     Aways     Never |
| Day of Week<br>Time<br>TimeRange<br>Current IP<br>Performance Counter<br>Hardware Monitoring<br>Ping RoundTripTime<br>Ping RoundTripTime<br>Ping Packet Loss<br>SMTP<br>POP3<br>HTTP, HTTPS<br>Transfer Speed<br>Transfer Speed<br>Transfer Speed of FTP<br>SNMP | E                                                                                                    |
|                                                                                                    | OK Cancel                                                                                                    |

Obrázok č. 59 Podmienka na sledovanie štartu OS s východzími nastaveniami.

#### 2.4.3.5. Podpora zabezpečenej autorizácie v podmienkach SMTP,POP3, mail looping test.

Pre zvýšenie univerzálnosti testovania emailových služieb bolo pridané do všetkých podmienok pre komunikáciu s protokolmi SMTP, POP3 zabezpečené autorizovanie CRAM-MD5, CRAM-SHA1, NTLM (to jest meno a heslo sa posiela šifrovane).

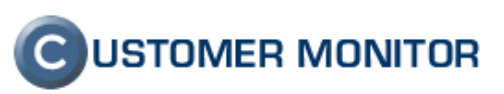

| Condition Definition                                                                                                    |   |                                                                                                    |
|----------------------------------------------------------------------------------------------------|---|----------------------------------------------------------------------------------------------------|
| Available Functions                                                                                                    |   | E-Mail Loop Test                                                                                                    |
| LoggedOn User<br>Windows Running Time<br>Operating System started<br>Date                                                                    | * | SMTP Server [Port] Authentication [SMTP Login] [SMTP Password]                                                                     |
| Day of Week<br>Time<br>TimeRange<br>Current IP<br>Performance Counter<br>Hardware Monitoring<br>Ping                                         |   | Simple Login  Auto Select  Send E-Mail To Simple Login Plain CRAM-MD5 CRAM-SHA1 NTLM For Select  [Port]                            |
| Ping RoundTripTime<br>Ping Packet Loss<br>SMTP<br>POP3<br>HTTP, HTTPS<br>Transfer Speed                                                      | E | Authentication [PDP3 Login] [PDP3 Password] Simple Login   Operation Test Period Unit  Value from this condition send to CM server |
| Environment Monitoring (snmp)<br>Environment Monitoring (snmp)<br>Environment Monitoring (http)<br>E-Mail Loop Test<br>EventLog Events Count | Ŧ | Always     Never     Assess the state of watch                                                                                     |
|                                                                                                    |   | OK Cancel                                                                                                    |

Obrázok č. 60 Zabezpečená autorizácia v Email loop teste.

#### 2.4.3.6. Event Log - Event counts - sledovanie chýb pre role servera

Táto podmienka je hodne zaujímavá, nakoľko je to rozvinutá myšlienka zo serverov Windows 2008 do Customer Monitor. V prehľade rolí servera, ktoré si priamo pozeráte na Windows serveri, je položka s údajom, koľko chýb bolo zaznamenaných za posledných 24hodín v Eventlogu k danej role servera. Tj. nemusíte čítať celý Eventlog. Ale problém je, že ak je tam nejaká chyba, ktorá sa neopakuje a vy sa na túto obrazovku pozriete práve v momente, keď je to bezchybné.

Aby ste boli spoľahlivo informovaní, že takáto chyba sa vyskytla, na to je táto nová podmienka. Vo východzom nastavení vám C-Monitor sám preskenuje, aké role servera sú na serveri prítomné a vám ich zobrazí na CM serveri. Nemusíte nič nastavovať okrem jednoduchých položiek.

Poznámka : Ak máte definovaný vlastný pohľad v Eventlogu, tak si môžete k XML query nastaviť cestu a budete mať toto sledovanie aj pre váš vlastný pohľad.

| Watch Wizard                                                                                                    |                                                                                                    |                                                                                                    | Condition Definition                                                          |                                                                                                    |
|----------------------------------------------------------------------------------------------------|----------------------------------------------------------------------------------------------------|----------------------------------------------------------------------------------------------------|-------------------------------------------------------------------------------|----------------------------------------------------------------------------------------------------|
| Add condition for '                                                                                                    | 'Server roles''                                                                                                    |                                                                                                    | Available Functions EventLog Events Court                                     | t                                                                                                    |
| Performance Menory usage Diffuses Diffuses Diffuses Process usage (menory, CPU) Performance counters Process usage (menory, CPU) Performance counters Transitient operiod in LAN, Haddhines Transitient operiod in LAN, Haddhines Production of PTP Intermet IP fusic (hearing to product of PTP) Intermet IP fusic (hearing to product of PTP) Intermet IP fusic (hearing to product of PTP) Intermet IP fusic (hearing to product of PTP) Prog Prog SMTP Prof3 SMTP Exist file Exist file Exist fi | Health of systems  Event of 5 vest. Court  Free space on disk  Service statu  Cased Device Device  Free space on disk  Service statu  Cased Device Device  Free space on disk  Free space on disk  Free space | Security Constraints of the second administration Constraints of the second administration Constraints of the second ad | Hardware Monitoring Ping Ping Ping Ping Pong Pong Pong Pong Pong Pong Pong Po | AL Duegy<br>oft\Event Viewer\Views\ServerRoles\*.xml<br>created and tested with system Event Viewer in<br>Events Type<br>▼ Critical + Error ▼<br>dittion send to CM server<br>stch |

Obrázok č. 61

Obrázok č. 62 Naľavo šablóna na sledovanie chýb podľa role servera za posledných 24hod, napravo -Dialóg samostatnej podmienky Eventlog Event console

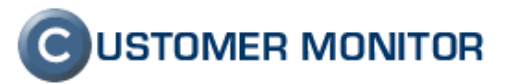

|                                                                                                    |                                       |                                                        |                                                                                                    |                                              |                                                                                      |                                                                                           |                                         |                                 | )vodný prehľad  ? | Manual 👩 O             | dhlasit      |
|----------------------------------------------------------------------------------------------------|---------------------------------------|--------------------------------------------------------|----------------------------------------------------------------------------------------------------|----------------------------------------------|--------------------------------------------------------------------------------------|-------------------------------------------------------------------------------------------|-----------------------------------------|---------------------------------|-------------------|------------------------|--------------|
|                                                                                                    | Admin zóna                            | Prehliadanie a<br>Vyhodnotenie                         | Customer De                                                                                                    | sk                                           |                                                                                      |                                                                                           |                                         |                                 | Operátor. I       | Niroslav               | C            |
| Upozornenia                                                                                                    | 関 🛛 Watches (                         | Online monitoring                                      | g)                                                                                                    |                                              |                                                                                      |                                                                                           |                                         |                                 |                   |                        |              |
| Poruchy<br>História porúch<br>Poruchy na počítačoch                                                                                                    | Spoločnosť<br>Meno Watchu<br>Operátor | Počítač &<br>Umiestnenie<br>Current status<br>Zobraziť | Pod sebou 💌                                                                                                    | Zoradiť podľa<br>Zoradiť ako<br>📝 True 📝 Fal | CM4D •<br>Vzostupne •<br>e Vlnknown                                                  | Zoradiť Watches<br>Zoradiť Watches                                                        | podľa Rozv<br>ako Vzou<br>je E Len onli | thu 💌<br>hupne 💌 Hifar<br>ne PC | lat               |                        | ×            |
| Zobrazenia                                                                                                    | Zoznam watches [ zobr                 | azená 1 položka j                                      |                                                                                                    |                                              |                                                                                      |                                                                                           |                                         |                                 | Report z          | porúch Watches         |              |
| Zony<br>Walches (Online monitoring)<br>Počítače                                                                                                    | Stay Meno                             | Hodnota                                                | 1                                                                                                    | Posledná<br>mena stavu                       | Podmienky k                                                                          | t určeniu stavu                                                                           | <u>CM-ID</u><br>počítača                | Meno počitača v<br>sieti        | Umiestnenie       | Post. oni<br>spojenie  | line<br>s CM |
| Wydythes (Online, monitorino)<br>Połtaće<br>Inform Informácie<br>Inform bandwidth monitor<br>Zmeny na połtaći<br>Póło dokumentácia<br>Manažerské informácie<br>Reporty<br>Prenssené dála na ADOL a FW | Event count I     roless last 240     | or Server D                                            | oles Events (totel<br>() (totel count)<br>0/rectory Domain<br>0/rectory Domain<br>NS Services<br>0<br>0<br>intel Services<br>0<br>0<br>0<br>0 | 2. Nov 2011<br>13:09:52                      | OK - because<br>FRUE - Event<br>Events (Idda c<br>Critical + Error<br>Inours (0) = 0 | all conditions are true<br>ntLog Server roles<br>unt) (tota court) :<br>events in last 24 | SVMSV11                                 | SHOP-TS                         | Housing           | 9, Nov 201<br>24:50:33 | н            |

Obrázok č. 63 Ukážka zobrazenia v CM serveri automaticky zistených rolí servera počtu chýb pre každú z nich.

#### 2.4.3.7. Runnig user process

Pribudla možné detekovať prítomnosť procesu spusteného pod konkrétnym používateľom aj s detekciou či daná aplikácia je v popredí. Je určená na kontrolu prítomnosti dôležitých procesov vo výrobe, pri monitorovacích staniciach, či je na obrazovke zobrazené čo má byť, aby sa neprehliadla iná dôležitá informácia.

Táto funkcia nie je určená na sledovanie správania sa používateľov, nakoľko si musíte zvoliť konkrétny proces a jeho podmienky správania sa.

| Available Functions                                                                                                 |   | Running User Process                                                                                                    |
|----------------------------------------------------------------------------------------------------|---|----------------------------------------------------------------------------------------------------|
| Ping<br>Ping RoundTripTime<br>Ping Packet Loss<br>SMTP<br>POP3                                                      | • | Running         Process must be           Any process         Image: state of the state of the |
| HTTP, HTTPS<br>Transfer Speed<br>Transfer speed of FTP<br>SNMP                                                      |   | User rype User must be<br>any user  v other than users in filter  Users Filter                                                                                                    |
| Environment Monitoring (snmp)<br>Environment Monitoring (http)<br>E-Mail Loop Test<br>EventLog Events Count<br>CHAT |   | Note: processes running under system accounts (e.g. SYSTEM, LOCAL<br>SERVICE,) are ignored by this condition<br>Value from this condition send to CM server                                                                                                    |
| CHAT Variable<br>CHAT Numeric Variable<br>CHAT Vector Variable<br>Service Status<br>Loaded Device Driver            | ш | Never     Assess the state of watch                                                                                                    |
| Running Process<br>Running User Process<br>Unauthorized Admin Process<br>Process Usage                              |   |                                                                                                    |

Obrázok č. 64 Podmienka pre kontrolu spustenia určitého procesu s možnosťou určenia pod akým používateľom má byť daný proces spustený.

#### 2.4.3.8. Detekcia prihlásenia neautorizovaného administrátora

Podmienka Unauthorized Admin Process slúži na detekovanie prihláseného neautorizovaného administrátora. Vytvorenie tejto podmienky vychádzalo z nežiaducej jednoduchosti resetovať heslo k účtom na OS Windows. Na počítačoch, kde sedáva viac ľudí je problém s odstupom času určiť, kto neoprávnene prevzal riadenie počítača.

Najspoľahlivejšie funkcia detekcie prihlásenia funguje v doménovom prostredí, kedy sa dohodnú správcovia, že len kontá z domény budú spravovať dané počítače a táto podmienka bude reagovať na

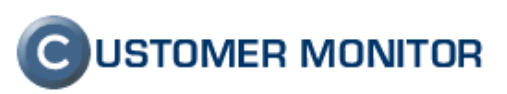

všetky lokálne účty. Jasnými pravidlami používania kont je možné dosiahnuť spoľahlivú detekciu neautorizovaného ad min prístupu aj na počítačoch mimo domény, len s lokálnymi účtami.

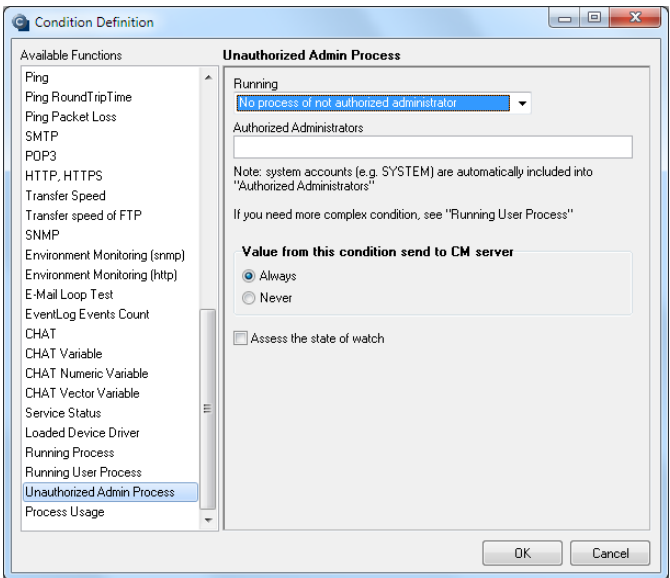

Obrázok č. 65 Podmienka pre sledovanie prihláseného neautorizovaného administrátora.

## 2.4.4 Preddefinované šablóny watchov k SQL zaťaženiu a dostupnosti MS SQL servera

Samostatná oblasť je sledovanie zaťažení SQL serverov. Databázové systémy sú jedni z najcitlivejších častí IS, kde je rýchlosť vnímaná veľmi citlivo. Pripravili sme vám niekoľko monitorovacích šablón, aby ste mohli určiť, čím je spomalenie spôsobené. Šablóny sú dostupné cez Sprievodcu k pridaniu nového Watchu, podmienka Preddefined performance templates.

Riešenia sú pripravené na tieto oblasti :

- 1. Nedostatočný HW použite šablónu General performance
- 2. Vyťaženie systému MS SQL serverom šablóna SQL Memory, Page split, Users (musíte zadať názov sledovanej SQL inštancie v ďalšej časti sprievodcu)
- 3. **Spomalenie spôsobené deadlockmi** SQL Transitions and Deadlocks (musíte zadať názov sledovanej SQL inštancie v ďalšej časti sprievodcu)
- 4. **Objektívne meranie odoziev s databázy cez vykonávanie SQLdotazov** šablóna MS SQL Query test, kde SQL dotaz je v integrovanom .vbs súbore.

Výsledky vám dajú úvodný obraz o tom, kde problém s vysokými odozvami SQL systému je spôsobený. Spôsob odstránenia však nemusí byť tak jednoznačný a doporučujeme, aby ho riešil SQL špecialista včítane detailnejšej analýzy. Pri analýze si samozrejme môže pomôcť opäť Watchmi. Môže dať zaznamenávať akýkoľvek Performance counter alebo iný predpripravený parameter v rámci CM Online monitoringu, aby analýza bola čo najjednoduchšia.

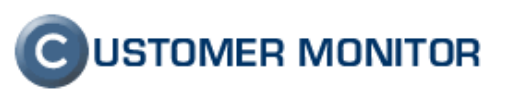

| Watch Wizard                                                                                                    |                                                                                                    |                                                                                                    | G Watch Wizard                                                                                                    | X                 |
|----------------------------------------------------------------------------------------------------|----------------------------------------------------------------------------------------------------|----------------------------------------------------------------------------------------------------|----------------------------------------------------------------------------------------------------|-------------------|
| Add condition for "                                                                                                    | SQL monitoring"                                                                                                    |                                                                                                    | SQL Memory, Page splits, Users v1.1                                                                                                    |                   |
| Performance<br>Mency usage<br>CPU usage<br>DRU usage<br>DRU usage<br>DRU usage<br>DRU usage<br>DRU usage<br>DRU usage<br>Pate reads<br>Process usage literatory<br>Process usage literatory<br>Process usage literatory<br>Process usage literatory<br>Process usage literatory<br>Process usage literatory<br>I transfered upend nLAN.<br>Haddheis<br>Process usage literatory<br>I transfered upend nLAN.<br>Haddheis<br>Process usage literatory<br>I transfered upend nLAN.<br>Haddheis<br>Process usage literatory<br>I transfered upend nLAN.<br>Process usage literatory<br>I transfered upend nLAN.<br>Process usage literatory<br>Process usage literatory<br>Pro | Huskin d system <ul> <li>Kerdi, og Everis Coarl<br/>foreing coard oneen()</li> <li>Foreing coard oneen()</li> <li>Foreing there is the system of the system of the</li></ul> | Security Constructions and second second sec | Script Name<br>SQL Memory, Page splits, Users v1.1<br>Script<br>Parameter<br>Sol instance<br>Sol SQLSERVER or MSSQLSNAME<br>Operation<br>Successful 5 min =<br>Value from this condition send to CM server<br>Amage<br>B Never | Test, Edit Script |
| Current IP<br>Maharob roursestant<br>(Back Next)                                                                                                    |                                                                                                    | Cancel                                                                                                    | < Back Next >                                                                                                    | Carcel            |

Obrázok č. 66 Ukážky zo sprievodcu k SQL performance monitoringu

# **C**USTOMER MONITOR

Nové funkcie a zlepšenia - CUSTOMER MONITOR, November 2011 (WIN C-Monitor 2.5.574.0)

## 2.4.5 Štatistika max., min., avg. údajov z Watches hodnôt vo vybranom období

Pre lepšiu výpovednejšiu hodnotu zachytených údajov vo Watches boli pridané pod graf hodnôt alebo tabuľkový výpis aj hodnoty : Max, Min, priemerná hodnota (Average).

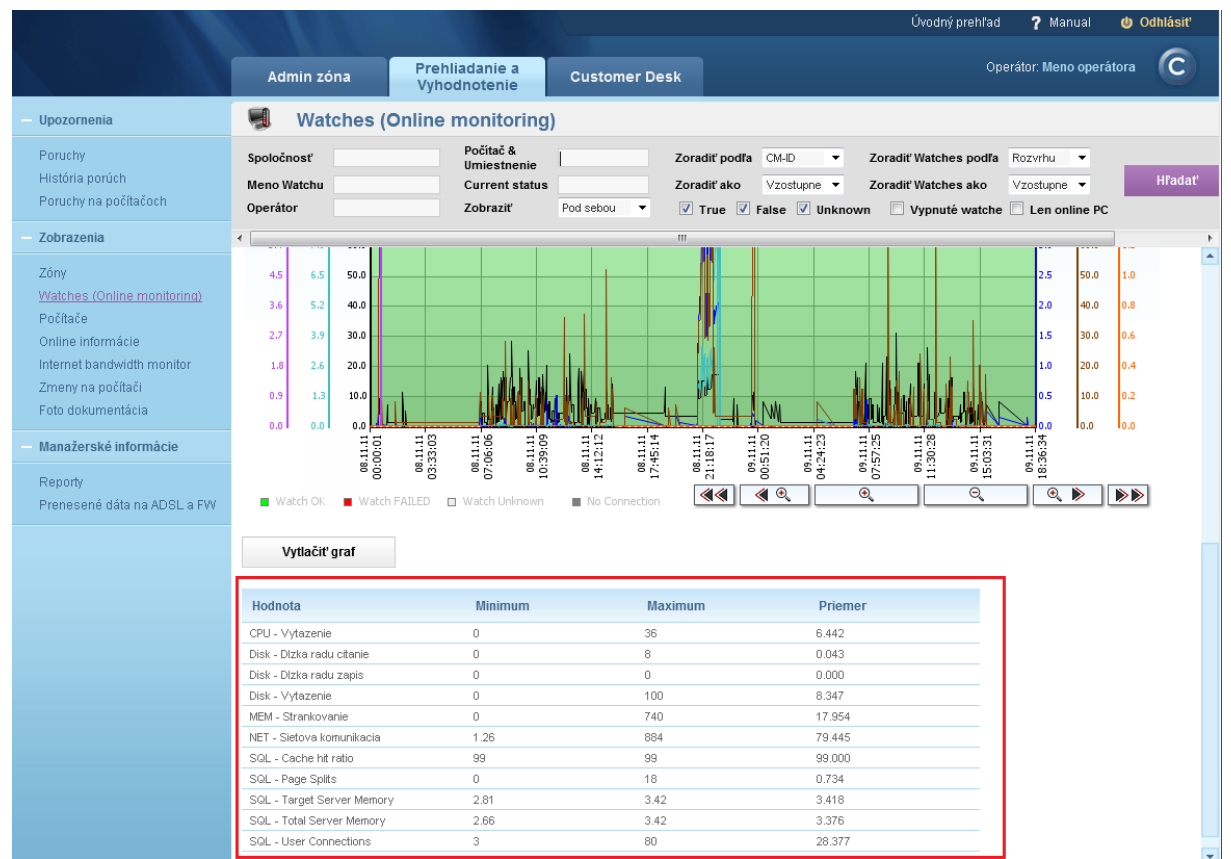

Obrázok č. 56 Ukážka z hodnôt, max, min. a avg z Watches

### 2.5. Zlepšenia v evidencii HW a SW parametrov

#### 2.5.1 Podpora produktov Office 2010, detekcia

V novej verzii je zahrnutá podpora produktov Office 2010, prehľad je prístupný v Zóny -> OS & Office Info, alebo v Prehliadanie a Vyhodnocovanie -> Zobrazenia -> Počítače

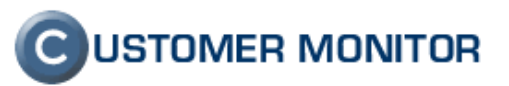

|                                                     |                            |                                | Úvodný prehľad                                              | i <b>?</b> Manual 👌 Odhlásiť                                                 |
|-----------------------------------------------------|----------------------------|--------------------------------|-------------------------------------------------------------|------------------------------------------------------------------------------|
|                                                     |                            |                                |                                                             |                                                                              |
|                                                     | Admin zóna                 | Prehliadanie a<br>Vyhodnotenie | Customer Desk                                               | perátor: Meno operátora                                                      |
| — Upozornenia                                       | 🚦 Zóny                     |                                |                                                             | ?                                                                            |
| Poruchy<br>História porúch<br>Poruchy na počítačoch | ▼<br>OS & Office Info ▼    | Spoločnosť<br>Používateľ<br>OS | Počítač &<br>Umiestnenie<br>Operátor<br>Len online počítače | Zoradiť podľa CM-D<br>Zoradiť ako Vzostupní<br>Zahrnúť ručne zadané počítače |
| — Zobrazenia                                        | •                          | m                              |                                                             | •                                                                            |
| Zóny<br>Watches (Online monitoring)                 | Zóna OS & Office Info [ zo | obrazená 1 položka ]           |                                                             |                                                                              |
| Počítače                                            | Parameter                  | 1. <u>SEANB11</u>              |                                                             |                                                                              |
| Online informácie                                   | History                    | Show history                   |                                                             |                                                                              |
| Internet bandwidth monitor                          | Network Name               | JURAJ-PC                       |                                                             |                                                                              |
| Zmeny na počítači                                   | User                       | Juraj                          |                                                             |                                                                              |
| Foto dokumentácia                                   | Current login              | Juraj-PC/Juraj                 |                                                             |                                                                              |
| Monožoroké informánia                               | In address 1               | 172 16 75 89 (DHCP)            | - Intel/R) Wireless WiFi Link 49654                         | GN                                                                           |
| - Manazerske mormacie                               | Product name               | Windows 7 Profes               | sional                                                      | 011                                                                          |
| Reporty                                             | Product type               | Windows Seven Prot             | essional                                                    |                                                                              |
| Prenesené dáta na ADSL a FW                         | UAC                        | Yes                            |                                                             |                                                                              |
|                                                     | Registered owner           | Juraj                          |                                                             |                                                                              |
|                                                     | Version name               | Windows Seven Pr               | ofessional                                                  |                                                                              |
|                                                     | Service pack version       | 1                              |                                                             |                                                                              |
|                                                     | Install date               | 27.07.2011                     |                                                             |                                                                              |
|                                                     | Product id                 | 55041-147-1255933-             | 86677                                                       |                                                                              |
|                                                     | Product key                | 83K/PT-3DWKP-CBW4              | W-T4BPW-PPGTV                                               |                                                                              |
|                                                     | Directory                  | C:\Windows                     |                                                             |                                                                              |
|                                                     | Auto update                | Yes                            |                                                             |                                                                              |
|                                                     | Windows update             | Download the update            | s automatically and install them "Ev                        | ery Day" at 3:00                                                             |
|                                                     | Os language                | English (English)              |                                                             |                                                                              |
|                                                     | MS office 1 Name           | Microsoft Office Pr            | ofessional Plus 2010                                        |                                                                              |
|                                                     | MS office 1 Install date   | 16.09.2011                     |                                                             |                                                                              |
|                                                     | MS office 1 Product id     | 82503-383-0269056-             | 38837                                                       |                                                                              |
|                                                     | MS office 1 Product key    | 6QPDX-PYH2G-PPYP               | D-C7RP/I-BBKQP                                              |                                                                              |
|                                                     | Mis office 1 Language      | SIOVAK                         |                                                             |                                                                              |

Obrázok č. 67 Detailnejšie informácie o MS Office 2010 v zóne OS & Office info

|                             |                        |                                | Úvodný pre                    | hl'ad <b>?</b> Manual | 😃 Odhlásiť  |
|-----------------------------|------------------------|--------------------------------|-------------------------------|-----------------------|-------------|
|                             | Admin zóna             | Prehliadanie a<br>Vyhodnotenie | Customer Desk                 | Operátor: Meno op     | erátora 🕜   |
| — Upozornenia               | 뒔 Počítače             |                                |                               |                       |             |
| Poruchy                     | Spoločnosť             | Počítač &                      | Zoradi                        | ť podľa CM-ID         | ✓ Hľadat    |
| História porúch             | Používateľ             | Operátor                       | Zoradi                        | rako Vzostupne        | ▼ Zahrnúť r |
| Poruchy na počítačoch       | Current status         |                                |                               | and recompne          | 2annut 1    |
|                             | current status         |                                | pochace                       |                       |             |
| Zobrazenia                  | <                      | III                            |                               |                       | F           |
| Zóny                        | Current Login          | Admin (UAC: Van                | \<br>\                        |                       |             |
| Watches (Online monitoring) | Global in              | 62 176 172 154                 | )                             |                       |             |
| Počítače                    | Local in 1             | 172 16 75 89                   |                               |                       |             |
| Oplino informácio           | 05                     | Windows 7 Profe                | ssional Windows Seven Profe   | ssional               |             |
|                             | OS Version             | Windows Seven F                | Professional (SP1)            | <u>oolontai</u>       |             |
| Internet bandwidth monitor  | OS Language            | English (English)              |                               |                       |             |
| Zmeny na pocitaci           | Processor              | Intel(R) Core(TM)2             | 2 Duo CPU T5250 @ 1.50GHz     |                       |             |
| Foto dokumentácia           | RAM                    | 2040 MB                        |                               |                       |             |
| – Manažerské informácie     | Monitor                | ACR0009, (Acer I               | _CD Monitor X223W), 1024 x 7  | 68                    |             |
| manazerske mornacie         | Graphics Adapter       | Mobile Intel(R) 965            | Express Chipset Family        |                       |             |
| Reporty                     | HW (chipset), SN       | TOSHIBA Satellite              | U300 PSU30E-04H01HSK - S      | N: X7064426W          |             |
| Prenesené dáta na ADSL a FW | Mainboard, SN          | TOSHIBA Satellite              | U300 - SN: X7064426W          |                       |             |
|                             | Hard Drive 0           | 149.0 GB - TOSHI               | BA MK1637GSX - SN:X7EUTC      | W4T                   |             |
|                             | CD-DVD Rom E           | HL-DT-ST DVDRA                 | M GSA-U10N TS05               |                       |             |
|                             | Drive C (Free / Total) | 36.1 GB / 58.6 GB              |                               |                       |             |
|                             | Drive D (Free / Total) | 37.5 GB / 89.0 GB              |                               |                       |             |
|                             | Drive E (Free / Total) | HL-DT-ST DVDRA                 | M GSA-U10N TS05               |                       |             |
|                             | Default Printer        | Odoslať do progra              | amu OneNote 2010, winspool, r | ul:                   |             |
| × 1                         | Local Printer 1        | Snagit 9 (C:\Progr             | amData\TechSmith\Snagit 9\Pr  | interPortFile)        |             |
|                             | Local Printer 2        | Odoslať do progra              | amu OneNote 2010 (nul:)       |                       |             |
|                             | Local Printer 3        | Microsoft XPS Do               | cument Writer (XPSPort:)      |                       |             |
|                             | Default Browser        | C:\Program Files\Ir            | nternet Explorer\iexplore.exe |                       |             |
|                             | Default Mail Client    | C:\PROGRA~1\MIC                | CROS~1\Office14\OUTLOOK.E     | XE                    |             |
|                             | MS Office              | Microsoft Office F             | Professional Plus 2010        |                       |             |
|                             | Nod Antivirus          | Nod Antivir 5.0                |                               |                       |             |

Obrázok č. 68 Informácia o MS Office 2010 v Zozname počítačov

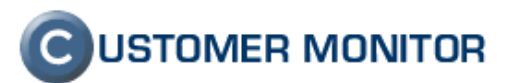

#### 2.5.2 Rozšírenie sledovania stavu nových antivírusových programov

Bola pridaná podpora pre nasledovné antivírusové programy :

MS Essentials (v2) McAfee verzií 8.5, 8.7 Vipre 4.0 Nod 5.0 Trend Micro Office Scan 10.5

#### Zóna Antivírusy [zobrazená 1 položka]

| Parameter           | 1. <u>EEANB36</u>               | Zóna Antivírusy ( zobra | izená 1 položka ]                                            |
|---------------------|---------------------------------|-------------------------|--------------------------------------------------------------|
| History             | Show history                    |                         |                                                              |
| Network Name        | NB036                           | Parameter               | 1. <u>SEANB11</u>                                            |
| User                | Miro                            | History                 | Show history                                                 |
| Current Login       | nb036\miro                      | Network Name            | JURAJ-PC                                                     |
| Location            | Braticlava                      | User                    | Juraj                                                        |
| Location            | Dialisiava                      | Current Login           | Juraj-PC\Juraj                                               |
|                     |                                 | Location                | Home                                                         |
| Security Center     | 1. <u>SEANB36</u>               |                         |                                                              |
|                     |                                 | Security Center         | 1. <u>SEANB11</u>                                            |
| Product             | Microsoft Security Essentials   | Product                 | ESET NOD32 Antivirus 5.0                                     |
|                     |                                 |                         |                                                              |
| MS Essentials       | 1. <u>SEANB36</u>               | Nod                     | 1. <u>SEANB11</u>                                            |
| Product             | Microsoft Security Essentials 2 | Product                 | Nod Antivir 5.0                                              |
| Version             | 2.1.1116.0                      | Version                 | 6613 (20111109)                                              |
| Engine version      | 1.1.7801.0                      | Product version         | 5.0.94.0                                                     |
| Virus db version    | 1 115 1538 0                    | Product type            | Home Edition                                                 |
|                     |                                 | Expiration date         | 01.10.2012                                                   |
| Virus db date       | 09.11.2011                      | User name               | EAV-48950896                                                 |
| Install date        | 22.09.2011                      | Modules                 | perseus, systemstatus, hips, amon, translator, protoscan, db |
| Program status      | Running                         | Program status          | Running                                                      |
| Realtime monitoring | Rupping                         | Mirror configured       | No                                                           |
|                     |                                 | Update user             | EAV-48950896                                                 |

Obrázok č. 69 Ukážka zo zóny Antivírus k novým podporeným antivír. programom

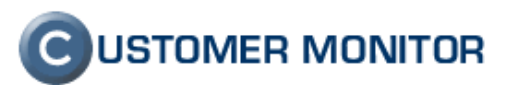

#### 2.5.3 Zobrazovanie nastavenia UAC

Užitočná informácia o bezpečnostnom nastavení k používateľským účtom (UAC) sa s novou verziou dostalo do CM Servera. Zobrazená informácia o zapnutom, alebo vypnutom UAC pre win7, Vista a Win. Server 2008 sa nachádza v *Prehliadanie a Vyhodnocovanie -> Zobrazenia -> Počítače.* V reportoch je táto informácia prístupná v reporte "Zoznam PC, kontaktov" (*Prehliadanie a* 

Vyhodnocovanie -> Manažérske informácie ->Reporty ->Zoznam PC, kontaktov)

| Admin zóna       Prehliadanie a<br>Vyhodnotenie       Customer Desk       Operátor: Meno<br>operátora       C         - Upozornenia       Počítače       Počítače       Vinodnotenie       Zoradiť podľa       CM-D          Poruchy<br>História porúch<br>Poruchy na počítačoch       Spoločnosť       Počítač &<br>Umiestnenie       Zoradiť podľa       CM-D          Zobrazenia       Current status       Len online počítače       Zoradiť ako       Vzostupne ~          Zóny<br>Watches (Online monitoring)<br>Počítače       Zoznam počítačov [zobrazených 21 položiek]       Report Zoznam počítačov           Poruchy na počítači       Show       Detal Histogram       Detal Histogram       Detal Histogram       Detal Histogram       Detal Histogram         Network       BONO NTB       HP8930P       NBVIX       TOMAS-NB       Workgroup:       Workgroup:         Network       Workgroup:       Workgroup:       Workgroup:       Workgroup:       Workgroup:       Workgroup:       Workgroup:         Vybordi       Iuser       Ing. Branislav       Pavol       Viktor       Tomáš          Location       notebook       prenosny BA       U Viktora       -                                                                                                    | All a second second                                 |                                              |                                                    | Úvodný prehľad <b>?</b>               | Manual 😃 Odhlásiť                 |
|----------------------------------------------------------------------------------------------------|-----------------------------------------------------|----------------------------------------------|----------------------------------------------------|---------------------------------------|-----------------------------------|
| - Upozornenia       Počítače         Poruchy       Spoločnosť       Podčítač & Umiestnenie       Zoradiť poďľa CM-D •         História porúch       Používateľ       Operátor       Zoradiť ako       Vzostupne •         Poruchy na počítačoch        ILen online počítače       Vzostupne •       Imiestnenie         Zobrazenia        Imiestnenie       Zoradiť ako       Vzostupne •       Imiestnenie         Zóny       Zoznam počítačov       Imiestnenie       Imiestnenie       Zoradiť ako       Vzostupne •         Vatches (Online monitoring)       Počítače       Imiestnenie       Imiestnenie       Imiestnenie       Imiestnenie         Počítače       Online informácie       Internet bandwidth monitor       Show       Detail Histogram       Detail Histogram       Detail Histogram         Network       BONO NTB       HP6930P       NBVIX       TOMAS-NB         Network       Workgroup:       Workgroup:       Workgroup:       Workgroup:         VORKGROUP       Workgroup:       Workgroup:       Workgroup:       Workgroup:         Location notebook       prenosny BA       U Viktor       Tomáš         Location notebook       prenosny BA       U Viktora       -                                                                                                    |                                                     | Admin zóna                                   | Prehliadanie a<br>Vyhodnotenie                     | Customer Desk                         | Operátor: Meno<br>operátora       |
| Poruchy<br>História porúch<br>Poruchy na počítačoch       Spoločnosť       Počítač &<br>Umiestnenie       Zoradiť podľa       CM-D       I         Poruchy na počítačoch       Current status       Operátor       Zoradiť ako       Vzostupne ~       I         - Zobrazenia       Cornam počítačov [zobrazených 21 položiek]       Report Zoznam počítačov       I       III         Zóny<br>Watches (Online monitoring)<br>Počítače       Parameter       1. SEANBO1       2. SEANBO2       3. SEANBO3       4. SEANBO49         Online informácie<br>Internet bandwidth monitor<br>Zmeny na počítači       BONO_NTB       HP6930P       NBV/K       TOMAS-NB         Network       Workgroup:<br>Workgroup:       Workgroup:<br>Workgroup:       Workgroup:<br>Workgroup:       Workgroup:<br>Workgroup:       Workgroup:<br>WORKGROUP       Workgroup:<br>WORKGROUP       Workgroup:<br>WORKGROUP       Workgroup:<br>WORKGROUP       Workgroup:<br>WORKGROUP       Workgroup:<br>WORKGROUP       Workgroup:<br>WORKGROUP       Workgroup:<br>WORKGROUP       Viktor       Tomáš         Location notebook       prenosny BA       U Viktor       -       -                                                                                                    | — Upozornenia                                       | 😼 Počítače                                   |                                                    |                                       |                                   |
| Zóny     m       Zóny     Zoznam počítačov [ zobrazených 21 položiek ]     Report Zoznam počítačov       Počítače     Zoznam počítačov [ zobrazených 21 položiek ]     Report Zoznam počítačov       Online informácie     Internet bandwidth monitor     2. SEANB02     3. SEANB03     4. SEANB049       Internet bandwidth monitor     Zmeny na počítači     BONO_NTB     HP6930P     NBVIX     TOMAS-NB       Network     BONO_NTB     HP6930P     NBVIX     TOMAS-NB       Network     Workgroup:     Workgroup:     Workgroup:     Workgroup:       VORKGROUP     WORKGROUP     WORKGROUP     WORKGROUP       User     Ing. Branislav     Pavol     Viktor     Tomáš       Location     notebook     prenosny BA     U Viktora     -                                                                                                    | Poruchy<br>História porúch<br>Poruchy na počítačoch | Spoločnosť<br>Používateľ<br>Current status   | Počítač &<br>Umiestnenie<br>Operátor<br>Len online | Zoradiť po<br>Zoradiť ako<br>počítače | dľa CM-ID ▼<br>D Vzostupne ▼ ℤ Zi |
| Zóny       Zoznam počítačov [ zobrazených 21 položiek ]       Report Zoznam počítačov         Watches (Online monitoring)       Počítače       Parameter 1. SEANB01       2. SEANB02       3. SEANB03       4. SEANB049         Online informácie       Internet bandwidth monitor       Zmeny na počítači       BONO_NTB       HP6930P       NBVIX       TOMAS-NB         Metwork       BONO_NTB       HP6930P       NBVIX       TOMAS-NB         Network       Workgroup:       Workgroup:       Workgroup:       Workgroup:         VORKGROUP       WORKGROUP       WORKGROUP       WORKGROUP         User       Ing. Branislav       Pavol       Viktor       Tomáš         Location       notebook       prenosny BA       U Viktora       -                                                                                                    | Zobrazenia                                          | •                                            | III                                                |                                       | •                                 |
| Počitače     Parameter     1. SEANB01     2. SEANB02     3. SEANB03     4. SEANB049       Online informácie     Internet bandwidth monitor     Show     Detail Histogram     Detail Histogram     Detail Histogram     Detail Histogram       Internet bandwidth monitor     Zmeny na počítači     BONO_NTB     HP8930P     NBVIX     TOMAS-NB       Metwork     BONO_NTB     HP8930P     NBVIX     TOMAS-NB       Network     Workgroup:     Workgroup:     Workgroup:     Workgroup:       VORKGROUP     WORKGROUP     WORKGROUP     WORKGROUP     WORKGROUP       User     Ing. Branislav     Pavol     Viktor     Tomáš       Location     notebook     prenosny BA     U Viktora     -                                                                                                    | Zóny<br>Watches (Online monitoring)                 | Zoznam počítačov [ zobraze                   | ených 21 položiek ]                                | Report Zoznam po                      | čítačov                           |
| Online informácie         Show         Detail         Histogram         Detail         Histogram         Histogram         Detail         Histogram         Histogram         Histogram         Histogram         Histogram         Histogram         Histogram         Histogram         Histogram         Histogram         Histogram <th>Počítače</th> <th>Parameter 1. SEANB01</th> <th>2. <u>SEANB02</u></th> <th>3. <u>SEANB03</u></th> <th>4. <u>SEANB049</u></th> | Počítače                                            | Parameter 1. SEANB01                         | 2. <u>SEANB02</u>                                  | 3. <u>SEANB03</u>                     | 4. <u>SEANB049</u>                |
| Internet bandwidth monitor         Network         BONO_NTB         HP6930P         NBVIX         TOMAS-NB           Zmeny na počítači         Network         Workgroup:         Workgroup:<                                                                                 | Online informácie                                   | Show Detail Histogr                          | ram <u>Detail Histogram</u>                        | Detail Histogram                      | Detail Histogram                  |
| Verkgroup:         Workgroup:         Workgrowrei:         Workgrowrei:         Wor                                                                         | Internet bandwidth monitor                          | Network<br>Name BONO NTB                     | HP6930P                                            | NBVIX                                 | TOMAS-NB                          |
| User         Ing. Branislav         Pavol         Viktor         Tomáš           Location         notebook         prenosny BA         U Viktora         -           Phone.         -         -         -         -                                                                                                    | Ento dokumentácia                                   | Network Workgroup:<br>WORKGROUP              | Workgroup:<br>WORKGROUP                            | Workgroup:<br>WORKGROUP               | Workgroup:<br>WORKGROUP           |
| Location notebook prenosny BA U Viktora -                                                                                                    | Manažaraká informácia                               | User Ing. Branislav                          | Pavol                                              | Viktor                                | Tomáš                             |
| Reporty                                                                                                    | Reporty                                             | Location notebook<br>Phone,<br>Email         | prenosny BA                                        | U Viktora                             | -                                 |
| Prenesené dáta na ADSL a FW<br>Online 30. Oct 2011 10:53:04 30. Oct 2011 13:44:25 30. Oct 2011 13:16:28 28. Oct 2011 17:22:19<br>Connection                                                                                                    | Prenesené dáta na ADSL a FW                         | Online 30. Oct 2011<br>Connection            | 10:53:04 30. Oct 2011 13:4                         | 4:25 30. Oct 2011 13:16:28            | 28. Oct 2011 17:22:19             |
| Remote access 🖸 🖓 🖏 VNC 🧧 🤌 🧐 VNC 🧧 🤣 🕲 VNC 🧧 🥹 🕲 VNC                                                                                                    |                                                     | Remote<br>Access                             | VNC 🗧 🤡 🕅                                          | IC 🧕 🤡 🖏 VNC                          | 😋 🥹 😸 VNC                         |
| Age, Status Funkčný Funkčný Funkčný Funkčný                                                                                                    |                                                     | Age, Status Funkčný                          | <u>Funkčný</u>                                     | <u>Funkčný</u>                        | <u>Funkčný</u>                    |
| Location in<br>HW Imodrá a.s root modrá a.s root modrá a.s root modrá a.s root                                                                                                    |                                                     | Location in<br>HW modrá a.s - ro<br>Evidence | oot modrá a.s - root                               | modrá a.s - root                      | modrá a.s - root                  |
| Current<br>Login BONO_NTB\brano HP6930P\pavolp nbvix\viktor Tomas-NB\Tomas                                                                                                    |                                                     | Current BONO_NTB\br                          | rano HP6930P\pavolp                                | nbvix\viktor                          | Tomas-NB\Tomas                    |
| User Type Admin (UAC: No) Admin (UAC: Yes) Admin (UAC: No) Admin (UAC: Yes)                                                                                                    |                                                     | User Type Admin (UAC: I                      | No) Admin (UAC: Yes)                               | Admin (UAC: No)                       | Admin (UAC: Yes)                  |

Obrázok č. 70 Informácia o UAC v Zozname počítače.

|          | <b>₩) + (</b> ₩ -   <del>-</del> |                |                 |                      | pc_list_status_2011 | _10_30 [re                                     | žim kompatibility                                                                    | /] - Micro                                           | soft Excel                                                           |                                  |                     |                       |                           | x                  |
|----------|----------------------------------|----------------|-----------------|----------------------|---------------------|------------------------------------------------|--------------------------------------------------------------------------------------|------------------------------------------------------|----------------------------------------------------------------------|----------------------------------|---------------------|-----------------------|---------------------------|--------------------|
| Súbor    | Domov Vio                        | žiť Rozlož     | ienie strany    | Vzorce Úda           | ije Posúdiť         | Zobraziť                                       | Dopinky                                                                              |                                                      |                                                                      |                                  |                     |                       | ۵ 🕜 🗆                     | e XX               |
|          | Arial                            | - 10           | т А́ А́         | = = = »              | • 📑 Zalomiť te      | xt                                             | Všeobecné                                                                            | -                                                    |                                                                      |                                  |                     | He Vložiť ≠           | Σ                         | ñ                  |
| Prilepit | В I Ц                            | * <u>iii</u> * | <u>&gt; A</u> - | ≡≡≡∣⊄                | 📰 🖬 Zlúčiť a ce     | ntrovať +                                      | <b>∰</b> - % 000                                                                     | \$,0 \$,0<br>,00 \$,0                                | Podmienené<br>formátovanie                                           | Formátovat<br>• ako tabuľku      | Štýly<br>• buniek • | Formát •              | Zoradiť a N               | lájsť a<br>ybrať ≁ |
| Schrán   | ka 🖙                             | Písmo          | F <u>s</u> i    | Zi                   | arovnanie           | Fai                                            | Číslo                                                                                | Es.                                                  |                                                                      | Štýly                            |                     | Bunky                 | Úpravy                    |                    |
|          | K1 -                             |                | f <sub>x</sub>  |                      |                     |                                                |                                                                                      |                                                      |                                                                      |                                  |                     |                       |                           | ~                  |
| A        | В                                | С              | D               | E                    | F                   |                                                | G                                                                                    | i                                                    |                                                                      | H                                | - I                 | J                     | K                         |                    |
| 1 Ak     | tuálne stavy počítač             | ov pre zákaz   | nika IT Serv    | rices, s.r.o. ku dňu | 30.10.2011          |                                                |                                                                                      |                                                      |                                                                      |                                  |                     |                       |                           | ΪĤ                 |
| 2 #      | Meno v sieti                     | CM-ID          | Typ<br>počítača | Použivateľ           | Umiestnenie         |                                                | info o p                                                                             | očítači                                              |                                                                      | Posledná<br>komunikác<br>ia s CM | Stav                | Posl. pri<br>používat | hl.<br>eľ používate<br>ľa |                    |
| 1        | BONO_NTB                         | SEANB01        | Notebook        | Ing. Branislav       | notebook            | Intel(R) C<br>3072 MI<br>slimtyp<br>magiciso   | core(TM)2 Duo CPU<br>3, - N/A N/A, - JFL9<br>e dvdrw ssm-8515<br>virtual dvd-rom 1.0 | 1 T8100 @<br>92, Drives:<br>is gs09, E<br>a, Microso | 2.10GHz, RAM<br>C: 97.7 GB, D:<br>: 200.4 GB, F:<br>off Windows XP   | 30.10.2011                       | Funkčný             | BONO_NTBV             | brano Admin,<br>UAC: No   | Γ                  |
| 2        | HP6930P                          | SEANB02        | Notebook        | Pavol                | prenosny BA         | Intel(R) (<br>2048 ME<br>Hewlett-P<br>E: hp cd | Core(TM)2 Duo CPU<br>3, Hewlett-Packard<br>ackard 30DC, Drive<br>dvdw ts-1633n 030   | HP EliteBo<br>es: C: 74.9<br>0, F: cd-ro             | 2.53GHz, RAM<br>ok 6930p F.19,<br>GB, D: 74.1 GB,<br>om, Windows 7   | 30.10.2011                       | Funkčný             | HP6930P\pa            | Admin,<br>UAC: Yes        |                    |
| 3        | NBVIX                            | SEANB03        | Notebook        | Viktor               | U Viktora           | Intel(R) 0<br>2032 MB,<br>FJNB1D0              | Core(TM)2 Duo CPU<br>FUJITSU SIEMENS<br>), Drives: C: 56.2 G<br>Windows Seve         | I T7300 @<br>LIFEBOOK<br>B, Window<br>en Enterpri    | 2.00GHz, RAM<br>E8410, FUJITSU<br>vs 7 Enterprise<br>se              | 30.10.2011                       | Funkčný             | nbvix\vikt            | or Admin,<br>UAC: No      |                    |
| 4        | TOMAS-NB                         | SEANB049       | Notebook        | Tomáš                | notebook            | Intel(R) 0<br>2552 MB,<br>FJNB10<br>dvdram_0   | core(TM)2 Duo CPU<br>FUJITSU SIEMENS<br>F, Drives: C: 39.0<br> sa-t20n wf08, F:      | 1 T8300 @<br>LIFEBOOK<br>GB, D: 9.8<br>224.8 GB,     | 2.40GHz, RAM<br>E8410, FUJITSU<br>GB, E: hl-dt-st<br>W: 511.0 MB, X: | 28.10.2011                       | Funkčný             | Tomas-NB\T            | omas Admin,<br>UAC: Yes   |                    |
| 14 4 1+  | N Computer List                  | t/ 🐮 /         |                 |                      |                     |                                                |                                                                                      | ī.                                                   | (                                                                    | I                                |                     |                       | _                         |                    |
| Priprav  | rený                             |                |                 |                      |                     |                                                |                                                                                      |                                                      |                                                                      | Po                               | očet: 5 🔟           | 100 % 😑               |                           | ÷ .::              |

Obrázok č. 71 UAC v reporte

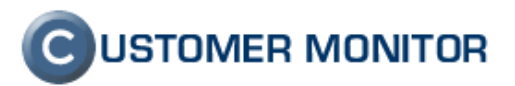

#### 2.5.4 Riešenie evidencie zapožičiavania počítačov

V novej verzii je vyriešené aj zapožičiavanie počítačov, ak vybavujete reklamácie a počas ich vybavovania poskytujete zákazníkom zápožičné počítače určite túto funkciu oceníte pretože poskytuje jasný prehľad o tom ktorý PC a v ktorej spoločnosti je zapožičaný.

Zapožičanie PC sa realizuje v Admin. zóna -> Počítače -> konkrétny PC a následne po kliknutí na tlačidlo *Zapožičať počítač* sa nám zobrazí nové okno kde budeme mať na výber zoznam spoločností a v ňom vyberieme tú ktorej PC zapožičiavame a klikneme na tlačidlo *Zapožičať*. Pri zapožičiavaní PC sa nám mení aj CM – ID to znamená že pre zmenu CM – ID musí byť PC online.

Ak náhodou zapožičiavate počítač do spoločnosti, ktorá nie je v CM, vytvorte si aspoň fiktívneho zákazníka v CM, na ktorého budete dávať aj iné takéto zápožičky a ste mali stále prehľadnú evidenciu.

|                                                                                                    |                                                                                                    | Contraction of the second                                                                                                    |                                                                                                    | Úvo                                                                       | dný prehľad 🛛 📍 Manua | l 🙂 Odhlásiť    |
|----------------------------------------------------------------------------------------------------|----------------------------------------------------------------------------------------------------|----------------------------------------------------------------------------------------------------|----------------------------------------------------------------------------------------------------|---------------------------------------------------------------------------|-----------------------|-----------------|
|                                                                                                    | Admin zóna Preh<br>Vyho                                                                                                    | liadanie a<br>dnotenie                                                                                                    | Customer Desk                                                                                                    |                                                                           | Operátor: Meno op     | perátora C      |
| <ul> <li>Hlavné menu</li> </ul>                                                                                                    | 💷 Počítače                                                                                                    |                                                                                                    |                                                                                                    |                                                                           |                       |                 |
| Zákazníci<br><u>Počítače</u><br>Audit SW a evidencia HW                                                                                                    | Spoločnosť<br>Použív./Email                                                                                                    | Počítač &<br>Umiestnenie<br>Operátor                                                                                                    | Licencia                                                                                                    | ▼<br>žičané PC                                                            | HFadat <sup>a</sup>   | ×               |
| – Používatelia                                                                                                    | Dočítač SEANB11 (JU                                                                                                    | RAJ-PC)                                                                                                    |                                                                                                    | Odinštalovať C-Monito                                                     | or Zmaza              | iť počítač      |
| Môj profil<br>Zákaznícke kontá<br>Používateľská história                                                                                                    | Všeobecné nastavenia Onli<br>Informácie o počítači                                                                                 | ne spojenie Vyho                                                                                                    | odnocovanie zón Vzdi                                                                                                    | alený pristup SMS kontakt                                                 | y pre Watches Nastave | enia C-Monitora |
| – Admin. nástroje                                                                                                    | ld počítača                                                                                                    | 7400                                                                                                    |                                                                                                    |                                                                           |                       |                 |
| Inštalácie a skripty<br>C-Image nastavenie<br>Udržiavanie PC                                                                                                    | CM-ID a typ počítača                                                                                                    | SEANB11                                                                                                    | Notebook                                                                                                    | Zmenit' CM-ID                                                             | Zapožičať počíta      | č               |
| - C-Monitor klient                                                                                                    | Licencia                                                                                                    | Server / Desktop PR                                                                                                    | IMIUM                                                                                                    | •                                                                         | l l                   |                 |
| Nastavenia C-Monitora na PC<br>Rozvrhy a stav úloh<br>Watches - nastavenia<br>Aktualizácia C-Monitor klienta<br>Verzie<br>Licencie<br>Stiahnuté súbory z počítačov<br><b>– Komunikácia</b><br>Odoslané požiadavky z CM<br>Prijaté správy do CM | Meno počítača v sieti<br>Sieť<br>Umiestnenie<br>Priorita pre vyhodnocovanie<br>porúch na CM serveri<br>Hardware<br>Operačný systém | JURAJ-PC<br>Workgroup: WORKGH<br>Home<br>Priorita 3 (bežne pou<br>Intel (B) Core (1<br>TOSHIBA Satelli<br>TOSHIBA Satelli<br>Drives: C: 58.6<br>Monitor: ACR00<br>Windows 7 Professio | ROUP<br>Žívaný, napr. prac. stanica)<br>M) 2 Duo CBU T5250 @<br>te U300 PSU302-04H01<br>te U300<br>(G8, D: 89.0 GB, E:<br>9, (Acer LCD Monitor<br>nal Windows Seven Professi | 1.50GHz, RAM 2040 MB<br>HSK<br>hl-dt-st dvdram gsa-u10n<br>x223W)<br>onal | t=05                  |                 |
| Vzdialený prístup                                                                                                    | 4                                                                                                    | Predchádzajúce ho                                                                                                    | dnoty sú aktualizované au                                                                                                    | tomaticky z údajov descriptu.                                             |                       | Ŧ               |
| Odosiane SMS a Emaily                                                                                                    |                                                                                                    |                                                                                                    |                                                                                                    |                                                                           |                       | P I             |

Obrázok č. 72 Úvodný krok k evidovaniu zapožičaného PC

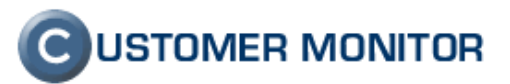

|                                                                                                    |                             |                                                          | Úvodný prehľad       | I <b>?</b> Manual    | 🔱 Odhlásiť |
|----------------------------------------------------------------------------------------------------|-----------------------------|----------------------------------------------------------|----------------------|----------------------|------------|
|                                                                                                    | Admin zóna                  | Prehliadanie a<br>Vyhodnotenie                           | Customer Desk        | Operator: N<br>operá | itora      |
| — Hlavné menu                                                                                                | 😼 Počítače                  |                                                          |                      |                      |            |
| Zákazníci<br><u>Počítače</u><br>Audit SW a evidencia HW                                                      | Spoločnosť<br>Použív./Email | Počítač &<br>Umiestnenie<br>Operátor                     | Licencia             | ožičané PC           | •          |
| – Používatelia                                                                                               | Počítač SEAN                | B11 (JURAJ-PC)                                           |                      |                      | ,          |
| Môj profil<br>Zákaznícke kontá                                                                               | Zapožičanie počítača        |                                                          |                      | Zapožičať            | •          |
| Používateľská história                                                                                       | ld počítača                 | 7193                                                     |                      |                      |            |
| – Admin. nástroje                                                                                            | Aktuálne CM-ID              | SEANB11                                                  |                      |                      |            |
| Inštalácie a skripty                                                                                         | Meno počítača v sieti       | JURAJ-PC                                                 |                      |                      |            |
| C-Image nastavenie<br>Udržiavanie PC                                                                         | Zapožičať do spoločnosti    | IT Services, s.r.o                                       | (Tyar CMJD: SEAVYppp | •                    |            |
| - C-Monitor klient                                                                                           | NOVE CM-ID                  | SLANDUUT                                                 |                      | )                    |            |
| Nastavenia C-Monitora na PC<br>Rozvrhy a stav úloh<br>Watches - nastavenia<br>Aktualizácia C-Monitor klienta | Ďaľšie voľné CM-ID          | SEANB002<br>SEANB003<br>SEANB004<br>SEANB005<br>SEANB006 |                      | 4                    |            |
| Verzie<br>Licencie                                                                                           |                             |                                                          |                      | Zapožičať            | •          |

Obrázok č. 73 Voľba spoločnosti, do ktorej ide dané PC

|                                                                                               |                                                    |                                      |                                                                         |                                                       | Úvodný prehľad 🥐 Manual 😃 Odhlásit                                                |
|-----------------------------------------------------------------------------------------------|----------------------------------------------------|--------------------------------------|-------------------------------------------------------------------------|-------------------------------------------------------|-----------------------------------------------------------------------------------|
|                                                                                               | Admin zóna                                         | Prehliadanie a<br>Vyhodnotenie       | Customer Desk                                                           |                                                       | Operátor: Meno operátora                                                          |
| — Hlavné menu                                                                                 | 😼 Počítače                                         |                                      |                                                                         |                                                       |                                                                                   |
| Zákazníci<br><u>Počítače</u><br>Audit SW a evidencia HW                                       | Spoločnosť<br>Použív./Email                        | Počítač &<br>Umiestnenie<br>Operátor | Licencia ,                                                              | Hľadať                                                |                                                                                   |
| - Používatelia                                                                                | Zoznam počítačov [ zobra<br>celkového počtu 2634 ] | azené 2 položky z                    | Editovať označené                                                       | Odinštalovať C-Monitor z označe                       | ných Zmazať označené                                                              |
| Môj profil<br>Zákaznícke kontá<br>Používateľská história                                      | X Id CM-ID<br>počíta                               | Meno počítača v<br>ča sieti          | Umiestnenie Používate<br>počítača                                       | ' Spoločnosť Aktuálny stav Licencia                   | Posl. Posl.<br>odoslaný online<br>email do spojenie<br>CM s CM                    |
| <ul> <li>Admin. nástroje</li> <li>Inštalácie a skripty</li> <li>C-Image nastavenie</li> </ul> | 5514 MOAPC                                         | 01 ZAPOZICNY_6                       | Fujitsu Esprimo<br>5505,<br>zapozicny Zapozicny<br>(Origin:<br>SZANB06) | Funkčný Desktop S<br>Automaticky uspaný (MS Wind      | TANDARD 21. Oct 21. Oct<br>2011 2011 Prehľad Editovať<br>0ws) 16:00:36 16:59:10   |
| Udržiavanie PC C-Monitor klient                                                               | 7094 CMMNE                                         | 181 ZAPOZICNY_10                     | SZANB10 ZAPOZICNY                                                       | _10 Funkčný Server / D<br>Automaticky uspaný (MS Wind | lesktop PREMIUM 17. Oct 2011 2011 2011 Prehľad Editovať<br>ows) 12:04:40 12:06:09 |

Obrázok č. 74 Filter na nájdenie zapožičaných počítačov

## **C**USTOMER MONITOR

Nové funkcie a zlepšenia - CUSTOMER MONITOR, November 2011 (WIN C-Monitor 2.5.574.0)

### 2.6. Zlepšenia na Serveri CM

# 2.6.1 Automatické uspávanie nekomunikujúceho PC za účelom potlačenia zbytočných chybových hlásení

Používateľ, ktorý išiel napríklad na dovolenku, alebo počítač sa na kratšiu dobu nepoužíval, tak CM Server po pár dňoch obvykle vyhodnotil stav viacerých parametrov ako chybný a nútil k odstraňovaniu porúch, ktoré prakticky neexistovali. Hlásenia sa po čase zredukovali na jedno hlásenie o chybe aktivity spojenia SMTP, ale aj to bolo zbytočné. Do CM Servera sa aktuálne dostal mechanizmus "automatické uspatie počítača", ktoré negeneruje žiadne chybové správy. Počítač sa takto uspí, ak 7 dní nekomunikuje ani cez email ani cez http komunikáciu. Tento uspatý stav bude trvať až do doby kým sa PC opäť nezapne a automaticky sa pokračuje vo vyhodnocovaní porúch.

|                                                     |                                            |                                                      | Úvodný prehľad                                 | ? Manual       | 😃 Odhlásiť                 |
|-----------------------------------------------------|--------------------------------------------|------------------------------------------------------|------------------------------------------------|----------------|----------------------------|
|                                                     | Admin zóna Pro                             | ehliadanie a<br>hodnotenie Customer                  | Desk Opera                                     | itor: Meno ope | rátora 🕜                   |
| — Upozornenia                                       | 😼 Počítače                                 |                                                      |                                                |                |                            |
| Poruchy<br>História porúch<br>Poruchy na počítačoch | Spoločnosť<br>Používateľ<br>Current status | Počítač &<br>Umiestnenie<br>Operátor                 | Zoradiť podľa CM-D<br>Zoradiť ako Vzost        | tupne 🔻        | Hľadať<br>Zahrnúť ručne za |
| - Zobrazenia                                        | •                                          |                                                      |                                                |                | Þ                          |
| Zóny                                                | Zoznam počítačov [zobrazená 1 p            | položka ]                                            | Report Zozna                                   | m počítačov    |                            |
| Watches (Online monitoring)<br><u>Počítače</u>      | Parameter                                  | 1. <u>SZANB05</u>                                    |                                                |                |                            |
| Online informácie                                   | Show<br>Network Name                       | Detail Histogram SZANB05<br>ZAPOZICNY 5 Aktivita SMT | 7. Oct 2011 16:04:25<br>P spojenja : Bez chyby |                |                            |
| Zmeny na počítači                                   | Network                                    | Workgroup: WORK¢ POP3 kom                            | unikácia: Bez chyby                            |                |                            |
| Foto dokumentácia                                   | User<br>Location                           | ZAPOZICNY_5 Stav : Zapn<br>topolova 4                | utý v CM - OK                                  |                |                            |
| Manažerské informácie                               | Phone, Email                               | - Kliknutím z                                        | obrazíte detailný rozpis po                    | očítača.       |                            |
| Reporty                                             | Online Connection                          | 7. Oct 2011 16:04:25                                 |                                                |                |                            |
| Prenesené dáta na ADSL a FW                         | Remote Access                              |                                                      |                                                |                |                            |
|                                                     | Age, Status                                | <u>Uspaný:</u><br>Funkčný                            |                                                |                |                            |
|                                                     | Location in HW Evidence                    | >> SZANB05                                           |                                                |                |                            |
|                                                     | Current Login                              | ZAPOZICNY_5\Administrator                            |                                                |                |                            |
|                                                     | User Type                                  | Admin                                                |                                                |                |                            |
|                                                     | Global ip                                  | 62.176.172.154                                       |                                                |                |                            |
|                                                     | Local ip 1                                 | 172.16.75.138                                        | VD Desfeet                                     |                |                            |
|                                                     | US<br>OS Vereion                           | Microsoft Windows XP Windows                         | AF Protessional                                |                |                            |
|                                                     |                                            | Slovak /English)                                     |                                                |                |                            |
|                                                     | Processor                                  | Intel(R) Celeron(R) M processor 4                    | 60GHz                                          |                |                            |
|                                                     | RAM                                        | 1016 MB                                              |                                                |                |                            |
|                                                     | Monitor                                    | LPL0000. (Plug and Play Monitor)                     | 1280 x 800                                     |                |                            |
|                                                     | Graphics Adapter                           | Mobile Intel(R) 915GM/GMS 910G                       | ML Express Chipset Family                      |                |                            |
|                                                     | HW (chipset). SN                           | Acer TravelMate 2410 0100 - SN                       | LXTAC06058536036E5KS00                         | 0              |                            |
|                                                     | Mainboard, SN                              | Acer Morar - SN: LXTAC0605853                        | 6036E5KS00                                     |                |                            |
|                                                     | Hard Drive A                               | 442.0 OP \$704200224 \$8466                          | 7051/40                                        |                | -                          |

Obrázok č. 75 Signalizovaný uspaný PC

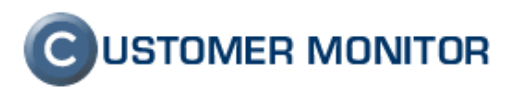

# 2.6.2 Online zobrazenie stavu bežiacich a čakajúcich úloh (včítane progresu zálohovacích úloh)

Cieľom riešenia Customer Monitor je vzdialene ovládať všetky operácie a nastavenia, mať prehľad o vykonávaní naplánovaných úloh. CM sa touto verziou k tomuto cieľu o malý krôčik opäť priblížilo, keď už je vidieť stav úloh - aktuálne bežiacich a čakajúcich na spustenie s uvedením dôvodu čakania. Stav úloh je zobrazený v Admin. zóna -> C-Monitor klient -> Rozvrh a stav úloh -> vyber daný počítač -> tlačidlo Bežiace a čakajúce úlohy.

|                                                                                                 |       |                                                 |                                                 |                            |                                   |                                     |                                                |                                   | Úvôdný p                                 | rehlfad  | ? Manu      | at O      | Odhlási  | ¢. |
|-------------------------------------------------------------------------------------------------|-------|-------------------------------------------------|-------------------------------------------------|----------------------------|-----------------------------------|-------------------------------------|------------------------------------------------|-----------------------------------|------------------------------------------|----------|-------------|-----------|----------|----|
|                                                                                                 | Ad    | dmin zóna                                       | Prehliadanie a<br>Vyhodnotenie                  | Custo                      | mer Desk                          |                                     |                                                |                                   |                                          | Operá    | tor Meno o  | operátora | 6        |    |
| Hlavně menu                                                                                     | 0     | Rozvrhy a                                       | stav úloh                                       |                            |                                   |                                     |                                                |                                   |                                          |          |             |           |          |    |
| Zákaznici<br>Počitače                                                                           | Spolo | fnosť                                           | Počitač &<br>Umiestnenie                        | server                     | Použivatef                        | Operator                            |                                                | Hladati                           | ļ.                                       |          |             |           |          |    |
| Audit SW a evidencia HW                                                                         | Počit | tač SEC SV01                                    |                                                 |                            |                                   |                                     |                                                |                                   |                                          |          |             | _         | •        |    |
| Použivatelia                                                                                    | Spo   | Nočnosť                                         | Servis :                                        | 1.0                        |                                   |                                     |                                                |                                   |                                          |          |             |           |          |    |
| Mill word!                                                                                      | Sta   | w                                               | Zapnut                                          | V CM                       |                                   |                                     |                                                |                                   |                                          |          |             |           |          |    |
| woi proni                                                                                       | Me    | no počitača v sleti                             | SERVE                                           | RIBM                       |                                   |                                     |                                                |                                   |                                          |          |             |           |          |    |
| Zakaznicke korda                                                                                | Sie   | r                                               | Domai                                           | senton local               |                                   |                                     |                                                |                                   |                                          |          |             |           |          |    |
| Pouzivateľská história                                                                          | Pot   | zEvateľ                                         | Servis                                          | 0.1.4                      |                                   |                                     |                                                |                                   |                                          |          |             |           |          |    |
| Admin. nàstroje                                                                                 | Zozn  | am úloh ( verzis z 03.<br>109:40:471            | . Nov                                           | Bežiace a                  | čakajúce úlohy                    | Vykonané úlohy                      |                                                | Súbory s rozvrhmi                 |                                          | Posla    | č súbor s r | rozvrhom  |          |    |
| Inétalácie a skripty<br>C-Imáge nastavente<br>Uddžiavanse PC                                    | Stav  | Názov úlohy                                     | Príkazový riadok                                |                            | 1                                 |                                     | Perióda                                        | Prvé nastavené<br>spustenie úlohy | Posl.<br>nastavené<br>spustenie<br>úloty |          |             |           |          |    |
| C-Monitor Idient                                                                                | Zip   | C-Descript : P                                  | Vnodules/descript/De                            | soCons.exe *-srcPi         | ngRange(172.16.53.1);17           | 2.16.53.254", PRAC103501AC1035FE')* | Every 6                                        | 2006.03.29/15:05:00               |                                          | História | Znazať      | Sputtf    | Editoyet |    |
| Nastavenia C-Monitora na PC<br>Reporter a stavilioh                                             | Zap   | C-Descript : P<br>Scarper - Record              | Anodules/descript/Der                           | soCons eve *-ercPi         | ngRange<br>014C1039EP13eleteric 3 | onsilastidescripprappe uni coni     | Every                                          | 2006-03-29/15:05:00               |                                          | História | Znazat      | Spuetif   | Edboyat  |    |
| Watches - nastavenia<br>Aktualizácia C-Monitor Idienta                                          | Ζıφ   | C-Descript AD<br>users                          | /modules/descript/De                            | scConslexe (Modul          | lesiDescript'ADusers sds          | LogsNattdesclog.cml -cml            | Every<br>week on                               | 2007.11.02/11:40.00               |                                          | História | Znezeť      | Spurtif   | Editovat |    |
| Verzie                                                                                          | Zep   | C-Descript for CM -<br>Current User Details     | /modules/descript/De                            | soConslexe *-scrCi         | arrentUserDetails;" (Logs)        | Vestdesccud xini xini               | Every                                          | 2006 10 30/10 35:00               |                                          | História | Znazef      | Sputtif   | Editovat |    |
| Stiannuté súbory z počítačov                                                                    | Zap   | C-Descript for CM<br>Complete -<br>Differential | wodulesidescript/De                             | scCons.exe /Logs%          | Instcomplete sdf "LogsVa          | ntdeoccpi xmi -autoditi -xmi        | Every<br>day                                   | 2006 10 30/10 35 00               |                                          | História | Znozof      | Sputtf    | Editovaf |    |
| Komunikácia                                                                                     | Znp   | C-Descript for CM<br>Complete - Full            | /modules/descript/De-<br>eol 1Logs/lastcomplete | ocConslexe (modu)<br>sisst | les idescript i complete s da     | LogsVestdescopi xmi -xmi -          | Every<br>week on                               | 2006.10.30/10.35.00               |                                          | História | Znazof      | Spustif   | Editoval |    |
| Vodeslane poziedavky z CM<br>Prijatě správy do CM<br>Vzdialený pristup<br>Odostané SMS a Emaily | Ζıφ   | Computer Restart                                | RESTART                                         |                            |                                   |                                     | Every 2<br>week on<br>Su, but<br>only on<br>Su | 2011.01.16/18:00:00               |                                          | História | Znezef      | Sputtf    | Editovat |    |
| Externé programy                                                                                | Zrei  | inage : C_lo_0.<br>Vieekty                      | modulenimageitnage                              | exe Wockesting             | gelC_to_Q.sis +cBR +ebm           | (%.ogs%eebolog01.cm)                | Every<br>week on<br>Tu, but                    | 2011.02.15/19.00.00               |                                          | História | Zmazat      | Spuelif   | Edbovet  |    |

Obrázok č. 76 Vstup do zobrazenia spustených a čakajúcich úloh

|                                                                                      |                                                                                                    |                                                                                        |                                                | Úvodný prehľad 🦩 Manual 💩 OdM                 |
|--------------------------------------------------------------------------------------|----------------------------------------------------------------------------------------------------|----------------------------------------------------------------------------------------|------------------------------------------------|-----------------------------------------------|
|                                                                                      | Admin zóna Prehliadanie a Customer Desk                                                                                                    |                                                                                        |                                                | Operálor. Meno operátora                      |
| Hlavné menu                                                                          | Rozvrhy a stav úloh                                                                                                    |                                                                                        |                                                |                                               |
| Zákazníci<br>Počítače                                                                | Spotočnosť Počítač & SEANBO36 Používat<br>Umiestnenie                                                                                            | ef Operátor                                                                            | Hfadat                                         |                                               |
| Audit SW a evidencia HW                                                              | Počítač SEANB36                                                                                                    |                                                                                        |                                                | •                                             |
| Použivatelia                                                                         | Spoločnosť SEAL IT Services, s.r.o.                                                                                                    |                                                                                        |                                                |                                               |
| Môj profil<br>Zákaznicke kontá<br>Poudívateľská história                             | Stav Zapnutý v CM<br>Meno počitača v sleti SEANB036<br>Slet Workgroup, WORKGROUP<br>Použivateľ Miro Jembik                                       | Aktuáine t<br>(zálohovaci-<br>aj pi                                                    | bežiace úlohy<br>je úlohy ukazujú<br>riebeh)   |                                               |
| Admin. nästroje                                                                      | Aktuálne bežiace úlohy                                                                                                    |                                                                                        |                                                |                                               |
| Inătalăcie a skripty<br>C-Image nastavenie<br>Lidržiavanie PC                        | Vlákno Popis<br>00001544 BackupFlus : Dokumenty na Externý disk, raz týždenne                                                                    | Použivateř<br>miro                                                                     | Názov okna Spuster<br>BP - Kopě. 77% 9. Nov 20 | sé o Doba behu<br>111 22 51:20 3m 52a Ukončiť |
| C-Monitor klient                                                                     | Aktualne čakajúce úlony                                                                                                    |                                                                                        |                                                |                                               |
| Nastavenia C-Monitora na PC                                                          | Meno ilohy Prikazový riadok Čakajúce úlohy s uvedením dôvodu čakania                                                                             | Stav Čan z                                                                             | zaradenia Čas expirácie                        | Doba ĉakania                                  |
| Rozeny a stay uloh<br>Watches - nastavenia                                           | C-Descrept for CM<br>Current User<br>Details StrCurrentUserOntails,* %, op/lastbescoud.xml -xml                                                  | Walking for required user(s)<br>login - don't delete this task III. torv               | 2011 18 18 28 12. Nov 2011 18 10 28            | 41. 44m 52a Potvrdit Zmazat                   |
| Aktualizácia C-Monifor kilenta<br>Verzie<br>Licencie<br>Statnosté súpory z počítačov | Tred lice:<br>HistRTm : Upt<br>of replay and<br>The setting:<br>Users                                                                            | Walling for required user(s) & nov login - don't delate this task                      | v 2011 18.25 68 17. Nov 2011 18.25 68          | 1d-0130m-14a Potvidž Zmizat                   |
| Komunikàcia                                                                          | Athenine                                                                                                    | Executable file<br>"DackupPlus eve" is already                                         |                                                |                                               |
| Odoslané požiadavky z CM<br>Prijaté správy do CM                                     | Zalazzisztenie inebulestbackuptZackupRus exe ModulestBackuptAthaltzoca, Z<br>adreaara na C ithitu_na_Cata -cBAT -atomi Loptinatiptop xee<br>dial | executed by thread<br>800001544 8. May<br>20111109225128 :<br>BackupRus : Ockumenty na | 2011 18 29 29 12 Nov 2011 18 28 29             | 4h25m51a Potendit Zmazaf                      |
| vzdialený přistup<br>Odoslané SMS a Emaity                                           | Aktualizácia zobrazenia o 19sek.                                                                                                    |                                                                                        |                                                |                                               |

Obrázok č. 77 Zobrazenie aktuálne bežiacich a čakajúcich úloh

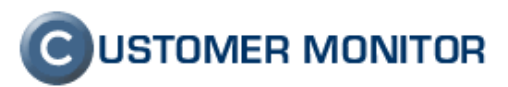

### 2.6.3 Prehľad spustených úloh v C-Monitor klientovi s uvedením výsledku na CM serveri

Na serveri sa už od tejto verzie vytvára archív záznamov o spustení a výsledkov naplánovaných úloh. Zjednodušuje to analýzu, ak niečo nefunguje, ale taktiež pomáha pri komunikácii s klientom, ak napríklad sám si zažiadal spustiť zálohovanie na potvrdenie a pritom ho vždy už pri potvrdení zamietne. V tomto logu je aj takáto udalosť zaznamenaná.

|                                                              |                  |                                                 |                                         |                                                           |                                              |                 |                        |                       |                                   | Úvodný pr                                | ehľad    | ? Manu      | al 🔱     | Odhlásiť |   |
|--------------------------------------------------------------|------------------|-------------------------------------------------|-----------------------------------------|-----------------------------------------------------------|----------------------------------------------|-----------------|------------------------|-----------------------|-----------------------------------|------------------------------------------|----------|-------------|----------|----------|---|
|                                                              | A                | dmin zóna                                       | Prehliadar<br>Vyhodnote                 | niea c<br>enie C                                          | Customer Desk                                |                 |                        |                       |                                   |                                          | Operá    | tor: Meno c | perátora | C        |   |
| — Hlavné menu                                                | ٢                | Rozvrhy a s                                     | stav úloh                               |                                                           |                                              |                 |                        |                       |                                   |                                          |          |             |          |          |   |
| Zákazníci<br>Počítače                                        | Spolo            | čnosť                                           | Počítač &<br>Umiestn                    | enie <sup>server</sup>                                    | Používateľ                                   |                 | Operátor               |                       | Hľadať                            |                                          |          |             |          |          |   |
| Audit SW a evidencia HW                                      | Počí             | ač SECSV01                                      |                                         |                                                           |                                              |                 |                        |                       |                                   |                                          |          |             |          | •        | - |
| Používatelia                                                 | Sp               | oločnosť                                        | Se                                      | rvis s.r.o.                                               |                                              |                 |                        |                       |                                   |                                          |          |             |          |          |   |
| Môj profil<br>Zákaznícke kontá<br>Používateľská história     | Sta<br>Me<br>Sie | v<br>no počítača v sieti<br>ť<br>užívateľ       | Za<br>SE<br>Do<br>Se                    | pnutý v CM<br>:RVERIBM<br>imain: seriton.lo<br>imis s r o | ocal                                         |                 |                        |                       |                                   |                                          |          |             |          |          |   |
| — Admin. nástroje                                            | Zozn<br>2011     | am úloh [ verzia z 03.<br>/09:40:42]            | . Nov                                   | Bež                                                       | iace a čakajúce úlohy                        |                 | Vykonané úlohy         |                       | Súbory s rozvrhmi                 |                                          | Poslat   | ' súbor s r | ozvrhom  |          |   |
| Inštalácie a skripty<br>C-Image nastavenie<br>Udržiavanie PC | Stav             | Názov úlohy                                     | Príkazový riad                          | lok                                                       |                                              |                 | Ť                      | Perióda               | Prvé nastavené<br>spustenie úlohy | Posl.<br>nastavené<br>spustenie<br>úloby |          |             |          |          |   |
| - C-Monitor klient                                           | Zap              | C-Descript : IP<br>Scanner - Collect            | ./modules/descri                        | pt\DescCons.exe                                           | "-srcPingRange('172.16.53.1                  | ','172.16.53.25 | V,PRAC103501AC1035FE)* | Every 6<br>hour       | 2006.03.29/15:05:00               |                                          | História | Zmazať      | Spustif  | Editovať |   |
| Nastavenia C-Monitora na PC<br><u>Rozvrhy a stav úloh</u>    | Zap              | C-Descript : IP<br>Scanner - Report             | ./modules/descrij<br>(*172.16.53.1*,*17 | pt/DescCons.exe<br>'2.16.53.254','PRA                     | "-srcPingRange<br>AC103501AC1035FE','delete' | " .¥Logs¥astde  | scpingrange.xml -xml   | Every<br>day          | 2006.03.29/15:05:00               |                                          | História | Zmazať      | Spustiť  | Editovať |   |
| Watches - nastavenia<br>Aktualizácia C-Monitor klienta       | Zap              | C-Descript AD<br>users                          | ./modules/descri                        | pt\DescCons.exe                                           | .Wodules'Descript\ADusers                    | .sds .¥LogsVast | desclog.xml -xml       | Every<br>week on<br>F | 2007.11.02/11:40:00               |                                          | História | Zmazať      | Spustif  | Editovať |   |
| Verzie                                                       | Zap              | C-Descript for CM -<br>Current User Details     | ./modules/descri                        | pt\DescCons.exe                                           | "-scrCurrentUserDetails;" .\L                | ogsVastdescci   | id.xml -xml            | Every<br>day          | 2006.10.30/10:35:00               |                                          | História | Zmazať      | Spustif  | Editovať |   |
| Stiahnuté súbory z počítačov                                 | Zap              | C-Descript for CM<br>Complete -<br>Differential | ./modules/descri                        | pt/DescCons.exe                                           | /LogsVastcomplete.sdf /Log                   | gsVastdescopl.: | ml -autodiff -xml      | Every<br>day          | 2006.10.30/10:35:00               |                                          | História | Zmazať      | Spustiť  | Editovať |   |
| Komunikácia                                                  |                  |                                                 |                                         |                                                           |                                              |                 |                        | Every                 |                                   |                                          |          |             |          |          |   |

Obrázok č. 78 Vstup do prezerania záznamov o vykonaných úlohách

| Admin zóna       Prehliadanie a Vyhodnotenie       Customer Desk       Správca: Tes         - Hlavné menu                                                                                                    | t - Spravca       |
|----------------------------------------------------------------------------------------------------|-------------------|
| Hlavné menu       Rozvrhy a stav úloh         Zákazníci       spoločnosť       Počítač 4         Počásče       umiestnenie       Používateľ       Operátor       Hľadať         Audt SW a evidencia HW       Imiestnenie       Používateľ       Operátor       Hľadať         Používatelia       Počítač A SSSV15       Imiestnenie       Imiestnenie       Imiestnenie         Mój profi       Zákaznícke kontá       Spoločnosť       A3 s.o.       Stav       Zaputý v CM         Zákaznícke kontá       Stav       Zaputý v CM       Meno počítača v sieti       A3043         Používateľ ká história       Sieť       Workgroup: WORKGROUP       Použivateľ       A3dochadzka         Inšalicicie a skripty       Filter položiek       Filter položiek       Imiestnenie       Imiestnenie                                                                                                    | •                 |
| Zákaznici     Spoločnosť     Počítač & Umiestnenie     Používateľ     Operátor     Hładať       - Používatelia     *     **     **     **     **     **     **     **     **     **     **     **     **     **     **     **     **     **     **     **     **     **     **     **     **     **     **     **     **     **     **     **     **     **     **     **     **     **     **     **     **     **     **     **     **     **     **     **     **     **     **     **     **     **     **     **     **     **     **     **     **     **     **     **     **     **     **     **     **     **     **     **     **     **     **     **     **     **     **     **     **     **     **     **     **     **     **     **     **     **     **     **     **     **     **     **     **     **     **     **     **     **     **     **     **     **     **     **     **     **     **     **     **     **     ** <td< th=""><th>•</th></td<> | •                 |
| Počiače     III       Audi SW a evidencia HW     Počitač ASSSV15       Použivatelia     Spoločnosť       Môj profil     Spoločnosť       Zákaznicke kontá     Stav       Použivateľská história     Stav       Sieť     Workgroup: WORKGROUP       Admin. nástroje     Použivateľ       Inistalácie a skripty     Filer položiek                                                                                                    | •                 |
| Používatelia         Počítač ASSSV15           Môj profil         Spoločnosť         A3 s.r.o.           Zákaznicke kontá         Stav         Zapnutý v CM           Používateľská história         Sieť         Mono počitača v sieti           Sieť         Workgroup: WORKGROUP           Používateľská história         Filter položiek                                                                                                    | •                 |
| Môj profil         Spoločnosť         A3 s.r.o.           Zákaznicke kontá         Stav         Zapnutý v CM           Používateľská história         Meno počítača v sieti         A3043           Sieť         Workgroup: WORKGROUP           Admin. nástroje         Používateľ         A3dochadzka           Inštaláce a skripty         Filter položiek         Filter položiek                                                                                                    |                   |
| Měj profil         Stav         Zapnutý v CM           Zákaznícke kontá         Meno počítača v sieti         A3043           Používateľská história         Sieť         Workgroup: WORKGROUP           Admin. nástroje         Používateľ         A3dochadzka           Inštalácie a skripty         Filter položiek         Filter položiek                                                                                                    |                   |
| Zákaznicke kontá     Meno počítača v sieti     A3043       Používateľská história     Sieť     Workgroup: WORKGROUP       Admin. nástroje     Používateľ     A3dochadzka       Inštalácie a skripty     Filter položiek                                                                                                    |                   |
| Používateľská história         Sieť         Workgroup: WORKGROUP           Admin. nástroje         Používateľ         A3dochadzka           Inštalácie a skripty         Filter položiek                                                                                                    |                   |
| Admin. nástroje     Používateľ     A3dochadzka       Inštalácia a skripty     Filter položiek                                                                                                    |                   |
| Inštalácie a skripty Filter položiek                                                                                                    |                   |
| instalacie a skripty                                                                                                    |                   |
| Úloha z posl. rozvrhu     Všetký úlohy z rovihu     V     Od     13.09.2011 00:00     Do     13.10.2011 23:65     Zobraziť                                                                                                    |                   |
| C-Monitor klient História vykonaných C-Descript for CM Complete - Full<br>C-Descript for CM Complete - Differential<br>C-Descript for CM Complete Politike                                                                                                    |                   |
| Nastavenia C-Monitora na PC Id Úloha Colescipi Complete for archive<br>PermissionsExplorer - All Fixed NTFS drives Výsledok Exit kód Popis Zaza                                                                                                    | namenané na PC    |
| Rozvrhy a stav úloh 924288 C-Descript for CM - Current User Details (A3SOFT043/Administrator) OK \$0 Elapsed Time: 0.00:16 13                                                                                                    | Oct 2011 08:54:53 |
| Watches - nastavenia         913916         Get Partition Disk Tree - 12.10.2011 20:05:39         OK         \$0         OK; Elapsed Time: 0:00:04         12.                                                                                                    | Oct 2011 20:06:06 |
| Aktualizácia C-Monitor Klienta 912461 C-Descript for CM Complete - Differential OK \$0 Elapsed Time: 0.00.03 12                                                                                                    | Oct 2011 18:20:40 |
| Verzie         892488         Get Partition Disk Tree - 11.10.2011 20.05:44         OK         \$0         OK; Elapsed Time: 0.00.04         11.                                                                                                    | Oct 2011 20:06:06 |
| Licencie 891023 C-Descript for CM Complete - Differential OK \$0 Elapsed Time: 0:00:03 11.                                                                                                    | Oct 2011 18:20:35 |
| Stiahnuté súbory z počítačov         885904         PermissionsExplorer - All Fixed NTFS drives         OK         \$0         Elapsed Time: 0:00:41         11.                                                                                                    | Oct 2011 13:07:43 |
| 874932 .\modules\permexp\PermExp.exe *NTFS-FIXED* .\Logs\lastpermexplog.spd OK \$0 Elapsed Time: 0:00:43 11.                                                                                                    | Oct 2011 01:07:45 |
| Komunikácia 873290 C-Descript for CM Complete - Differential OK \$0 Elapsed Time: 0.00.03 10.                                                                                                    | Oct 2011 23:00:35 |
| Odeslaná nožízdavky z CH 870971 Get Partition Dísk Tree - 10.10.2011 20:05:46 OK \$0 OK; Elapsed Time: 0:00:05 10.                                                                                                    | Oct 2011 20:06:06 |
| Odoslané půžidovný com     Task Replaced by "C-       Prijatě správy do CM     Descript froz CM Complete - Differential" queued at 2011.01.01 / 18:20:29, 10.       Odoslané SMS a Emaily     Modules/Descript/DescCons.exe./Logs/lastdoscopl.xml - autodiff-xml                                                                                                    | Oct 2011 18:20:29 |
| kterne programy 888108 ./modules/permexp/PermExp.exe *NTFS-FIXED* /Logs/lastpermexplog.spd OK \$0 Elapsed Time: 0:08:24 10                                                                                                    |                   |
| Archiv 884402 Modules/Descript/DescCons.exe. \Logs\lastcomplete.sdf. \Logs\lastdescopl.xml - OK \$0 Elapsed Time: 0:00:03 10                                                                                                    | Oct 2011 13:13:26 |

Obrázok č. 79 Výsledný stav úloh z počítača na serveri CM

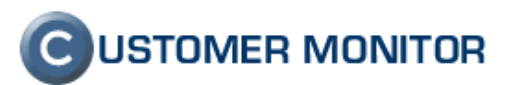

#### 2.6.4 Doplnené logovanie odoslaných SMS a notifikačných emailov

Nový rozsah logovania SMS a notifikačných emailov z watchov, ktoré boli preposlané cez CM Server sú dostupné v Admin. zóna -> Komunikácia -> Odoslané SMS a Emaily

#### 2.6.5 Prenášanie odfiltrovaného zoznamu počítačov do iných častí CM

K prenášaniu odfiltrovaného zoznamu počítačov sú dva základné spôsoby :

- Podľa údajov vo filtri : Ak kdekoľvek v CM serveri sa podľa nastaveného vrchného filtra dostanete k požadovanému zoznamu počítačov, tak ak ich chcete zobraziť aj v inej časti, stačí prejsť dvojklikom na cieľovú položku v ľavom menu a filter zostane zachovaný.
- 2. Nová možnosť cez schránku : Ak si vyfiltrujeme zariadenia ktoré potrebujeme zložitejším spôsobom, napríklad cez rozšírený filter, tak ich zobraziť na inom mieste v CM môže byť problematické. Je na to nová funkcia, ktorou odfiltrované počítače vložíme do schránky a následne na novom mieste ich zobrazíme so zaškrtnutou voľbou "Len PC uložené v schránke"

|                                                                 |                           |                                     |                                   |                                   |                          |                |                     |                   | Úvod                                        | ný prehľad                                                   | ? Manu                           | ial 🔱                                     | Odhlásiť                             |
|-----------------------------------------------------------------|---------------------------|-------------------------------------|-----------------------------------|-----------------------------------|--------------------------|----------------|---------------------|-------------------|---------------------------------------------|--------------------------------------------------------------|----------------------------------|-------------------------------------------|--------------------------------------|
|                                                                 | A                         | dmin z                              | óna                               | Prehliadanie<br>Vyhodnoter        | ea<br>nie Custo          | omer Desk      | M                   | ložnosti výberu f | iltrovania                                  | Opei                                                         | rátor: Meno                      | operátora                                 | C                                    |
| — Hlavné menu                                                   | 5                         | Po                                  | čítače                            |                                   |                          |                | C                   |                   |                                             |                                                              | (                                | počítače                                  | ktoré sa                             |
| Zákazníci<br><u>Počítače</u><br>Audit SW a evidencia HW         | Spok<br>Použ              | očnosť<br>žv./Email                 |                                   | Počítač 8<br>Umiestno<br>Operátor | enie <sup>nb</sup>       | Licencia       | apožičané PC        |                   | Hľadat                                      | lložené v sch                                                | hránke                           | nám zo<br>pomocou<br>filtra ulož<br>schrá | brazia<br>horného<br>číme do<br>inky |
| <ul> <li>Používatelia</li> <li>Môj profil</li> </ul>            | Zozna<br>[ zobr<br>z celk | am počíta<br>azených :<br>cového pc | ačov<br>21 položiek<br>čtu 2634 ] | Editovať o                        | označené                 | C              | Ddinštalovať C-     | Monitor z označe  | ených                                       | Zm                                                           | nazať označ                      | iené                                      |                                      |
| Zákaznícke kontá<br>Používateľská história<br>– Admin. nástroje | x                         | ld                                  | CM-ID<br>počítača                 | Meno počítača<br>v sieti          | Umiestnenie<br>počítača  | Používateľ     | Spoločnosť          | Aktuálny stav     | Licencia<br>Licencia                        | ncerne zobra<br>PC ktoré si<br>ené v schrán<br>rtnerne políč | aziť<br>ú e<br>nke enie<br>ško i |                                           | T                                    |
| Inštalácie a skripty<br>C-Image nastavenie                      | V                         | 7051                                | SEANB36                           | SEANB036                          | Bratislava               | Miro           | Services,<br>s.r.o. | Funkčný           | Operator (Premium)<br>(MS Windows)          | 30. Oct<br>2011<br>15:00:22                                  | 30. Oct<br>2011<br>15:45:56      | Prehľad                                   | Editovať                             |
| Udržiavanie PC                                                  | V                         | 7334                                | SEANB02                           | HP6930P                           | prenosny BA              | Pavol          | Services,<br>s.r.o. | Funkčný           | Operator (Premium)<br>(MS Windows)          | 30. Oct<br>2011<br>13:20:11                                  | 30. Oct<br>2011<br>13:44:25      | Prehľad                                   | Editovať                             |
| Nastavenia C-Monitora na PC                                     | V                         | 6802                                | SEANB056                          | SEANB056                          | Devinska                 | Miro           | Services,<br>s.r.o. | Funkčný           | Desktop<br>STANDARD<br>(MS Windows)         | 30. Oct<br>2011<br>13:49:58                                  | 30. Oct<br>2011<br>14:13:54      | Prehl'ad                                  | Editovať                             |
| Rozvrhy a stav úloh<br>Watches - nastavenia                     | V                         | 6535                                | SEANB03                           | NBVIX                             | U Viktora                | Viktor         | Services,<br>s.r.o. | Funkčný           | Operator (Premium)<br>(MS Windows)          | 30. Oct<br>2011<br>13:00:15                                  | 30. Oct<br>2011<br>13:16:28      | Prehl'ad                                  | Editovať                             |
| Aktualizácia C-Monitor klienta<br>Verzie                        |                           | 2989                                | SEANB21                           | FSCNB03                           | vacsinou tam, kde<br>som | Laco           | Services,<br>s.r.o. | Funkčný           | Server / Desktop<br>PREMIUM<br>(MS Windows) | 30. Oct<br>2011<br>13:01:06                                  | 30. Oct<br>2011<br>13:54:59      | Prehľad                                   | Editovať                             |
| Licencie<br>Stiahnuté súbory z počítačov                        |                           | 6532                                | SEANB01                           | BONO_NTB                          | notebook                 | Ing. Branislav | Services,<br>s.r.o. | Funkčný           | Operator (Premium)<br>(MS Windows)          | 30. Oct<br>2011<br>10:00:47                                  | 30. Oct<br>2011<br>10:53:04      | Prehľad                                   | Editovať                             |
| - Komunikácia                                                   |                           | 7193                                | SEANB11                           | JURAJ-PC                          | Home                     | Juraj          | Services,           | Funkčný           | Server / Desktop<br>PREMIUM<br>(MS Windows) | 29. Oct<br>2011<br>23:00:43                                  | 30. Oct<br>2011<br>00:12:48      | Prehl'ad                                  | Editovať                             |

Obrázok č. 80 Ovládanie na odpamätanie a opätovné zobrazenie zoznamu PC v schránke

### 2.6.6 Voľba jazyka textov na prihlasovacej stránke

Upozornenie: len pre Správcov s vlastnou http adresou na CM server alebo s vlastným serverom.

Správcovia s vlastnou http adresou CM servera majú možnosť si personalizovať vlastnú login obrazovku. Vlastné texty tam mohli dávať, ale nemohli ovládať jazyk, v akom sa prvý krát zobrazia systémové texty. To je doplnené a už aj prvý vstup na vašu login stránku, bude komplet v jazyku, v akom očakávajú vaši klienti.

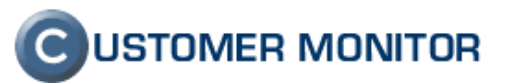

|                                                                            |                                                                                                 |                                                                                     | Úvodný prehľad 🧲                                     | Kredit <b>?</b> Manua                       | l 😃 Odhlásiť                         |
|----------------------------------------------------------------------------|-------------------------------------------------------------------------------------------------|-------------------------------------------------------------------------------------|------------------------------------------------------|---------------------------------------------|--------------------------------------|
|                                                                            | Admin zóna Prehliadanie<br>Vyhodnoten                                                           | a Customer Desk                                                                     |                                                      | Správca: Test -                             | Spravca                              |
| — Hlavné menu                                                              | 👂 Môj profil, globálne nast                                                                     | tavenia                                                                             |                                                      |                                             | 🔯 🗟 🙀 🌰                              |
| Zákazníci<br>Počítače<br>Audit SW a evidencia HW                           | Všeobecné nastavenia Vzdialený prís<br>C-Desk hl. nastavenia C-Desk požiada                     | Logá v CM         Prihlasovacia           avky         Špeciálne email. notifikácie | obrazovka Nastavenia pre z<br>Archív súborov Interné | zákaznikov a počítače<br>užitočné súbory In | Východzie oprá<br>štalačný súbor C-M |
| - Používatelia                                                             | Nastavenia sa používajú len, ak máte vlastnú                                                    | URL pre CM server.                                                                  |                                                      |                                             |                                      |
| Môi profil, globálne nastavenia<br>Operátori                               | Hlavné nastavenia                                                                               |                                                                                     |                                                      |                                             | Uložiť                               |
| Zákaznícke kontá<br>Používateľská história                                 | Zmeny sa prejavia až pri ďaľšom prihlásení.                                                     |                                                                                     |                                                      |                                             |                                      |
| – Admin. nástroje                                                          | Východzí jazyk                                                                                  | Slovenský                                                                           |                                                      |                                             |                                      |
| Inštalácie a skripty                                                       | Farebná schéma                                                                                  | English<br>Český 🗸                                                                  |                                                      |                                             |                                      |
| C-Image nastavenie<br>Udržiavanie PC                                       | Logo správcu, ktoré sa zobrazuje v<br>prihlasovacej obrazovke CM (totožné s                     |                                                                                     |                                                      |                                             |                                      |
| - C-Monitor klient                                                         | (Max, rozmons 190x60)                                                                           |                                                                                     |                                                      |                                             |                                      |
| Nastavenia C-Monitora na PC<br>Rozvrhy a stav úloh<br>Watches - nastavenia | Browse                                                                                          |                                                                                     |                                                      |                                             |                                      |
| Aktualizácia C-Monitor klienta<br>Verzie                                   | URL adresa linky na grafickom logu<br>spoločnosti (totožná s linkou na logu v CM<br>vľavo hore) |                                                                                     | (Zadajte aj protoko                                  | ol: http, https)                            |                                      |
| Stiahnuté súbory z počítačov                                               | Úvodný popis pri prihlasovaní                                                                   |                                                                                     |                                                      |                                             |                                      |
| — Komunikácia                                                              | Nadpis (sk)                                                                                     |                                                                                     |                                                      |                                             |                                      |
| Odoslané požiadavky z CM<br>Prijaté správy do CM<br>Vzdialený prístup      | Popis (sk)                                                                                      |                                                                                     |                                                      |                                             |                                      |
| Odoslané SMS a Emaily                                                      | Nadpis (en)                                                                                     |                                                                                     |                                                      |                                             |                                      |
| + Externé programy                                                         | Ponis (en)                                                                                      |                                                                                     |                                                      |                                             |                                      |
| Daramatra                                                                  | 4                                                                                               |                                                                                     |                                                      |                                             | • •                                  |

Obrázok č. 81 Voľba jazyka na úvodnej obrazovke

### 2.6.7 Emailová adresa do prihlasovacej obrazovky

Upozornenie : len pre Správcov s vlastnou http adresou na CM server alebo s vlastným serverom)

Na žiadosť niektorých partnerov sme do kontaktov na úvodnú obrazovku pridali možnosť zobraziť aj emailovú adresu. Samozrejme, na ktorejkoľvek pozícii.

|                                                     | 1                         |                   |                      |               | Úvodný pre   | ehľad 🧧 Kredit | ? Manual 🍐 Odhlásii       |
|-----------------------------------------------------|---------------------------|-------------------|----------------------|---------------|--------------|----------------|---------------------------|
|                                                     | Admin zón                 | a Prehli<br>Vyhod | adanie a<br>Inotenie | Customer Desk |              | Sp             | rávca: Test - Spravca 🤅 🧿 |
| Hlavné menu                                         | Kontaktné údaje           | 9                 |                      |               |              |                |                           |
| Zákazníci<br>Počítače                               | Ikonka                    | Názov (sk)        | Kontakt (sk)         | Názov (en)    | Kontakt (en) | Názov (cz)     | Kontakt (cz)              |
| Audit SW a evidencia HW Používatelia                | 1 Telefón ·               |                   |                      |               |              |                |                           |
| <u>Môi profil, globálne nastavenia</u><br>Operátori | 3 Email<br>Skype<br>4 ICQ |                   |                      |               |              |                |                           |
| Zákaznícke kontá<br>Používateľská história          | 5                         | •                 |                      |               |              |                |                           |
| Pouzivateľska historia<br>Admin. nástroje           |                           |                   |                      |               |              |                | Uložiť                    |

Obrázok č. 82 Nastavenie emailovej adresy na CM login obrazovku

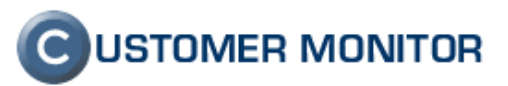

| Přihlašte se do systému CUSTOMER MONITOR | Jazyk :                                                  |                  |
|------------------------------------------|----------------------------------------------------------|------------------|
|                                          | Použivateľ :<br>Heslo :<br>🔲 Zapamäta<br>používateľa a H | slovenský 🗸      |
| 62/12345678                              | S skypemeno                                              | kontakt@email.cc |

Obrázok č. 83 Zobrazenie emailovej adresy na úvodnej obrazovke

## 2.6.8 Dokončenie obmedzenia funkcionality pre nižšie licencie C-Monitor klienta

Nová verzia postupuje v implementácii licenčného modelu podľa cenníku. V prípade že sa stretnete s obmedzením funkcionality v CM môže to byť tým že máte nižší typ licencie ako je potrebná.

Typ licencie môže operátor zmeniť aj pre viacero PC naraz v *Admin. zóna -> Hlavné menu -> Počítače* následne sa vyberú konkrétne počítače a zvolí sa možnosť editovať označené a v dolnej časti máme možnosť na zmenu licencie. Aktuálnu licenciu na zariadení máme možnosť zistiť v <u>Admin. zóna -> C –</u> <u>Monitor klient -> Licencie</u> (hromadná zmena typu licencie bude možná aj v tejto časti).

## **C**USTOMER MONITOR

Nové funkcie a zlepšenia - CUSTOMER MONITOR, November 2011 (WIN C-Monitor 2.5.574.0)

### 2.7. Zlepšenia v C-Monitor klientovi (WIN)

### 2.7.1 Spoľahlivá a rýchla utilita IPscanner vždy po ruke

Po skúsenostiach s najrôznejšími utilitami na vyhľadanie IP adries v sieti a rôznym výsledkom za rôzne dlhý čas, sme odladili utilitu, ktorá nájde všetky aktívne IP adresy v sieti, je veľmi rýchla (pingy realizuje až v 100 treadoch), má jednoduché ovládanie a jednoduchý export údajov. Spustíte ju cez Tray menu C-Monitor v časti Nástroje.

Na disku sa nachádza v \CMonitor\Modules\Utilities\IPScanner.exe a nemá licenčné obmedzenie na C-Monitor, takže ju môžete použiť aj na počítačoch bez C-Monitor.

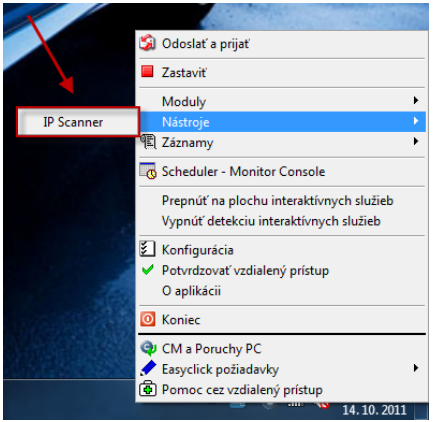

Obrázok č. 84 Spustenie IPScannera cez Tray Menu C-Monitor

| C IP Scanner                            |                                                               | • •   |
|-----------------------------------------|---------------------------------------------------------------|-------|
| PING from IP address (included)         | To IP address (included)                                      |       |
| 172.16.75.1                             | 172.16.75.254 Select Next IP                                  |       |
|                                         |                                                               |       |
| Retry Count Timeout [ms]                | Spacing [ms] Max Parallel Pings                               |       |
| Default 👻 Default 👻                     | Default 👻 Default 👻 🔲 Stop                                    |       |
| Estimated remaining time : 0:00:23 / pa | arallel pings : 72 / processed IP : 112 / found IP : 27       |       |
| 172 16 75 1                             | MAC 00:1E:21:02:04:E2 Name for seal local                     |       |
| 172 16 75 2                             | MAC 00.10.21.32.04.22 Name konfis seal local                  |       |
| 172.16.75.3                             | MAC 00:0C:29:D1:E0:08 Name gw.seal.local                      |       |
| 172.16.75.6                             | MAC 00:50:56:4E:F8:9F Name esx-office.seal.local              |       |
| 172.16.75.7                             | MAC 00:50:56:7C:BB:24                                         |       |
| 172.16.75.10                            | MAC 00:0C:29:28:98:49                                         |       |
| 172.16.75.11                            | MAC 00:20:BE:7F:74:28                                         | E     |
| 172.16.75.12                            | MAC 00:20:85:FD:27:C7 Name Evolution 1550                     |       |
| 172.16.75.13                            | MAC 00:22:3F:0E:8D:64                                         |       |
| 172.16.75.14                            | MAC 00:22:3F:59:B0:06 Name NETGEAR59B006                      |       |
| 172.16.75.15                            | MAC 00:90:E8:19:D7:57 Name NP5410_9145                        |       |
| 172.16.75.16                            | MAC 00:08:9B:8D:69:64 Name NAS8D6964                          |       |
| 172.16.75.19                            | MAC 00:0C:29:C7:8E:35                                         |       |
| 172.16.75.29                            | MAC 00:40:8C:3E:D4:D6 Name AXIS OfficeBasic Network Print Ser | ver 🕌 |
| •                                       | III                                                           | Þ     |
|                                         |                                                               | Save  |
|                                         |                                                               |       |

Obrázok č. 85 Výstup z IPscannera

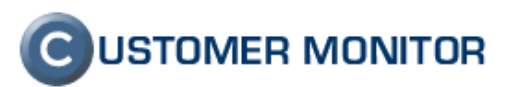

#### 2.7.2 Nový flexibilnejší spôsob nastavenia periódy úlohy

V novej verzii je možné si nastaviť flexibilnejšiu periódu úlohy napr.: každú druhú stredu, každý prvý pondelok v mesiaci, v presný dátum a pod.

| Modify Task                                                                                    |                                           |                                                            |                                                     |                         | ×            |
|------------------------------------------------------------------------------------------------|-------------------------------------------|------------------------------------------------------------|-----------------------------------------------------|-------------------------|--------------|
| Do Before Exe                                                                                  | cution                                    | Result File(s)                                             | On T-                                               | ask Finish              | E-Mail       |
| General                                                                                        | Accounts                                  | Advanced                                                   | Conditions                                          | for Execution           | Security     |
| Name (Description<br>Defragmentation of                                                        | on)<br>FC:<br>nabled                      |                                                            |                                                     | Category<br>Maintanance |              |
| Command Line<br>\modules\defrag\<br>Startup Directory<br>\<br>Startup Execute by D             | DefragLog.exe .\                          | Logs\defrag_C.xml                                          | "C:\Program Files"                                  | Auslogics \Auslog       | ics Disk 🔊 😭 |
| <ul> <li>Once</li> <li>Daily</li> <li>Weekly</li> <li>Monthly</li> <li>Other period</li> </ul> | Execute from<br>Every<br>Monday<br>Friday | n 2. 9. 2011<br>1 vw<br>Tuesday<br>Saturday<br>sible start | ▼ at 12:00:00<br>eeks in<br>♥ Wednesday<br>■ Sunday | Thursday                |              |
| Execute on (1<br>each C-Monitors                                                               | Trigger, OS sta<br>tart                   | art,]<br>n                                                 |                                                     | OK                      | Cancel       |

Obrázok č. 86 Nové nastavenie periódy úlohy

# 2.7.3 Podpora pre utilitu Trend Micro HijackThis - scanner nastavení počítača (na zmeny po malware, spyware, vírusoch)

CM dostáva podporu spustenia a zberu výsledného reportu z utility HijackThis od výrobcu Trend Micro. Je to voľne šíriteľná utilita, ktorá zachytáva zmeny v počítači po spyware, malware, vírusoch, nežiadúce add-ons. V reporte sú vypísané a umožňuje lepšie vyladiť správanie počítača, najmä ak počítač používa používateľ s oprávneniami administrátora.

"Zberná" úloha sa ľahko nastavuje cez sprievodcu v Scheduleri a výsledný report je uložený na CM Serveri v Admin. zóna -> C-Monitor klient -> Stiahnuté súbory z počítačov. Z dôvodu iného charakteru údajov sa u systémov WIN7/Vista vytvára zvlášť report vytvorený pod Systémovým používateľom a zvlášť pod prihláseným používateľom. jeden report zachytím zmeny vo vnútri systému, druhý v rámci profilu používateľa.

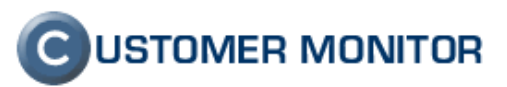

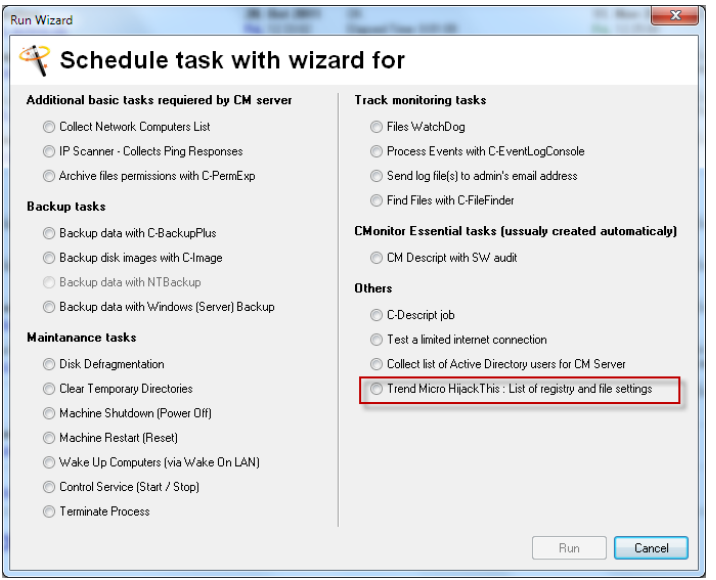

Obrázok č. 87 Sprievodca pre vytvorenie úlohy na zber reportu HijackThis

|                                                                                        |                                                                                                   |                         |                                                       |                        |                       |                       |                       | Úvodný prehľad        | ? Manual         | 🔮 Odhläsiť |
|----------------------------------------------------------------------------------------|---------------------------------------------------------------------------------------------------|-------------------------|-------------------------------------------------------|------------------------|-----------------------|-----------------------|-----------------------|-----------------------|------------------|------------|
|                                                                                        | Admi                                                                                              | n zóna                  | Prehliadanie a<br>Vyhodnotenie                        | Customer               | Desk                  |                       |                       | Operát                | or. Meno operáti | ••• C      |
| 🗧 Hlavné menu                                                                          | ط 😸                                                                                               | Súbory z poč            | itačov                                                |                        |                       |                       |                       |                       |                  |            |
| Zákuznici<br>Počítače<br>Audit SW a evidencia HW                                       | Spoločnos<br>Použivatel                                                                           | er (                    | Počítač &<br>Umiestnenie<br>Operátor                  |                        | Sťahov.<br>súborov    | Hladat                | Rozširené             |                       |                  |            |
| - Použivatelia                                                                         | Počitač S                                                                                         | SEANB36                 |                                                       |                        |                       |                       |                       | -                     | Vyžiadať         | •          |
| Môj profil<br>Zákaznícke kontá<br>Používateřská históna                                | Spoloči<br>Stav<br>Meno p<br>Sieť                                                                 | nosť<br>očitača v sieti | Services, s.t<br>Zapnutý v Cl<br>NB036<br>Víorkaroup: | NORKOROUP              |                       |                       |                       |                       |                  |            |
| 🗸 Admin. nästroje                                                                      | Použiva                                                                                           | steř                    | Miro                                                  |                        |                       |                       |                       |                       |                  |            |
| C-Monitor klient                                                                       | Stahovan                                                                                          | ie súborov C Monit      | ora je zapnuté                                        |                        |                       |                       |                       |                       |                  |            |
| Nastavenia C-Monitora na PC                                                            | Zmeniť toto nastavenie móžete v nastaveniach zákaznika v záložke Wake on LAN a sťahovanie súborov |                         |                                                       |                        |                       |                       |                       |                       |                  |            |
| Rozvihy a stav úlóh<br>Watches - nastavenia<br>Aktualizácia C-Monitor klienta<br>Vezió | Filter položiek                                                                                   |                         |                                                       |                        |                       |                       |                       |                       |                  |            |
|                                                                                        | Filter st                                                                                         | úborov                  | Hijack - súbo                                         | vry s výsledkami (hija | ckthis*Jog)           | •                     |                       |                       |                  |            |
| Licencie                                                                               | Verzie suborov C-Monitora (Filter suborov: hijackthis*log)                                        |                         |                                                       |                        |                       |                       |                       |                       |                  |            |
| Stiannuté súbory z počítačov                                                           | Тур                                                                                               | Súbor                   |                                                       |                        | Verzia 1              | Verzia 2              | Verzia 3              | Verzia 4              | Verzia 5         |            |
| Komunikácia                                                                            | log                                                                                               | c/cmonitor/logs/k/      | acithis_system log                                    |                        | 8. Nov. 2011 18:25:00 | 1. Nov 2011 18:25:00  | 25. Oct 2011 18:25:00 | 18. Oct 2011 18:25:00 | 4. Oct 2011      | 18:25:00   |
| Odoslané požiadavky z CM                                                               | log c'cmontor Yogs Vrijackthis_mino.log                                                           |                         |                                                       | 1. Nov 2011 18 25:00   | 25. Oct 2011 18 25.00 | 20, Sep 2011 19.56.00 | f. Sep 2011 18 25:00  | 30. Aut 2011          | 18.25.00         |            |
| Prijatě správy do CM<br>Vzdialený prístup<br>Odostané SMS a Emaily                     |                                                                                                   |                         |                                                       |                        |                       |                       |                       |                       | Vyžiadať         | *          |

Obrázok č. 88 Výsledné uložené reporty HijackThis v Serveri CM

### 2.7.4 Upgrade EventlogConsole pre WIN2008, WIN7

Z dôvodu, že novšie OS (WIN2008, Vista, WIN7) priniesli veľké množstvo Eventlogov a aj samotné záznamy majú detailné XML údaje, bol potrebný upgrade tejto utility. EventlogConsole má flexibilnejšie triedenie udalostí než vstavané nástroje Windows a v spojení so Schedulerom dokáže notifikovať dobre vytriedené udalosti.

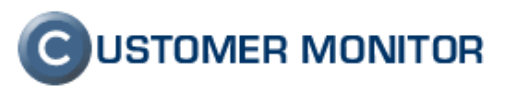

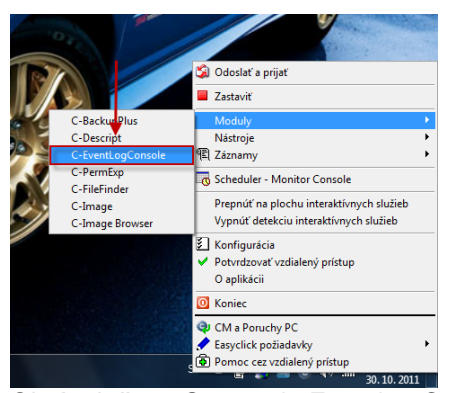

Obrázok č. 89 Spustenie EventLogConsole z Tray menu C-Monitora

| EventLogCon                     | nsole                 |                                    |                                             |                                                                                                    |   |
|---------------------------------|-----------------------|------------------------------------|---------------------------------------------|----------------------------------------------------------------------------------------------------|---|
| 🛩 🛃   🕱                         | 📀 💱   😏   👬   🔞       | EventLog Application               |                                             | •                                                                                                    | 5 |
| Condition for e                 | vents searching       |                                    |                                             |                                                                                                    |   |
|                                 |                       |                                    |                                             |                                                                                                    | * |
|                                 |                       |                                    |                                             |                                                                                                    | v |
| *                               |                       |                                    |                                             |                                                                                                    | 4 |
| 8507 events from                | Application EventLog  |                                    |                                             |                                                                                                    |   |
| Level                           | Date Time             | Source Even                        | t ID Category                               | Description                                                                                                    | * |
| <ol> <li>Information</li> </ol> | 30. 10. 2011 17:37:58 | Office Software Protection PI 1003 | None                                        | The Software Protection service has completed licer                                                                                                    |   |
| <ol> <li>Information</li> </ol> | 30. 10. 2011 16:55:04 | Microsoft-Windows-Security-5903    | None                                        | The Software Protection service has stopped.                                                                                                    |   |
| <ol> <li>Information</li> </ol> | 30. 10. 2011 16:51:23 | Windows Error Reporting 1001       | None                                        | Fault bucket 604990772, type 5E vent Name: PnPR¢                                                                                                    |   |
| <ol> <li>Information</li> </ol> | 30. 10. 2011 16:51:23 | Windows Error Reporting 1001       | None                                        | Fault bucket 603711058, type 5Event Name: PnPR∉                                                                                                    |   |
| <ol> <li>Information</li> </ol> | 30. 10. 2011 16:51:23 | Windows Error Reportin             | t Details                                   | K- }t                                                                                                    |   |
| <ol> <li>Information</li> </ol> | 30. 10. 2011 16:51:22 | Windows Error Reportin             | in Decial3                                  | Re                                                                                                    |   |
| <ol> <li>Information</li> </ol> | 30. 10. 2011 16:50:31 | Windows Error Reportin Source:     | ivss                                        | Date Time: 30, 10, 2011 13:39:30                                                                                                    |   |
| <ol> <li>Information</li> </ol> | 30. 10. 2011 16:50:03 | Microsoft-Windows-Sec              | 0004                                        | 0'                                                                                                    |   |
| <ol> <li>Information</li> </ol> | 30. 10. 2011 16:50:03 | Microsoft-Windows-Sec              | J: 8224                                     | Lategory: pr                                                                                                    |   |
| <ol> <li>Information</li> </ol> | 30. 10. 2011 16:50:03 | Microsoft-Windows-Sec Level:       | Information                                 | Oper. Code: Info st                                                                                                    |   |
| <ol> <li>Information</li> </ol> | 30. 10. 2011 16:50:02 | Microsoft-Windows-Sec Type:        | Information                                 | Key Words: Classic                                                                                                    |   |
| <ol> <li>Information</li> </ol> | 30. 10. 2011 16:41:15 | Office Software Protecti           |                                             | Presed No. 0402                                                                                                    |   |
| <ol> <li>Information</li> </ol> | 30. 10. 2011 15:56:00 | Outlook                            | ane.                                        | Necolu N.: 0455                                                                                                    |   |
| <ol> <li>Information</li> </ol> | 30. 10. 2011 15:55:59 | Office Software Protecti Domain:   | :                                           | Computer: Juraj-PC                                                                                                    |   |
| Information                     | 30. 10. 2011 13:39:30 | VSS                                | YMI .                                       | u u                                                                                                    |   |
| (i) Information                 | 30. 10. 2011 12:58:11 | Outlook                            |                                             | PV .                                                                                                    |   |
| Information                     | 30. 10. 2011 12:58:10 | Office Software Protecti Uescrip   | tion:                                       | pr .                                                                                                    |   |
| (i) Information                 | 30. 10. 2011 12:43:25 | Office Software Protecti The VS    | is service is shutting down due             | to idle timeout.                                                                                                    |   |
| (i) Information                 | 30. 10. 2011 12:39:53 | Office Software Protecti           |                                             | þ.                                                                                                    |   |
| (i) Information                 | 30. 10. 2011 12:06:09 | Outlook                            |                                             | te                                                                                                    |   |
| Information                     | 30. 10. 2011 12:06:06 | Outlook                            |                                             |                                                                                                    |   |
| Information                     | 30.10.2011 12:00:08   | Uutlook                            |                                             | tc.                                                                                                    |   |
| Information                     | 30. 10. 2011 11:59:49 | Uutlook Binary D                   | )ata:                                       | PV .                                                                                                    |   |
| Information                     | 30. 10. 2011 11:59:47 | Uffice Software Protecti 00000     | 000 2D 20 43 6F 64                          | 65 3A 20 - Code:                                                                                                    |   |
| Information                     | 29.10.2011 21:42:08   | Uutlook 00000                      | 008 20 43 4F 52 53                          | 56 43 43 CORSVCC                                                                                                    |   |
| Information                     | 29.10.2011 21:42:07   | Uffice Software Protecti 00000     | 010 30 30 30 30 30 30<br>018 2D 20 43 61 60 | 5/ 3/ 33 00000773 pr<br>6C 3A 20 - Call:                                                                                                    |   |
| Information                     | 29.10.2011 21:22:39   | Uffice Software Protecti 00000     | 020 20 43 4F 52 53                          | 56 43 43 CORSVCC Pr                                                                                                    |   |
| Information                     | 29.10.2011 21:22:39   | Uffice Software Protecti 00000     | 028 30 30 30 30 30                          | 37 35 35 00000755 🚽 🎢                                                                                                    |   |
| Information                     | 29.10.2011 21:22:39   | Uffice Software Protecti           |                                             | lie lie                                                                                                    |   |
| Information                     | 29.10.2011 21:22:38   | Outlook                            | N                                           | The Columbia is the first state of the second state of the second |   |
| Information                     | 23.10.2011 21:22:37   | Urrice Software Protection PI-900  | None                                        | I ne portware Protection service is starting.                                                                                                    |   |
| (II) Information                | 29. 10. 2011 21:10:21 | Microsoft-Windows-Winlogon 6000    | None                                        | The winlogon notification subscriber <sessionenv> v</sessionenv>                                                                                                    | • |

Obrázok č. 90 Ukážka údajov v novej verzii EventlogConsole.

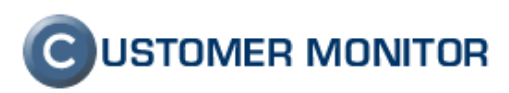

#### 2.7.5 Doplnenie do sprievodcu plánovania úloh v C-MonitorConsole "Termination process" (pre kill procesu)

Ak sa na zariadení vyskytuje proces ktorý musí byť vypnutý, alebo potrebujeme proces vypnúť v stanovený čas / v pravidelných intervaloch, použite k tomu úlohu "Termination process".

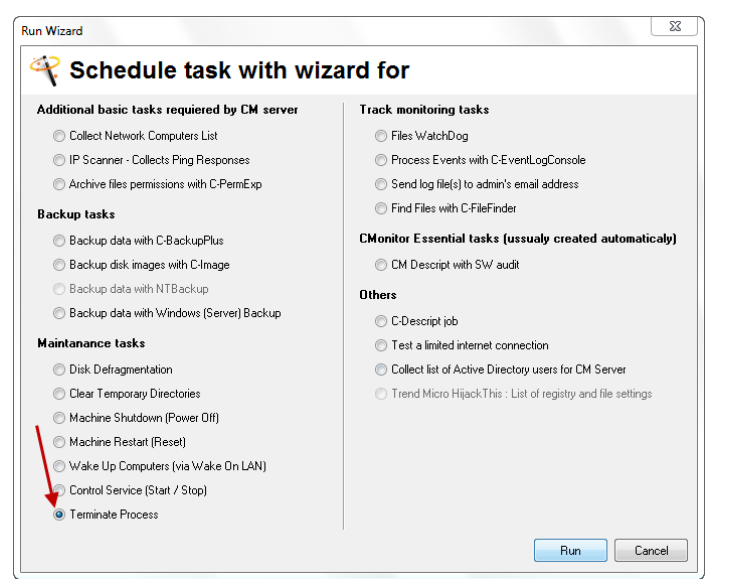

Obrázok č. 91 Sprievodca k úlohe ukončenia procesu

#### 2.7.6 Registrácia C-Monitora pod používateľom "user" win vista, W7

Novú verziu C-Monitor klienta už môžete registrovať aj keď je prihlásený používateľ bez administrátorských oprávnení. V predchádzajúcich verziách samotná inštalácia prešla, aj keď bol prihlásený len "user" a vy ste spustili inštaláciu pod admin. oprávneniami, ale dokončenie inštalácie stroskotalo na registrácii. Aby bola úspešná ste museli používateľa odhlásiť a prihlásiť sa ako administrátor. To už v novej verzii nie je potrebné.

#### 2.7.7 Spúšťanie Exe súborov cez C-Scheduler kontrolované na základe platnosti digitálneho podpisu

C-Monitor je dosť univerzálny nástroj a výrazne pomáha k vyššej bezpečnosti prevádzky počítačov. Jedným zo spôsobov zvyšovania bezpečnosti je vyladenie prostredia, aby používatelia nemuseli mať admin. oprávnenia a pritom neboli limitovaní v činnostiach, na ktoré sú zvyknutí. Napríklad updgradovanie vybraných programov, priame spúšťanie niektorých programov, ktoré je nutné alebo odsúhlasené spúšťať ako administrátor.

To práve bol problém, že často sa verzie týchto programov menia a C-Monitor má vstavanú ochranu proti zameniteľnosti spúšťaných EXE, aby nedošlo k zneužitiu a prevzatiu riadenie počítača alebo jeho poškodeniu. To znemožňovalo dať používateľom potrebnú voľnosť a bol aj tak potrebný zásah Správcu na aktualizovanie podpisu v C-Monitor.

Problém a podarilo vyriešiť viazaním podpisu úlohy v Scheduleri na Digitálny podpis, ktorý majú všetky seriózne aplikácie. Ten sa s rôznymi verziami programov obvykle nemení a tým pádom prináša potrebnú flexibilitu pre používateľa bez admin. oprávnení.

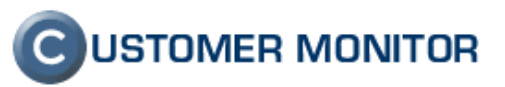

| Do Before        | Execution         | Result File(s)        | On Task Finish           | E-Mail       |
|------------------|-------------------|-----------------------|--------------------------|--------------|
| General          | Accounts          | Advanced              | Conditions for Execution | Security     |
| Name (Descr      | iption)           |                       | Category                 | <b>`</b>     |
| OpenVPN          |                   |                       |                          | <b>↓</b> -   |
| V Scheduling     | g Enabled         |                       |                          | $\mathbf{X}$ |
| Command Line     |                   |                       |                          | <b>A</b>     |
| "C:\Program Fi   | es\OpenVPN\bin\o  | penvpn-gui-1.0.3.exe" |                          | 🔊 🚅          |
| Startup Director | y                 |                       |                          | 1000         |
|                  |                   |                       |                          |              |
| Execute b        | Data and Time     |                       |                          |              |
| _ LACCOLC D      |                   |                       |                          |              |
| Execute o        | n (Trigger, OS st | art,)                 |                          |              |
| each C-Moni      | or start 🔍 👻      |                       |                          |              |
| User must        | confirm executio  | n                     |                          |              |
|                  |                   |                       |                          |              |
|                  |                   |                       |                          |              |
|                  |                   |                       |                          |              |
|                  |                   |                       |                          |              |
|                  |                   |                       |                          |              |
|                  |                   |                       |                          |              |
|                  |                   |                       |                          |              |
|                  |                   |                       |                          |              |
|                  |                   |                       |                          |              |
|                  |                   |                       |                          |              |
|                  |                   |                       |                          |              |

Obrázok č. 92 Podpisovanie úlohy (podľa spúšťaného súboru) v Scheduleri

| ncryption State<br>Všeobecné | Zabezpečenie<br>Kompatib | Podrobnosti | Predobádzajúce ver<br>Digitálne podpisy |
|------------------------------|--------------------------|-------------|-----------------------------------------|
| Zoznam podpis                | 0V                       |             |                                         |
| Meno podpí:                  | saného: E-mailov.        | Časová zn   | ámka                                    |
| SEAL IT Ser                  | vices, s Nie je k        | . 9. novemb | ra 2011 8:52:03 🛛                       |
|                              |                          |             |                                         |
|                              |                          |             |                                         |
|                              |                          |             | Padrobnosti                             |
|                              |                          |             |                                         |
|                              |                          |             |                                         |
|                              |                          |             |                                         |
|                              |                          |             |                                         |
|                              |                          |             |                                         |
|                              |                          |             |                                         |
|                              |                          |             |                                         |
|                              |                          |             |                                         |
|                              |                          |             |                                         |
|                              |                          |             |                                         |
|                              |                          |             |                                         |

Obrázok č. 93 Ukážka digitálneho podpisu vo vlastnostiach súboru, záložka "Digitálne podpisy"

#### 2.7.8 Podpora Windows Vista/7 súborových dialógov

Drobnosť, ktorá snáď poteší. Vo všetkých programoch C-Monitor klienta boli upgradované na Windows Vista/7 súborové dialógy, ktoré sa dajú lepšie personalizovať ako staršie (XP) dialógy a vedia priniesť lepší komfort práce.

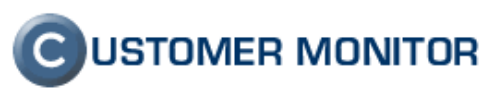

| úbory pre zálohovanie Zálohovanie Obnovenie Poznámky Záznamy                                                                                                    |                                      |   |
|----------------------------------------------------------------------------------------------------|--------------------------------------|---|
| Zdrojové zložky 🗋 🖆 🔁 🗋                                                                                                    | Prieskumník zložiek                  | _ |
| Uloženie nastavení zálohovania                                                                                                    | 1 the second                         |   |
| 🚱 🔵 ♥ 📙 🕨 Počítač 🕨 STORE (E:) 🕨 Install 🕨 Adobe 🕨                                                                                                    | ✓ 4→ Prehľadávať: Adobe              |   |
| Usporiadať 🔻 Nový priečinok                                                                                                    | 8== 👻                                |   |
| 🔆 Obľúbené položky 🦰 Názov ^                                                                                                    | Dátum úpravy Typ Veľkosť             |   |
| <ul> <li>Naposledy navštivené mie</li> <li>Pracovná plocha</li> <li>Dokumenty</li> <li>C Temp</li> <li>E Install</li> <li>Prevzatě subory</li> <li>X Temp</li> <li>Knižnice</li> <li>Dokumenty</li> <li>Obrázky</li> </ul> | 21. 10. 2011 17:34 Priečinok súborov |   |
| Názov súboru:                                                                                                    |                                      |   |
| Uložiť vo formáte: C-BackupPlus nastavenia (*.sbs)                                                                                                    |                                      |   |

Obrázok č. 94 Ukážka nového dialógu Win Vista/7

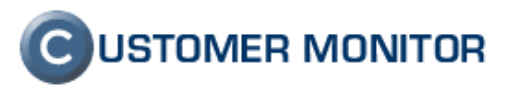

### 3. Opravené chyby z minulej verzie 2.0.1.512 (WIN)

#### 3.1.1 C-Backup - Opravená rýchlosť one-way synchronizácie,

V C-BackupPlus dlho trvalo porovnanie adresárov s veľkým množstvom súborov pri One-way synchronizácii. Opravou sa výrazne skrátil čas zálohovania pri tejto metóde.

## 3.1.2 Odstránený problém so strácaním platnosti licencie vo virtuálnych inštanciách OS

Bol to problém zmeny stepping procesora, ktorý je evidovaný v licencii. K odstráneniu je potrebná nová registrácia, kvôli novému formátu licenčného súboru, ktorý má túto flexibilitu zahrnutú. Táto chyba sa vyskytovala hlavne vo virtuálnych serveroch na platforme vmware.

#### 3.1.3 Oprava chyby pri zadávaní Easyclicku so screenshotom na WIN7

V minulosti pri zadaní požiadavky s pridaním snímku aktuálnej obrazovky sa preniesol tento dialóg aj na screenshot pozadia, v novej verzii je táto chyba odstránená.

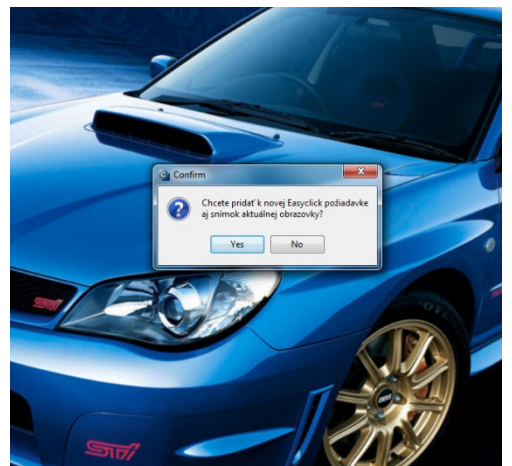

Obrázok č. 95 Ilustračný screenshot z Easyclick požiadavky so zachyteným dialógom

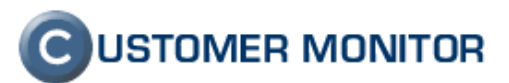

### 4. Čo sme splnili a čo bude v budúcej novej verzii

Pri vydaní minulej hlavnej verzie v 10.2010 sme vám sľúbili, že vám v najbližšej verzii pripravíme :

C-Monitor klient pre Linux a FreeBSD - splnené

Sprehľadnenie čerpania licencií podľa aktuálneho licenčného modelu - splnené

Webshop pre jednoduché zakúpenie licencií CM - bude uvoľnené v blízkej dobe (formou minoritného upgrade k novej verzii 2.5)

#### Nový dizajn CM - splnené

Nastavenie rozvrhov (naplánovaných úloh) bez potreby prístupu na plochu počítača - bude realizované do ďalšej verzie

Nastavenia zálohovaní bez potreby prístupu na plochu počítača - bude realizované do ďalšej verzie s vyššou prioritou.

SQL performance monitoring - splnené

Implementácia SSL pre protokoly POP3, SMTP – čiastočne splnené, pridané zabezpečené overenie hesla, plnú podporu SSL protokolu zatiaľ odkladáme. (ak ju potrebujete napíšte na <u>support@customermonitor.sk</u>)

Do ďalších verzií CM okrem vyššie neuzavretých bodov pre vás pripravujeme :

C-Monitor pre operačné systémy počítačov Macintosh

Priama podpora vmware vsphere 5 pre zálohovanie a monitoring hlavných parametrov

Chatovaciu funkciu pre komunikáciu pre operátorov a používateľov cez Server CM a C-Monitor

Samostatné riešenie (oddelené od C-Monitor) pre sledovanie aktivít používateľov (programy, internet) Podpora časových pásiem

Knowledge management databázu

Prepojenie na ekonomické softvéry Pohoda, Omega, MoneySx (zobrazenie skladu v CM, prenos údajov z obchodnej agendy do ekonom.softvéru)

Ďakujeme za záujem a na vaše reakcie sa teší vývojový a obchodný tím produktu CUSTOMER MONITOR.

Najnovšiu verziu klientského softvéru nájdete na <u>http://www.customermonitor.sk/download.htm</u>